## Benutzerhandbuch für Autoren, Editoren und Herausgeber

cientific

Scientific CMS Serie Benutzerhandbücher

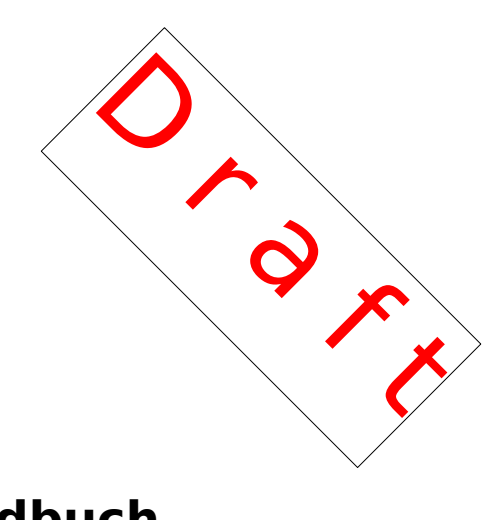

## Benutzerhandbuch für Autoren, Editoren und Herausgeber

Dieses Handbuch enthält grundlegende Informationen zur Benutzung des Content Management Modul (CMS), um Inhalte für die Webseiten zu erstellen, zu überarbeiten und zu publizieren.

### Scientific CMS: Benutzerhandbuch Release 2.0

Dieses Dokument darf unter den Bedingungen der GNU Free Documentation License, Version 1.3 oder einer späteren von der Free Software Foundation veröffentlichten Version, vervielfältigt, verbreitet und/oder modifiziert werden; mit den unveränderlichen Abschnitten "Kapitel 2", keinen vorderen Umschlagtext und keinen hinteren Umschlagtext.

Der vollständige Text der Lizenz ist unter <u>http://www.gnu.org/copy-left/fdl.html</u> verfügbar.

#### Ausgabe 0.1 (2012-04)

#### Herausgegeben von:

Peter Boy, Universität Bremen (pb@zes.uni-bremen.de)

#### Autoren dieser Ausgabe:

Dörthe Meyfeld, Universität Bremen (<u>dmeyfeld@zes.uni-bremen.de</u>) Peter Boy, Universität Bremen (<u>pb@zes.uni-bremen.de</u>)

Alle Marken und Urheberrechte, auf die Bezug genommen wird, gehören ausschließlich den entsprechenden Eigentümern.

#### Danksagungen

Dieses Handbuch verwendet Material aus Handbüchern zu APLAWS+, erstellt von Oliver Sharpe (Red Hat) und Arturo Dell (Camden) als auch aus Red Hats Dokumentation zum "Collaboration and Content Management System" (CCM). Es greift außerdem Informationen auf, die von verschiedenen Nutzerinnen und Nutzern beigetragen wurden, vor allem in Diskussionsforen und WIKIs.

#### **Document History:**

| Version | Datum      | Erstellt von             |  |
|---------|------------|--------------------------|--|
| 0.1     | April 2012 | Dörthe Meyfeld/Peter Boy |  |
|         |            |                          |  |

# Vorwort

## Aufgabenstellung dieses Handbuches

Dieses Handbuch gibt einen Überblick über das Content Management System (CMS) *Scientific CMS*, sowie die Anwendung durch verschiedene Benutzer.

Im ersten Teil wird das grundlegende Konzept des Systems erklärt, sowie die Philosophie des Software-Designs und die dahinter stehenden Strategien und Organisationen.

Im zweiten Teil werden die verschiedenen Arbeitsschritte erklärt um konkret Inhalte auf einer Webseite anzulegen.

Der dritte Teil enthält eine genaue Beschreibung über die Funktionen und Menüs der Arbeitsoberfläche, in der auch die Vokabeln erklärt werden, die in Scientific CMS verwendet werden. Hinweis: Ganz am Ende des Handbuches finden sie auch ein Glossar der Begriffe

Dieses Handbuch sollte den Benutzer befähigen alle Arbeitsschritte durchzuführen, die dafür notwendig sind um Web-Inhalte mit dem *Scientific CMS* Content Management WEB Interface zu publizieren.

## Für wen ist dieses Handbuch geschrieben?

Dieses Handbuch ist geschrieben für Benutzer des Content-Management-Systems. Es soll ihnen ermöglichen Inhalte einzupflegen, zu strukturieren und zu verwalten und sie anschließend an der gewünschten Stelle auszugeben.

Die Anwendung ist redaktionell aufgebaut, das heißt es gibt Benutzergruppen mit unterschiedlichen Rechten. Dieses Handbuch ist für Benutzer die Inhalte anlegen, für solche die vorhandene Inhalte überprüfen und nachbearbeiten, aber auch für Benutzer, die Inhalte umstrukturieren und neu zusammenstellen dürfen.

In einfachen Schritt für Schritt Anleitungen und mit Bildschirmfotos wird der Benutzer durch die Bearbeitung begleitet und wird befähigt eigene Arbeitsstrategieen zu entwickeln und anzulegen.

Das System ist so ausgelegt, dass es dem Bearbeiter möglich ist umfangreich mit dem System zu arbeiten ohne weitreichende technische Kenntnisse zu besitzen, da der Administrator bereits auf das Institut abgestimmt das System vorbereiten kann.

## Die Serie Scientific CMS Benutzerhandbücher

Dieses Handbuch spricht speziell die Anwender des Content-Management-Systems an, während das Administrations Handbuch die Administratoren des Systems anspricht.

## Information zum Release

Dieses Handbuch bezieht sich speziell auf Scientific CMS Version 2.0. Sobald neuere Versionen wesentlich Funktionen hinzufügen oder verändern, wird ein Update herausgegeben.

## Vorherige Versionen dieses Handbuchs

Das Benutzerhandbuch beruht in Teilen auf Handbüchern, die Red Hat für das Framework "Content And Collaboration Management" (CCM) bereitgestellt hat, sowie auf Handbüchern, die das APLAWS+ Projekt, das auf CCM beruht, geschrieben hat. Es aktualisiert die Informationen und ergänzt sie um neue und Scientific CMS spezifische Funktionen.

Grundlage ist insbesondere

• Aplaws+ Manual

Das Aplaws+ Manual ist mit diesem Handbuch veraltet.

# Inhaltsverzeichnis

| 1.                                                                 |
|--------------------------------------------------------------------|
| Web Content Management für wissenschaftliche                       |
| Forschungseinrichtungen21                                          |
| 1.1 Besonderheiten von Webseiten wissenschaftlicher Einrichtungen  |
| und die Anforderungen an eine softwaretechnische Infrastruktur. 21 |
| 1.2 Konzepte der Scientific CMS Software23                         |
| Informationszentriert23                                            |
| Semantisch strukturierte Inhalte24                                 |
| Automatisierte Verarbeitung der Informationen25                    |
| Prinzip der Kategorisierung25                                      |
| Das Redaktionssystem26                                             |
| 2.                                                                 |
| Informationszentriert –                                            |
| Dokumenttypen und ihre Eigenschaften27                             |
| 2.1 Die Content Typen27                                            |
| 2.2 Die Attribute der Content-Typen                                |
| 2.2.1 Basiseigenschaften                                           |
| 2.2.2 Haupttext                                                    |
| 2.2.3 Kategorien zuweisen                                          |
| 2.2.4 Dateien anfügen                                              |
| 2.2.5 Weiterführende Links                                         |
| 2.2.6 Bild hinzufügen31                                            |
| 2.2.7 Ergänzende Notizen31                                         |
| 3.                                                                 |
| Kategorisierung –                                                  |
| Verwendung und Aufbereitung von Dokumenten                         |
| 3.1.1 Das Konzept der Kategorien                                   |
| Die Objektliste                                                    |
| 4.                                                                 |
| Teamarbeit –                                                       |
| Koordination und Entscheidung35                                    |
| 4.1 Rollen und Berechtigungen                                      |
| Benachrichtigungen:                                                |

| 4.2 Arbeitsablauf (Workflow)<br>4.3 Die "Direkte Veröffentlichung" | 36<br>40   |
|--------------------------------------------------------------------|------------|
| 5.                                                                 |            |
| Zusammenfassung –                                                  |            |
| Bearbeitung im Überblick                                           | 41         |
| 6.                                                                 |            |
| Getting started                                                    | 45         |
| 6.1 Ordner – Organisation der Dokumente                            | 46         |
| 6.1.1 Den Inhalt eines Ordners einsehen                            | 47         |
| 6.1.2 Anlegen und Umbenennen eines Ordners                         | 47         |
| 6.1.3 Dokumente in einem Ordner an(ab)legen                        | <br>48     |
| 6.1.4 Verschieben und kopieren von Inhalten                        | 48         |
| 6.2 Der Xinha Editor                                               | 50         |
| -                                                                  |            |
|                                                                    | <b>-</b> 0 |
| 7.1 Endella and Della and the                                      | 03<br>70   |
| 7.1 Erstellen neuer Dokumente                                      | 93<br>50   |
| 7.2 Bearbeiten eines Dokumentes                                    | 90         |
| 7.2.1 Automatische Zuordnung und Reservierung eines                | -0         |
| Dokumentes / Aufgaben                                              | 50         |
| Arbeitsablauf starten                                              | 59<br>C1   |
| 7.2.2 Andern der Sprache                                           | 01<br>01   |
| 7.2.3 Vorschauansicht eines Dokuments                              | 02<br>60   |
| 7.3 Die "Authoring Steps"                                          | 52<br>69   |
| 7.3.1 Basiseigenschaften                                           | ეკ<br>იე   |
| 7.3.2 Haupttext                                                    | ეკ<br>იე   |
| 7.3.3 Zuweisen von Kategorien                                      | 03<br>07   |
| 7.3.4 Zuoranung von zusatzlichen beigeoraneten Eigenschaften.      | 00<br>07   |
| Weiterfuhrende Links (Related Links)                               | 00         |
| 7.4 Weiterleiten eines Dokuments zum Gegenlesen und zur            | 0 <b>-</b> |
| Veroffentlichung                                                   | 07         |
| 8.                                                                 |            |
| Anleitung für Editoren                                             | 69         |
| 8.1 Akzeptieren oder Zurückweisen eines Dokumentes zur             |            |
| Überarbeitung                                                      | 69         |
| 8.2 Löschen eines Dokuments                                        | 70         |
| 9                                                                  |            |
| anleitung für Hereusgeber                                          | 72         |
| 1111010011g 101 1101 ausgewei                                      | 10         |

| 9.1 Definieren eines Lebenszyklus                      | 73       |
|--------------------------------------------------------|----------|
| 10                                                     |          |
| Anleitung für Manager                                  | 75       |
| 10.1 Aufgahen                                          | 70<br>75 |
| 10.2 Arbeiten mit Kategorien                           | 70<br>75 |
| 10.2.1 Objekte anordnen                                |          |
| 10.2.2 Kategorien löschen                              |          |
| 10.2.3 Das Index-Element                               | 80       |
| 10.3 Arbeiten mit den Bearbeiterrollen                 | 81       |
| 11.                                                    |          |
| Arbeitspraxis 1 –                                      |          |
| Erstellen eines neuen Dokumentes                       | 87       |
| 12.                                                    |          |
| Arbeitspraxis 2 –                                      |          |
| Bearbeiten eines vorhandenen Dokumentes                | 89       |
| Automatisches Zuweisen (reservieren) und sperren eines |          |
| Content-Items                                          | 89       |
| Andern eines bestehenden Content-Items                 | 90       |
| 13.                                                    |          |
| Arbeitspraxis 3                                        |          |
| Einige Anwendungs- und Verwendungsbeispiele            | 93       |
| 13.1 Objektlisten                                      | 93       |
| 13.1.1 Erstellen einer Mitgliederliste                 | 93       |
| Erstellen einer Mitgliederliste                        | 93       |
| 13.1.2 Erstellen eines Veranstaltungskalenders         | 94       |
| Erstellen einer Veranstaltungsliste                    | 94       |
| 13.1.3 Ankündigungen und Neuigkeiten                   | 95       |
| 13.1.4 Erstellen einer Bildergalerie                   | 95       |
| 13.2 Dokumente verknüpfen                              | 96       |
| 13.3 Definieren eines Lebenszyklusses für ein Item     | 96       |
| 13.4 Arbeiten mit Archiven                             | 96       |
| 13.5 Erstellen eines Formulars [Form]                  | 96       |
| 13.5.1 Elemente für ein Kontaktformular                | 96       |
| 13.5.2 Wiederverwendbare Formularteile [Form Section]  | 96       |
| 13.6 Arbeiten mit Foren                                | 96       |
| 13.7 FAQ-Listen                                        | 97       |
| 14.                                                    |          |
| Die Grundtypen                                         | 101      |

| 14.1 SciMember (Stammdaten der Mitglieder) | 101 |
|--------------------------------------------|-----|
| 14.1.1 Eigenschaften                       | 102 |
| 14.2 Person                                | 103 |
| 14.2.1 Eigenschaften                       | 103 |
| 14.3 SciPublication/Author (Autor)         | 103 |
| 14.3.1 Eigenschaften                       | 103 |
| 14.4 Sci/Institute (Institut)              | 103 |
| 14.4.1 Eigenschaften                       | 104 |
| 14.5 Sci Department (Abteilungen)          | 105 |
| 14.5.1 Eigenschaften                       | 106 |
| 14.6 Address (Adressdaten)                 | 107 |
| 14.6.1 Eigenschaften                       | 107 |
| 14.7 Contact (Kontaktangaben)              | 107 |
| 14.7.1 Eigenschaften                       | 108 |
| 15.                                        |     |
| Anlegen und bearbeiten von Publikationen   | 111 |
| 15.1 Der Typ Author                        | 113 |
| 15.1.1 Das Anlegen von Autoren             | 114 |
| 15.1.2 Zuweisen von Autoren                | 115 |
| 15.2 Anlegen von Verlagen / Verlegern      | 118 |
| 15.3 Zeitschrift                           | 119 |
| 15.4 Reihe (Series)                        | 120 |
| Beispiel für die Ausgabe:                  | 122 |
| 15.5 Allgemeine Eigenschaften              | 122 |
| Zuweisen der Kategorien                    | 124 |
| 15.6 Die Contenttypen im Detail            | 124 |
| 15.6.1 Monographie                         | 124 |
| Eigenschaften                              | 125 |
| Beispiel für die Ausgabe:                  | 126 |
| 15.6.2 Sammelband (Collected Volume)       | 127 |
| Eigenschaften                              | 127 |
| Beispiel für die Ausgabe:                  | 127 |
| Zuordnung von Artikeln zu Sammelbänden     | 127 |
| 15.6.3 Artikel im Sammelband               | 128 |
| Eigenschaften                              | 128 |
| Beispiel für die Ausgabe                   | 129 |
| 15.6.4 Artikel (Article in Journal)        |     |
| Eigenschaften                              |     |
| Beispiel für die Ausgabe                   |     |
| · · · · · · · · · · · · · · · · · · ·      |     |

| 15.6.5 Internet-Artikel (Internet Article)           | 130 |
|------------------------------------------------------|-----|
| Eigenschaften                                        | 132 |
| Beispiel für die Ausgabe                             | 133 |
| 15.6.6 Arbeitspapiere (Working Paper)                | 133 |
| Eigenschaften                                        | 134 |
| Beispiel für die Ausgabe                             | 134 |
| 15.6.7 Graue Literatur (Grey Literature)             | 134 |
| Eigenschaften                                        | 135 |
| Beispiel für die Ausgabe                             | 135 |
| 15.6.8 Tagungsband (Proceedings)                     | 135 |
| Eigenschaften                                        | 137 |
| Beispiel für die Ausgabe                             | 137 |
| 15.6.9 Beitrag in einem Tagungsband (In Proceedings) | 137 |
| Eigenschaften                                        | 138 |
| Beispiel für die Ausgabe                             | 138 |
| 15.6.10 Gutachten (Expertise)                        | 139 |
| Eigenschaften                                        | 140 |
| Beispiel für die Ausgabe                             | 140 |
| 15.6.11 Rezension (Review)                           | 140 |
| Eigenschaften                                        | 141 |
| Beispiel für die Ausgabe                             | 142 |
| 16.                                                  |     |
| Anlegen und bearbeiten von Projekten                 | 143 |
| 16.1 Eigenschaften                                   | 144 |
| 17                                                   |     |
| Erstellen und Verwalten persönlicher Profilseiten    | 149 |
| 17.1 Überblick                                       | 149 |
| 17.2 Profil anlegen                                  |     |
| 17.3 Content-Items für die Inhalte anlegen           |     |
| 17.4 Content-Items ändern                            |     |
| 17.5 Content-Item dem Profil zuordnen                |     |
| 18.                                                  |     |
| Die Dokumententypen                                  | 157 |
| 18.1 Address.                                        |     |
| 18.1.1 Verwendung                                    | 159 |
| 18.1.2 Status                                        | 159 |
| 18.1.3 Eigenschaften                                 | 159 |
| -                                                    |     |

| 18.2 Artikel (Article)                           |     |
|--------------------------------------------------|-----|
| 18.2.1 Verwendung                                |     |
| 18.2.2 Status                                    | 161 |
| 18.2.3 Eigenschaften                             | 161 |
| 18.3 Bookmark [Lesezeichen]                      | 163 |
| 18.3.1 Verwendung                                |     |
| 18.3.2 Status                                    | 163 |
| 18.3.3 Eigenschaften                             | 163 |
| 18.4 Contact [Kontakt]                           | 165 |
| 18.4.1 Verwendung                                |     |
| 18.4.2 Status                                    | 165 |
| 18.4.3 Eigenschaften                             | 165 |
| 18.5 Event [Veranstaltung]                       | 167 |
| 18.5.1 Verwendung                                |     |
| 18.5.2 Status                                    | 167 |
| 18.5.3 Eigenschaften                             | 167 |
| 18.6 File Storage Item [Dateicontainer]          | 169 |
| 18.6.1 Verwendung                                |     |
| 18.6.2 Status                                    | 169 |
| 18.6.3 Eigenschaften                             | 169 |
| 18.7 MultiPartArticle (Mehrteiliger Artikel)     | 171 |
| 18.7.1 Verwendung                                | 171 |
| 18.7.2 Status                                    | 171 |
| 18.7.3 Eigenschaften                             | 171 |
| 18.8 NewsItem (Ankündigung)                      | 173 |
| 18.8.1 Verwendung                                | 173 |
| 18.8.2 Status                                    | 173 |
| 18.8.3 Eigenschaften                             | 173 |
| 18.9 Person                                      | 176 |
| 18.9.1 Verwendung                                | 176 |
| 18.9.2 Status                                    | 176 |
| 18.9.3 Eigenschaften                             | 176 |
| 18.10 PublicPersonalProfil [Persönliches Profil] |     |
| 18.10.1 Verwendung                               |     |
| 18.10.2 Status                                   | 178 |
| 18.10.3 Eigenschaften                            | 178 |
| 18.11 SciMember [Personenstammdaten]             |     |
| 18.11.1 Verwendung                               |     |
| 18.11.2 Status                                   |     |
| 18.11.3 Eigenschaften                            |     |
| <b>C</b>                                         |     |

| 18.12 SciProject [Projekt]                                    | 182 |
|---------------------------------------------------------------|-----|
| 18.12.1 Verwendung                                            | 182 |
| 18.12.2 Status                                                | 182 |
| 18.12.3 Eigenschaften                                         | 182 |
| 18.13 SciPublications/ArticleInCollectedVolume [Artikel im    |     |
| Sammelband]                                                   | 184 |
| 18.13.1 Verwendung                                            | 184 |
| 18.13.2 Status                                                | 184 |
| 18.13.3 Eigenschaften                                         | 184 |
| 18.14 SciPublications/ArticleInJournal [Zeitschriftenartikel] | 186 |
| 18.14.1 Verwendung                                            | 186 |
| 18.14.2 Status                                                | 186 |
| 18.14.3 Eigenschaften                                         | 186 |
| 18.15 SciPublications/CollectedVolume [Sammelband]            |     |
| 18.15.1 Verwendung                                            | 188 |
| 18.15.2 Status                                                | 188 |
| 18.15.3 Eigenschaften                                         | 188 |
| 18.16 SciPublications/Expertise [Gutachten]                   | 191 |
| 18.16.1 Verwendung                                            | 191 |
| 18.16.2 Status                                                | 191 |
| 18.16.3 Eigenschaften                                         | 191 |
| 18.17 SciPublications/GreyLiterature [Graue Literatur]        | 193 |
| 18.17.1 Verwendung                                            | 193 |
| 18.17.2 Status                                                | 193 |
| 18.17.3 Eigenschaften                                         | 193 |
| 18.18 SciPublications/InProceedings [Beitrag in einem         |     |
| Tagungsband]                                                  | 195 |
| 18.18.1 Verwendung                                            | 195 |
| 18.18.2 Status                                                | 195 |
| 18.18.3 Eigenschaften                                         | 195 |
| 18.19 SciPublications/InternetArticle [Internet Artikel]      | 197 |
| 18.19.1 Verwendung                                            | 197 |
| 18.19.2 Status                                                | 197 |
| 18.19.3 Eigenschaften                                         | 197 |
| 18.20 SciPublications/WorkingPaper [Arbeitspapier]            | 200 |
| 18.20.1 Verwendung                                            | 200 |
| 18.20.2 Status                                                | 200 |
| 18.20.3 Eigenschaften                                         | 200 |
| 18.21 SciPublications/Author [Autor]                          | 202 |
| 18.21.1 Verwendung                                            | 202 |
| 0                                                             |     |

| 18.21.2 Status                                     | 202 |
|----------------------------------------------------|-----|
| 18.21.3 Eigenschaften                              | 202 |
| 18.22 SciPublications/Journal [Zeitschrift]        | 204 |
| 18.22.1 Verwendung                                 | 204 |
| 18.22.2 Status                                     | 204 |
| 18.22.3 Eigenschaften                              | 204 |
| 18.23 SciPublications/Monograph [Monographie]      |     |
| 18.23.1 Verwendung                                 | 206 |
| 18.23.2 Status                                     | 206 |
| 18.23.3 Eigenschaften                              | 206 |
| 18.24 SciPublications/Proceedings [Tagungsband]    | 208 |
| 18.24.1 Verwendung                                 | 208 |
| 18.24.2 Status                                     | 208 |
| 18.24.3 Eigenschaften                              | 208 |
| 18.25 SciPublications/Publisher [Verlag]           | 210 |
| 18.25.1 Verwendung                                 | 210 |
| 18.25.2 Status                                     | 210 |
| 18.25.3 Eigenschaften                              | 210 |
| 18.26 SciPublications/Review [Rezension]           | 212 |
| 18.26.1 Verwendung                                 | 212 |
| 18.26.2 Status                                     | 212 |
| 18.26.3 Eigenschaften                              | 212 |
| 18.27 SciPublications/Series [Reihe]               | 214 |
| 18.27.1 Verwendung                                 | 214 |
| 18.27.2 Status                                     | 214 |
| 18.27.3 Eigenschaften                              | 214 |
| 18.28 Agenda []                                    | 216 |
| 18.28.1 Verwendung                                 | 216 |
| 18.28.2 Status                                     | 216 |
| 18.28.3 Eigenschaften                              | 216 |
| 18.29 FAQ – Item [häufig gestellte Fragen]         | 218 |
| 18.29.1 Verwendung                                 | 218 |
| 18.29.2 Status                                     |     |
| 18.29.3 Eigenschaften                              | 218 |
| 18.30 Form / FormSection [Formular / Teilformular] | 219 |
| 18.30.1 Verwendung                                 | 219 |
| 18.30.2 Status                                     |     |
| 18.30.3 Eigenschaften                              | 219 |
| 18.31 Glossary [Wortliste - Glossar]               | 221 |
| 18.31.1 Verwendung                                 | 221 |
|                                                    |     |

| 18.31.2 Status                           | 221         |
|------------------------------------------|-------------|
| 18.31.3 Eigenschaften                    | 221         |
| 18.32 Image [Bild]                       | 222         |
| 18.32.1 Verwendung                       | 222         |
| 18.32.2 Status                           | 222         |
| 18.32.3 Eigenschaften                    | 222         |
| 18.33 LegalNotice [Rechtlicher Hinweis]  | 224         |
| 18.33.1 Verwendung                       | 224         |
| 18.33.2 Status                           | 224         |
| 18.33.3 Eigenschaften                    | 224         |
| 18.34 Job_Info []                        | 225         |
| 18.34.1 Verwendung                       | 225         |
| 18.34.2 Status                           | 225         |
| 18.34.3 Eigenschaften                    | 225         |
| 18.35 InlineSite [Innerhalb einer Seite] | 226         |
| 18.35.1 Verwendung                       | 226         |
| 18.35.2 Status                           | 226         |
| 18.35.3 Eigenschaften                    | 226         |
| 18.36 Institute [Institut]               | 227         |
| 18.36.1 Verwendung                       | 227         |
| 18.36.2 Status                           | 227         |
| 18.36.3 Eigenschaften                    | 227         |
| 19                                       |             |
| Closear                                  | 220         |
| Administrator                            | 223<br>999  |
| Arbeitsehleuf                            | 223<br>999  |
| Attribute                                |             |
| Aufashen                                 | 223<br>999  |
| Authoring Stens                          | 223<br>999  |
| Rathoring Steps                          | ,           |
| Beigeordnete Figenschaften               |             |
| Benachrichtigungen                       | 200<br>220  |
| Bonutzor                                 | 200<br>230  |
| Bonutzornamo                             | 230<br>230  |
| Beschreihung                             | 230<br>92∩  |
| Contont Soction                          | <br>റഉ∩     |
| Content Center                           | ,⊿∂0<br>991 |
| Content Itom                             | 102<br>1991 |
| Content Management Sustain               | 231<br>001  |
| Content-management-System                | 231         |

|                             | 001 |
|-----------------------------|-----|
| Content-Typ                 |     |
| Director Verifferetlicherer |     |
| Direkte veröllentlichung    |     |
| Dokument                    |     |
| Dokumententypen             |     |
| End-Datum                   |     |
| File Storage Item (ISI)     |     |
| History                     |     |
| Home-Folder                 |     |
| Index Element               |     |
| Index-Item                  |     |
| Item.                       |     |
| Item-Search-Widget          |     |
| Kategorien                  |     |
| Kurztext                    | 233 |
| Lead-Text                   | 233 |
| Lebenszyklus                | 233 |
| Lifecycle                   | 233 |
| login                       | 233 |
| Mehrteiliger Artikel        | 233 |
| Modul                       | 233 |
| Multi-Part-Artikel          | 234 |
| NavigationspunktNutzer      | 234 |
| Objektliste                 | 234 |
| Profil                      | 234 |
| PublicPersonalProfile (PPP) | 234 |
| Publizieren                 | 234 |
| Redaktionssystem            | 234 |
| Republizieren               | 234 |
| Roleback                    | 234 |
| Section                     | 234 |
| Sektion                     | 234 |
| Semantisch                  | 234 |
| Server                      | 234 |
| Side-wide Admin             | 234 |
| Start-Date                  | 234 |
| Template(s)                 |     |
| Titel                       |     |
| Trusted user                |     |
| URL                         |     |
|                             |     |

| User(s)         | 235 |
|-----------------|-----|
| Veröffentlichen | 235 |
| Webmaster       | 235 |
| Workflow        | 235 |
| xihna           | 235 |

*Abschnitt I: CMS aus der Vogelperspektive Konzepte und ihre Auswirkungen auf Arbeitsabläufe* 

# i Web Content Management für wissenschaftliche Forschungseinrichtungen

Scientific CMS ist eine Open Source Anwendung, die den Aufwand für die Gestaltung und laufende Pflege der Webseiten wissenschaftlicher Forschungseinrichtungen verringert und gleichzeitig eine bessere Nutzung der Internettechnologie für wissenschaftliche Kommunikation ermöglicht

### **1.1 Besonderheiten von Webseiten wissenschaftlicher Einrichtungen und die Anforderungen an eine softwaretechnische Infrastruktur**

Webseiten wissenschaftlicher Einrichtungen, insbesondere größerer Forschungsinstitute, weisen Eigenheiten auf, die Gestaltung und laufende Pflege zu einem nicht gerade einfachen Unterfangen machen. Dazu gehören unter anderem:

- **Umfangreiche Inhalte** in sehr unterschiedlicher Form: Forschungsberichte, Fachartikel, Literaturangaben, etc.
- Hohe sachliche Komplexität der Inhalte
- Der gleiche Inhalt ist fachlich an **mehreren Kontexten** relevant, beispielsweise dieselbe Publikation für unterschiedliche Projekte und Abteilungen, Fachbeiträge und Themen.
- Die Leserschaft ist **heterogen** und fachlich sehr unterschiedlich ausgeprägt und liest die Seiten mit sehr unterschiedlichen Interessen und Voraussetzungen: Studenten, Kollegen, "Praktiker" auf der Suche nach Lösungen oder Gutachtern, interessierte Laien, Presse, etc.
- Die Unterhaltung von Webseiten gehört für Forschungseinrichtungen nicht zum "Kerngeschäft", entsprechend stehen dafür meist **wenig Ressourcen** zur Verfügung.

Daneben sind wissenschaftliche Webseiten auch von der generellen Entwicklung der Internettechnologie betroffen:

- **Präsenz in Suchmaschinen** wird auch für wissenschaftliche Einrichtungen und insbesondere Wissenschaftler immer wichtiger. Eine Forschungseinrichtung muss heute bei Stichworten zu ihrem Forschungsgegenstand auf den Trefferlisten der Suchmaschinen möglichst weit vorn auftauchen, um wahrgenommen zu werden.
- Die Anfangszeit des Web war stark geprägt von einem "traditionellem" Modell wissenschaftlichen Arbeitens. Die Präsentation folgte weitgehend einem "Referenzmodell" von Listen mit Verweisen auf Publikationen und anderen wissenschaftlichen Materialien. Heute werden im Web die Inhalte selbst erwartet, es hat sich ein "Präsenzmodell" für Informationen durchgesetzt.

Das sind nur einige Beispiele.

Um auf diese Besonderheiten einzugehen, benötigt eine softwaretechnischen Infrastruktur spezielle Voraussetzungen.

Maßnahmen, zur Umsetzung der genannten Beispiele könnten die folgenden sein:

- (a) Umfangreiche Inhalte erfordern eine gute **Informationsaufbereitung**, um Beiträge für (potentielle) Leser gut auffindbar zu machen.
- (b) Hohe sachliche Komplexität erfordert im Web eine spezifische visuelle Aufbereitung und Darstellung. Auch Wissenschaftler schalten beim Lesen von Webseiten zunächst in einen "Scan-Modus" und entscheiden innerhalb von Sekunden, ob sie weiter lesen oder weiter "klicken".
- (c) Kontextvielfalt erfordert eine gute "**Wiederverwendbarkeit**" von Inhalten, umso mehr, wenn Inhalte mit vergleichsweise hohem Aufwand erstellt werden müssen, beispielsweise Literaturangaben.
- (d) Der Heterogenität des Publikums kann damit begegnet werden, das Einstiegsseiten das Thema zunächst relativ grob und adressiert an eine breite Leserschaft aufgreifen (und auch im "Scan-

Modus" eine solide Entscheidung des Lesers ermöglichen) und dann auf weitere Inhalte verweisen (**Mehrstufigkeit**).

- (e) Bei geringen Ressourcen ist es umso wichtiger, möglichst viele Vorgänge so weit wie möglich zu **automatisieren** und die notwendigen Kenntnisse von Internettechnologie zu minimieren und die Technik gegen Fehler zu immunisieren.
- (f) Bei limitierten Ressourcen muss die Arbeit auf möglichst viele Schultern verteilt werden können. Das wiederum erfordert Teamfunktionen, um Arbeiten und Arbeitsschritte koordinieren zu können.

## 1.2 Konzepte der Scientific CMS Software

Mit ScientificCMS gibt es eine Software Infrastruktur, die für die skizzierten Anforderungen Unterstützung bietet: Dazu sind eine Reihe von Konzepten realisiert worden, die die Arbeit mit dem System grundlegend strukturieren. Sie werden im folgenden erläutert, um eine Gesamtübersicht über Struktur der Arbeitsschritte und deren Zusammenspiel in einem Prozess zu geben.

#### Informationszentriert

Das System basiert auf Informationen in Form von **Dokumenten**, die unabhängig von ihrer Verwendung auf Webseiten verwaltet werden. Sie werden *automatisch programmgesteuert* zu Webseiten aufbereitet. Sie können zu unterschiedlichen Sichten gruppiert werden und so eines oder mehrere spezifische Webangebote bilden (siehe (a)).

Dies ist eine Voraussetzung, um Informationen in unterschiedlichen Kontexten verwenden zu können, ohne sie auch mehrfach eingeben und pflegen zu müssen, was eine optimale Informationsaufbereitung ermöglicht und gleichzeitig eine Wiederverwendbarkeit gewährleistet (siehe (a) und (c)). Andere Systeme arbeiten auf der Basis der Verwaltung einer Sammlung von Web Seiten. Ein anfangs *überraschender Effekt* für den Benutzer ist, dass eben nicht Web Seiten bearbeitet werden, sondern Dokumente. Im Zuge der Bearbeitung wird festgelegt, wie mit dem Dokument auf den Webseiten verfahren werden soll.

#### Semantisch strukturierte Inhalte

Die zu verarbeitenden Informationen sind in typische Elemente gegliedert, wie z.B. einem einleitenden Text (*"Lead text"*), einem Haupttext und zusätzlichen Informationen. Diese können auch in ihren Teilen verwendet werden.

Durch diese Aufteilung ist es möglich eine Webseite mehrstufig zu gestalten, das heißt ein prägnanter kurzer Text steht für den ersten Blick auf die Seite zur Verfügung und darunter befinden sich verlinkte weitergehende Informationen. Diese Linklisten ("*Objektlisten"*) sind aber Teil der dahinterstehenden Artikel (nämlich voreingestellt "*Title"* und "*Lead text"*) und nicht manuell eingegebene Verlinkungen (siehe (d)).

Die vorhandenen Dokumente (**Dokumententypen**) bilden diese typischen Inhalte strukturiert ab, so gibt es etwa den *"Article"*, d.h. Beiträge bestehen aus Titel, Beschreibung (Lead text) und Haupttext, oder den Typ *"Event"*für Veranstaltungen, mit Titel, Datumsangaben, usw.

Die angelegten Dokumente können an verschiedenen Stellen der Webseite ausgegeben werden, dies ermöglicht eine Verwendung des gleichen Dokumentes in unterschiedlichen Kontexten und für unterschiedliche Informationsziele.

So lassen sich z.B. aus den Informationen des Types *"Event"* automatisiert eine Kalenderansicht bilden (siehe hierfür Kapitel 13.1.2), eine komprimierte Übersichtsliste von Veranstaltungen oder eine Detailansicht einer einzelnen Veranstaltung. (siehe (b))

Es steht eine umfangreiche Sammlung von Dokumententypen zur Verfügung, die einen großen Bereich unterschiedlichster Informationen erfassen und verarbeiten können. Es ist einfach, neue Dokumententypen zu schaffen oder vorhandene anzupassen. Für den Bearbeiter hat das den Effekt, dass die Erstellung eines Dokumentes in weiten Teilen über Formulare erfolgt. Dazu sind spezielle Kenntnisse über Web Techniken und Web Design nicht erforderlich (Punkt f). So können Experten für die Sachfragen direkt in die Lage versetzt werden, Dokumente zu publizieren.

#### Automatisierte Verarbeitung der Informationen

Die graphische Oberfläche zur Eingabe der Daten (Content-Center) ist in Formularform, wodurch Autoren von technischen Eigenheiten abgeschirmt werden und sich etwa um Gestaltungsfragen nicht zu kümmern brauchen. Die Inhalte werden über Eingabefelder in die Datenbank geschrieben und auf der Website wieder ausgegeben und zusammengesetzt. Der Haupttext bietet zusätzlich einen Editor mit graphischer Oberfläche zur Eingabe und Strukturierung der Texte. (siehe (e)).

Die Autoren können sich also ausschließlich auf den Inhalt selbst konzentrieren und wie er optimal aufbereitet werden kann. Darin sind sie Experten. Spezialwissen ist für die Ein-und Ausgabe der Inhalte nicht erforderlich. (siehe (f))

#### Prinzip der Kategorisierung

Kategorien sind nicht nur in der Wissenschaft ein bewährtes Instrument, um Inhalte systematisch und sachorientiert aufzubereiten und einen einfachen Zugriff nach unterschiedlichen Gesichtspunkten zu ermöglichen. Scientific CMS bietet die Möglichkeit, mehrere Kategoriensysteme, die untereinander verknüpft sein können, aufzubauen, die in der Gesamtheit einen **polyhierachischen Thesaurus** bilden können. Besucher greifen über Kategorien auf den Inhalt zu, auch die von Webseiten vertraute Navigation ist im Hintergrund nichts anderes als ein Kategoriensystem, das für eine spezifische Funktion genutzt wird. Jedes Dokument kann beliebig vielen Kategorien zugewiesen werden, womit die zweite Voraussetzung einer mehrfachen Verwendbarkeit gegeben ist (Punkt (c)).

Für die Bearbeitung hat das den Effekt, dass erst mit der Kategorisierung entschieden wird, wo eine Information auf der Webseite erscheint. Eine Kategorie kann auch mit mehreren Dokumenten verknüpft sein, wobei einem Dokument eine besondere Funktion zugewiesen werden kann, die Indexseite. Diese wird vollständig angezeigt, die anderen zugewiesenen Dokumente nur in einer verkürzten, kompakten Form. Oder man lässt alle zugewiesenen Dokumente (Objekte) nur als Linkliste mit Überschriften anzeigen. Folgt man den Verlinkungen erhält man die Detailansicht der Dokumente mit dem Haupttext. Diese Vorgehensweise erlaubt einen mehrstufigen Informationsaufbau. Die Inhalte können zunächst überflogen werden um den Leser aufmerksam zu machen, so kann er entscheiden ob der Inhalt für ihn von Interesse ist. Wenn das Interesse geweckt wurde, kann er durch anklicken des dahinterligenden Artikels zu den Inhalten gelangen.

#### Das Redaktionssystem

Das Content-Management-System ist ein redaktionelles System mit verschiedenen Rollen für verschiedene Benutzer. Es können z.B. auch Benutzergruppen eingerichtet werden die gleiche Rechte zugewiesen bekommen, usw. Die Teamarbeit ist ein integraler Bestandteil des Systems und ermöglicht so das effektive Arbeiten mehrerer Personen zur gleichen Zeit. Durch das Sperren eines in der Bearbeitung befindlichen Dokumentes wird so z.b. das unbeabsichtigte Überschreiben von Inhalten verhindert. (**Mehrbenutzerfähigkeit** siehe (f)).

Die Bearbeitung eines Dokumentes ist an **Rollen**, z.B. Autor, Lektor, Herausgeber, und entsprechende Berechtigungen geknüpft.

Die einzelnen Arbeitsschritte von der Erstellung bis zur Veröffentlichung auf der Webseite ist durch "**Arbeitsabläufe**" bestimmt.

Und es kann ein Benachrichtigungssystem aktiviert werden, welches per E-Mail zuständige Personen über Beginn und Abschluss von Arbeitsschritten informiert.

Für die Bearbeitung hat das den Effekt, dass vor der Bearbeitung von Inhalten vorbereitende Schritte erforderlich sind. So muss man z.B. ein Dokument stets reservieren und damit gegen eine Veränderung durch andere Benutzer sperren, bevor es bearbeitet werden kann, und ein beendeter Arbeitsablauf muss erst wieder gestartet werden bevor ein Dokument weiter bearbeitet werden kann.

# N Informationszentriert -Dokumenttypen und ihre Eigenschaften

Der zu verarbeitende Inhalt entscheidet darüber, welcher Dokumententyp idealerweise benutzt wird, um die Information in Form eines Dokumentes umfassend darstellen zu können.

Das **Dokument** (Content-Item) bildet dabei die grundlegende Informationseinheit, die einen in sich zusammenhängenden, bedeutungsvollen und abgeschlossenen Inhalt darstellt.

Der **Dokumententyp** (z.B. *"Article"*) ist ein semantisches, d.h. nach typischen Inhalten strukturiertes Dokument. Beispielsweise besteht ein *"Article"* aus den Elementen Titel, Kurztext und (Haupt-)Text um den Inhalt erfassen zu können. Eine Veranstaltungsankündigung (*"Event"*) aus einem Veranstaltungstitel, einem Kurztext, einem Anfangsdatum, einem Enddatum, dem Namen des Veranstalters, einem Veranstaltungsort und weiteren Elementen.

Technisch werden diese Bestandteile als einzelne Eingabefelder in Formularform dargestellt.

Die Eingabe von Inhalten über Formulare hat den Vorteil der einfachen Handhabung auch durch ungelernte Mitarbeiter/Innen.

Die Darstellung ist unabhängig von der Eingabe und kann an anderer Stelle erfolgen, so dass die einheitliche Ausgabe der Inhalte auf der Webseite automatisiert erfolgt.

## 2.1 Die Content Typen

Die Inhalte, die auf der Webseite erscheinen sollen müssen also in einem Dokument in Form eines Content-Items erstellt werden.

Für diese Dokumente stehen verschiedene Content-Typen zur Verfügung. Diese Typen bilden die Grundlage des Content-Management-Systems, denn sie enthalten die eigentlichen Inhalte die letztendlich auf der Webseite dargestellt werden. Je nach Umfang und Art der vorhandenen Inhalte kann zwischen verschiedenen Content-Typen gewählt werden. Folgende Content-Typen sind vorinstalliert und stehen standardmäßig zur Verfügung:

- Address Adressdatensatz
- Article ein relativ kurzer, einteiliger Beitrag, er wird bei allen Fließtexten Verwendung finden
- Bookmark Lesezeichen, z.B. zum Erstellen von Linklisten
- Contact Kontaktangaben der Mitglieder
- Event Veranstaltungen, die z.B. als Liste anstehender Termine erscheinen soll
- File Storage Item herunterladbare Dateien wie beispielsweise PDF Dateien
- Member Stammdatensatz für Mitglieder
- Multipart Article Mehrteiliger Artikel, für einen längeren Artikel, gegliedert in mehrere Abschnitte um die Übersichtlichkeit zu gewährleisten
- News Item für aktuelle Meldungen, die einen begrenzten Zeitraum lang angezeigt werden
- Person Typ zum Anlegen institutsfremder Personen z.B. f
  ür Projektmitarbeiter/Innen
- Project Zum Anlegen von Projekten
- Publications Es gibt verschiedenen Publikationstypen, die f
  ür die verschiedenen Veröffentlichungen verwendet werden. Siehe hierf
  ür Kapitel 15
- PublicPersonalProfile Dieser Typ wird zum Anlegen von persönlichen Mitarbeiter Profilen benutzt. Siehe hierfür Kapitel 17

Hinweis: Weitere Typen können nachinstalliert werden, lesen sie die Vorgehensweise bitte im "Administrations Handbuch" nach.

Die Verarbeitungsprozesse in den vorgenannten Beispielen sollen möglichst automatisch erfolgen, um Arbeitszeit und menschliche Fehler oder Arbeitsengpässe zu vermeiden. Vorteil: Man kann sie je nach Bedarf unterschiedlich zusammensetzen und anzeigen. Standardmäßig:

- Listenansicht
- Detailansicht

## 2.2 Die Attribute der Content-Typen

Den verschiedenen Content-Typen sind verschiedene Felder bzw. Attribute zugeordnet. Diese sind z.B. Text, Bild, Links usw. Diese findet

| Authoring steps |                                                                                                    |  |
|-----------------|----------------------------------------------------------------------------------------------------|--|
|                 | Basiseigenschaften<br>Haupttext<br>Kategorien zuweisen<br>Bild hinzufügen<br>Dateien anfügen<br>Weiterführende Links<br>Ergänzende Notizen |  |
| _               |                                                                                                    |  |

man als "Authoring steps" unter den Arbeitsaufgaben auf der linken Seite.

## 2.2.1 Basiseigenschaften

Der Bildschirm "Basiseigenschaften" beinhaltet zunächst die Eigenschaften, die in Zusammenhang mit der Erstellung des Dokuments eingegeben wurden sowie in den meisten Fällen ein Feld "Beschreibung" bzw. "Zusam-

menfassung". Dieses wird unter anderem für die Anzeige von Suchergebnissen benutzt und sollte daher sorgfältig formuliert werden.

Hinweis: Der Lead Text (Beschreibung) kann und soll nicht formatiert werden, er ist als kurzer Fließtext festgelegt.

In den folgenden Abschnitten sollen die beigeordneten Eigenschaften, die sich bei den Typen wiederholen kurz erläutert werden.

### 2.2.2 Haupttext

Die meisten Content-Typen haben einen Haupttext. Das ist der Text, der im Inhaltsbereich der Seite zu dem Content-Item angezeigt wird. (Also z.B. der eigentliche Text des Artikels). Er wird über einen Editor eingegeben und kann als HTML-Quelltext oder mit Hilfe des Editors formatiert werden.

Bei einem Mehrteiligen Artikel ist der Haupttext unterteilt in mehrere Abschnitte, die separat editiert werden können.

## 2.2.3 Kategorien zuweisen

Über das hinzufügen von Kategorien zu einem Content-Item bestimmen sie auf welchen Seiten der Internetpräsenz der erstellte Inhalt angezeigt werden soll. Es ist möglich beliebig viele Kategorien zuzuordnen. Die Kategorisierung ist außerdem notwendig um Funktionen wie RSS Feeds zu nutzen. Kategorien decken verschiedene Bereiche ab:

- Navigation
- RSS Feed

H

- Zusammenstellung von Dokumenten zu spezifischen Themenbereichen
  - Hinweis: Im Kapitel 7.3.3 "Zuweisen von Kategorien, finden sie eine Beschreibung, wie Kategorien zugewiesen werden.

Und im Kapitel 10.2 "Arbeiten mit Kategorien" wird erklärt wie mit den Kategorien gearbeitet wird.

## 2.2.4 Dateien anfügen

Über diesen Punkt ist es möglich einem Content-Item eine Datei zuzuornden. Jedes beliebige Format ist hier zulässig, lediglich die Größe ist beschränkt.

Hinweis: Die Datei, die über das Attribut "Datei anfügen" hochgeladen wird, hat keine feste ID und kann somit nicht weiterverwendet werden, deshalb ist es unter Umständen vorzuziehen eine Datei als File Storage Item anzulegen und dann über die weiterführenden Links mit dem gewünschten Content-Item zu verknüpfen. Die Datei bekommt dann eine eigene "Adresse (id)" in der Datenbank und kann somit auch weiterverwendet werden.

Außerdem wird bei jedem erneuten Publizieren eine Kopie der angehängten Datei erstellt und neu in der Datenbank hinterlegt, was die Datenbank unnötig vergrößert.

In einer überarbeiteten Version soll dieses Feature überarbeitet und dadurch optimiert werden.

### 2.2.5 Weiterführende Links

Die "weiterführenden Links" werden häufig in Verbindung mit dem Tpy File Storage Item verwendet, grundsätzlich gibt es aber zwei Typen von Links:

- externe Links: Diese verweisen auf eine Seite außerhalb der Website und werden in der üblichen Weise angegeben: http://www.interessanteSeiten.de
- 2. interne Links: Diese verweisen auf ein anderes Content-Item innerhalb der eigenen Webseite (z.B. einem File Storage Item).

Bei der internen Verlinkung wird das Content-Item einfach über die Suche herausgesucht, ausgewählt und zugeordnet.

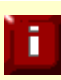

Für eine genauere Beschreibung lesen sie bitte das Kapitel über "Weiterführende Links (Related Links), S.65".

## 2.2.6 Bild hinzufügen

Einige Content-Typen bieten die Möglichkeit ein Bild (nur Eines) hochzuladen. Dieses Bild taucht dann standardmäßig im Inhaltsbereich auf der oberen rechten Seite auf. Es beinhaltet eine Bildunterschrift zur Erklärung. Um ein Bild hinzuzufügen gibt es zwei Möglichkeiten:

- Man lädt ein Bild (Image) hoch, welches auf dem benutzten Rechner hinterlegt ist. Dies macht man über den Link "neues Bild hochladen", sucht es heraus und speichert es. Über die Vorschau lässt dich das Ergebnis beurteilen.
- Man wählt die Option "Bild hinzufügen" → "bereits existierendes Bild auswählen" und kann dann ein Bild aus der Datenbank auswählen, welches bereits früher einmal hochgeladen worden ist.

## 2.2.7 Ergänzende Notizen

Die ergänzenden Notizen (Note) erlauben es noch weitere Informationen zum Content-Item anzugeben.

Der Text kann umfangreich sein und wird über den Xihna-Editor formatiert.

Der eingegebene Text erscheint dann komplett in der rechten Marginalspalte der Webseite.

Hinweis: Der Text sollte nicht zu lang werden, da der Platz in der Marginalspalte begrenzt ist.

Die Platzierungen der einzelnen Elemente sind konfigurierbar und können vom Administator leicht geändert werden.

i

# Kategorisierung -Verwendung und Aufbereitung von Dokumenten

Die grundlegende Darstellung und Aufteilung einer Webseite wird mit Portalen realsiert. Hierfür werden die Bereiche durch ein Portal grundsätzlich unterteilt. In das Portal werden verschiedene Inhalte chakaterisiert. Diese können z.B. folgende Unterteilung zeigen:

- Header
- Navigation
- Inhalt
- Marginalspalte

Die Navigation enthält das Hauptmenü, die dahinter liegende Technik (Navigation) steuert, dass die Menüpunkte den angelegten Kategorien entsprechen. Werden diesen Kategorien Content-Items zugeordnet werden sie unter dem entsprechenden Menüpunkt auf der Webseite ausgegeben. Die Kategorisierung ist somit das entscheidende Element zwischen dem Content-Item und der Darstellung im Browser, denn die Kategorien bestimmen an welcher Stelle der Webseite die Inhalte erscheinen sollen.

#### 3.1.1 Das Konzept der Kategorien

Das gesamte CMS ist durch dieses Konzept anders als andere Systeme und ermöglicht es den selben Inhalt auf beliebig vielen Seiten auslesen zu lassen.

Ein Content-Item kann z.B. drei Kategorien zugeordnet werden und taucht dann an drei Stellen der Webseite auf. Besonders vorteilhaft ist dies z.B. bei Ankündigungen oder Veröffentlichungen, die auf der Hauptseite, auf der Abteilungsseite und auf der persönlichen Homepage auftauchen sollen.

Es wird zwischen Haupt- und Unterkategorien bzw. Subkategorien unterschieden, diese entsprechen dann den Hauptpunkten im Menü

n

der Webseite und den Untermenüpunkten. In jeder Kategorie können beliebig viele Unterkategorien angelegt werden.

Wie schon einleitend erwähnt kann über die Kategorisierung bestimmt werden welcher Inhalt unter welchem Menüpunkt zu finden sein soll. Nach der bereits beschriebenen Logik wird also zunächst der Inhalt geschaffen (Erstellen eines Content-Items) und dieser nun mit Hilfe der Zuordnung einer oder mehrere Kategorien auf der Webseite platziert.

Bei dem "Authoring step" "Kategorie zuweisen" wird über ein einfaches markieren der richtigen Kategorie der Inhalt des Content-Items an seiner Stelle platziert.

Nur ein Content-Item wird allerdings pro Kategorie als sog. Index-Element fungieren. Der Inhalt dieses Items wird als Text unter dem entsprechenden Menüpunkt erscheinen. Alle weiteren Content-Items denen die selbe Kategorie zugeordnet wird erscheinen unter dem Text als sog. Objektliste.

Hinweis: Die konkrete Arbeitsweise mit den Kategorien entnehmen sie bitte dem Kapitel 10.2 "Arbeiten mit Kategorien"

### Die Objektliste

F.

Die Objektliste ist eine Linkliste. Die Titel der Content-Items denen die entsprechende Kategorie zugeordnet wurde, werden untereinander aufgelistet. Werden diese angeklickt gelangt man zu dem dazugehörigen Content-Item und erhält die Detailansicht des Objektes.

# र्न - Teamarbeit Koordination und Entscheidung

Das Content-Center ist die grafische Bearbeitungsoberfläche des CCM. Beim Arbeiten mit dem Content-Center gibt es zum einen Bearbeiterrollen, die bestimmen welche Berechtigung ein Benutzer beim Arbeiten im content Bereich besitzt und damit natürlich auch was er letztendlich tun darf und was nicht. Ein angelegter Benutzer wird also den gewünschten Bearbeiterollen zugeordnet. Zum Anderen gibt es Arbeitsabläufe, die den Content-Items zugeordnet sind und steuern, ob ein Item bearbeitet, reserviert, beendet oder von einem anderen Editor zur Bearbeitung übernommen wird.

## 4.1 Rollen und Berechtigungen

Das Content-Management-System ist so angelegt, dass die verschiedenen Benutzer auch unterschiedliche Berechtigungen zugewiesen bekommen können. Nachdem die Benutzer angelegt worden sind, können sie unterschiedlichen Gruppen zugeordnet werden und unter dem Reiter Rollen kann man den Bearbeiterrollen nun ihre Mitglieder zuordnen. Es gibt folgende Rollen:

- Alert Recipient (darf alle Inhalte sehen, aber nicht verändern)
- Author (verfassen von Content-Items )
- Editor (überprüfen der verfassten Inhalte)
- Publisher (veröffentlichen der Content-Items )
- Manager (Arbeiten mit Kategorien)
- side-wide Administrator ()
- Trusted User (ein Benutzer, der dieser Rolle zugeordnet ist, ist befugt ein Item zu verfassen, zu editieren und direkt zu veröffentlichen)

Beim Arbeiten an Inhalten müssen sie also zunächst ihre Rolle kennen um zu wissen, ob sie die Inhalte nur ansehen oder auch bearbeiten dürfen und ob sie die Berechtigung besitzen die Änderungen auch online zu stellen, also zu publizieren. Das Content-Management-System ist ein sog. Radaktionssystem, in dem es grundlegend Autoren gibt, die Inhalte verfassen, Editoren, die diese Inhalte überprüfen und Publisher, die entscheiden ob ein Inhalt veröffentlicht wird. Das folgende Schaubild zeigt diese Abläufe.

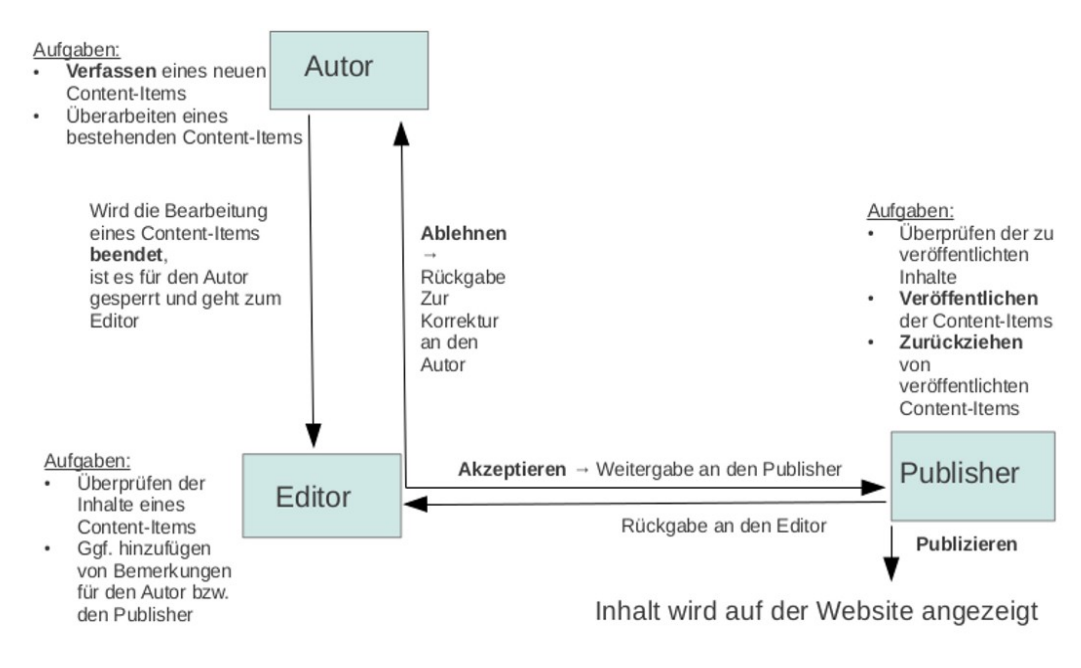

Abbildung 1: Darstellung des Redaktionssystems

### Benachrichtigungen:

Das Content-Management-System besitzt ein Benachrichtigungssystem, mit dem Editoren z.B. per Mail darüber informiert werden, wenn ein neues Content-Item verfasst wurde und zur Kontrolle vorbereitet ist. Ebenso funktioniert es für die Herausgeber oder für die Autoren, wenn ein Content-Item nicht akzepiert worden ist, weil es noch einmal überarbeitet werden muss.

Besonders hilfreich ist das Benachrichtigungssystem beim Forum, wo die Mitglieder eines Forums darüber informiert werden können, wenn ein neuer Beitrag eingestellt wurde.

## 4.2 Arbeitsablauf (Workflow)

Grundsätzlich können im Scientific CMS mehrere Arbeitsabläufe vom Admistrator eingerichtet werden. Standardmäßig werden die Arbeitsabläufe

- Arbeitsablauf Produktion
- Direkte Veröffentlichung

Voreingerichtet. Der "Arbeitsablauf Produktion" beschreibt einen typischen Arbeitsablauf, er besteht aus den Schritten:

- Verfassen eines neuen Content-Items.
- **Bearbeiten** des Content-Items (Die gewünschten Attribute und Inhalte werden ergänzt.)
- Akzeptieren (überprüfen)
- Anwenden / Veröffentlichen

Beim "Arbeitsablauf Produktion" wird der Bearbeitungsvorgang von verschiedenen Benutzern in verschiedenen Arbeitsschritten erfolgen. Nachdem ein Item z.B. bearbeitet wurde und der Benutzer den Vorgang beendet, wird er auf die Hauptebene weitergeleitet, da die nächste Aufgabe das Akzeptieren ist und diese von einem anderen Benutzer vorgenommen wird. Der Arbeitsablauf bleibt aber aktiv.

Grundsätzlich bleibt ein Arbeitsablauf so lange aktiv bis er abgeschlossen wurde. In der Standardeinstellung bleibt der Arbeitsablauf auch nach dem publizieren bestehen. Er ist dann zwar beendet, bei erneutem bearbeiten des Dokumentes wird er aber wieder gestartet, da er dem Item noch zugeordnet ist.

Jedes Anlegen oder Ändern eines Content-Items ist vom Beginn bis zur Veröffentlichung in einen Arbeitsablauf gebettet. Dieser "workflow" wird beim anlegen eines Content-Items automatisch gestartet und beim beenden auch mit beendet. Wenn nun ein anderer Benutzer diese Aufgabe weiter bearbeiten möchte, muss er den Arbeitsablauf zunächst neu starten und dann die Aufgabe für sich reservieren, erst dann kann eine Änderung erfolgen. Hinweis: Ein Arbeitsablauf kann also "aktiv" und "beendet" sein und "bestehend" und "gelöscht" sein. Bei welchen Bedingungen ein Arbeitsablauf gelöscht wird ist konfigurierbar und kann im Administrationshandbuch nachgelesen werden. Er könnte z.B. nach dem Publizieren gelöscht werden, dann müsste bei erneuter Bearbeitung ein neuer Arbeitsablauf angelegt werden.

Das folgende Bild zeigt die Maske zum Starten eines Arbeitsablaufes.

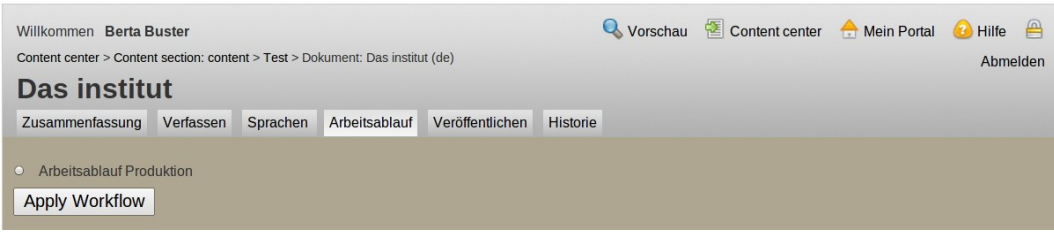

Abbildung 2: Arbeitsablauf starten

Im Reiter "Arbeitsablauf" sind zunächst die Einzelheiten zu dem Arbeitsablauf aufgeführt. Dazu gehören der *"Name*", die *Beschreibung*, der aktuelle *Status* und die Anzahl der noch zu bearbeitenden *Aufgaben*.

Darunter finden sich beim Manager und beim Administrator die Optionen den Arbeitsablauf

- 3. zu bearbeiten
- 4. zu löschen (nach dem Löschen kann ein neuer Arbeitsablauf gestartet werden)
- 5. oder zu stoppen

bei dem Autor, dem Editor und dem Herausgeber folgen direkt die Aufgaben, die für diesen Arbeitsablauf zur Verfügung stehen. In der letzten Spalte zeigt der Status welche davon bereits erledigt sind (finished), welche zur Bearbeitung anstehen (enabled), und welche gesperrt sind (disabled). Für gesperrte Aufgaben hat der Benutzer keine Bearbeitungsrechte.

Als letzte Rubrik in diesem Reiter werden die Aufgaben aufgelistet, die dem Benutzer zugeordnet oder für ihn zulässig sind. Diese sind identisch mit den Aufgaben, die im Reiter "Verfassen" in der oberen linken Ecke auftauchen. Es kann aber auch vorkommen, dass dort der Hinweis auftaucht "Sie haben keine zugeordneten Aufgaben". Das
heißt z.B., dass die Bearbeitung abgeschlossen wurde und der Arbeitsablauf als nächstes vorsieht, dass das Item von einem Benutzer mit den entsprechenden Rechten akzeptiert wird, oder es beim Herausgeber als zu bearbeitende Aufgabe auftaucht, da alle Aufgaben bereits bearbeitet sind und das Item nur noch veröffentlicht werden muss.

Wenn ein Benutzer, der die Rechte zum Erstellen und Editieren hat eine Aufgabe "freigibt", indem er die vorgesehene Verlinkung bei den ihm zugeordneten Aufgaben anklickt, kann jeder Benutzer, der Bearbeitungsrechte für dieses Dokument besitzt dieses für sich reservieren und weiter bearbeiten.

Hinweis: Es muss unterschieden werden, ob man sich in einem Content-Item befindet und dort den Reiter "Arbeitsablauf" auswählt, also den Arbeitsablauf eines Content-Items oder ob man sich als Manager z.B. in einem Ordner befindet und dort den Reiter "Arbeitsabläufe" wählt um Arbeitsabläufe der ganzen Sektion zu bearbeiten.

Zur Verdeutlichung des Inhaltes der verwendeten Begriffe differenziert der folgende Kasten noch einmal:

#### **Unterschied zwischen:**

3. Webmaster

Der Webmaster darf direkt publizieren und muss den Arbeitsablauf nicht neu starten um ein Item zu übernehmen, eine Reservierung ist ebenfalls nicht notwendig. Dieser Account wird bereits vom System angelegt

2. Side-Wide-Administrator

Der Side wide Administrator ist eine Bearbeitungsgruppe und wird allen Bearbeitungsrollen hinzugefügt, so dass alle User dieser Gruppe über die umgfangreichsten Berechtigungen verfügen. Der Webmaster gehört zur Gruppe "Side-Wide-Administrator".

3. Trusted User

Der Trusted user ist eine Bearbeiterrolle, der Benutzer zugeordnet werden können, die mit dem Arbeitsablauf "Direkte Veröffentlichung arbeiten sollen.

#### 4.3 Die "Direkte Veröffentlichung"

Die Erfahrung bei der Benutzung des Content-Management-Systems hat gezeigt, dass häufig nur eine Person für die Aktualisierung und Pflege der Website verantwortlich ist, gerade wenn eine Einrichtung eher kleiner ist. Da das traditionelle Redaktionssystem aber auf mehrere Benutzer ausgerichtet ist, bedarf es auch entsprechend mehrerer Schritte vom Erstellen zum Veröffentlichen eines Dokumentes.

Um den Arbeitsaufwand für diese Einzelpersonen zu minimieren, wurde mit der Version 2.0 ein neuer Arbeitsablauf fest in das System integriert.

| Neues Element                                                                     |
|-----------------------------------------------------------------------------------|
| Arbeitsablauf wählen<br>O Direkte Veröffentlichung<br>Redigierte Veröffentlichung |
| Inhaltstyp: Address                                                               |
| Sprache: Deutsch C                                                                |
| Titel der Seite:                                                                  |
| Name (URL):                                                                       |
| Veröffentlichungsdatum: Januar 🗘 2011 🗘                                           |
| Create Cancel                                                                     |

Abbildung 3: Auswählen des Arbeitsablaufes

Dieser Arbeitsablauf nennt sich "Direkte Veröffentlichung" und kann beim Erstellen eines neuen Content-Items als gewünschter Arbeitsablauf ausgewählt werden. Es handelt sich hierbei um einen verkürzten Arbeitsablauf, der aus "erstellen" **und** "veröffentlichen" besteht.

Um einem Benutzer diese Berechtigung zu geben muss

er der richtigen Bearbeiterrolle hinzugefügt werden. Diese Bearbeiterrolle wird z.B. "Trusted User" genannt.

Hinweis: Die hierfür benötigte Bearbeiterrolle kann von einem Manager eingerichtet werden. Dieser kann außerdem den Benutzer der Rolle zuordnen. Lesen sie hierfür bitte in dem Kapitel "Arbeiten mit den Bearbeiterrollen, nach.

Für eine ausführlichere Behandlung des Themas lesen sie bitte im Administrations Handbuch weiter.

# م - Zusammenfassung Bearbeitung im Überblick

In den vorangegangenen Kapiteln wurden die wichtigen Konzepte des Scientific CMS und ihre Auswirkungen auf die Bearbeitung dargestellt.

Sie haben erfahren, dass das Dokument in Form verschiedener Contenttypen die Inhalte der Seite darstellen und dieser Inhalt nach dem Veröffentlichen (Publizieren) angezeigt wird.

Sie haben außerdem das Prinzip der Kategorien kennengelernt, welches das darstellen dieser Inhalte an verschiedenen Stellen der Webseite ermöglicht.

Des Weiteren wurde das Konzept eines redaktionellen Systems vorgestellt, welches verschiedene Rechte und Arbeitsabläufe für die Benutzer vorsieht und komplexe Gruppierungen dieser erlaubt.

In den nachfolgenden Kapiteln sollen diese Einzelbetrachtungen zusammen gesetzt werden und an konkreten, praktischen Arbeitsanleitungen verdeutlicht werden. Abschnitt II Arbeitsanleitungen

# ف Getting started

Bevor ein Autor mit der eigentlichen Arbeit im Content-Center beginnen kann muss er sich dort einloggen.

Das Login-Fenster erhält man, indem hinter die eigentliche Adresse im Browser folgender Pfad eingegeben wird:

#### /ccm/content-center

Falls sie bereits eingeloggt sind werden sie nun direkt ins Content-Center gelangen, sonst werden sie nun nach ihrem Benutzernamen und ihrem Passwort gefragt.

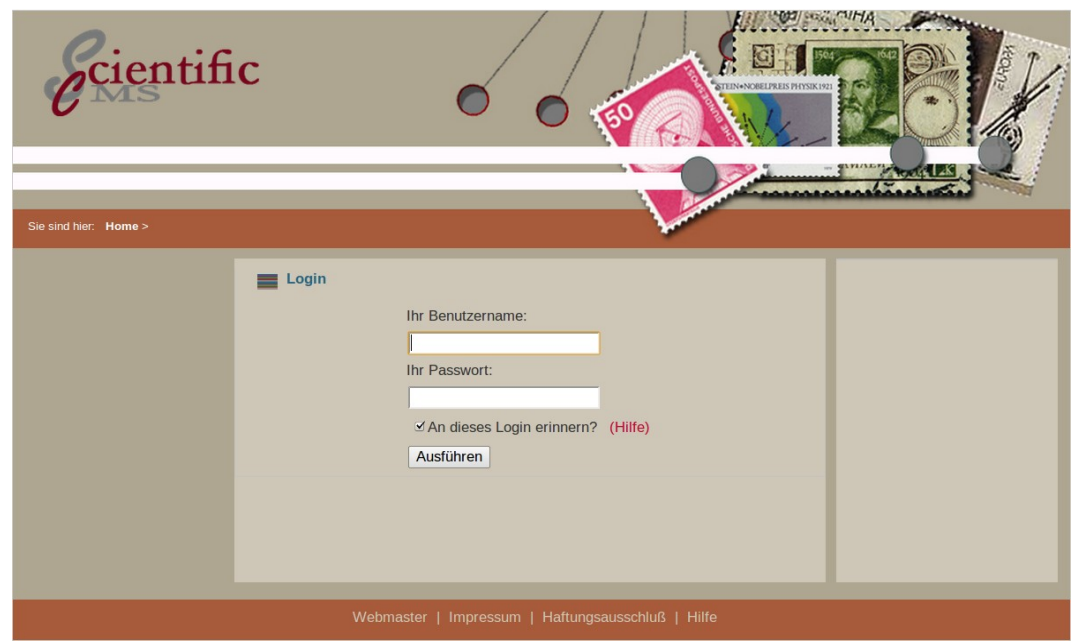

Abbildung 4: Loginfenster des Content-Centers

Hinweis: Um das Passwort zu ändern muss folgender Pfad eingegeben werden:

/ccm/register/change-password

Wenn die Zugangsdaten korrekt sind befindet sich der Benutzer nun auf der Hauptebene des Content-Centers. In diesem Hauptarbeitsbereich werden nun eine oder mehrere Sektionen aufgelistet. Hier müssen sie nun die geeignete Sektion auswählen. Durch anklicken der Verlinkung wechselt man in die gewünschte Sektion. Meistens wird dies "content" sein.

Hinweis: Die Bezeichnung der Sektion kann durchaus abweichen. Sie kann z.B. auch Institut heißen. Standardmäßig wird nur eine Sektion eingerichtet sein. Weitere Sektionen wie z.B. Publikationen, Forschung, Homepages können von Administrator eingerichtet werden. Das Vorgehen hierfür entnehmen sie bitte dem Administrations Handbuch.

In dem nun gezeigten Beispiel ist die Hauptsektion mit den Inhalten der Webseite mit "Institute" gekennzeichnet.

| Wilkommen SCI Administrator<br>Content center<br>Tasks/Sections Search                              |                           |        | Content center | 合 Mein Portal | 🕗 Hilfe<br>Abmelden |
|----------------------------------------------------------------------------------------------------|---------------------------|--------|----------------|---------------|---------------------|
| Section                                                                                             |                           | Action |                |               |                     |
| homepages                                                                                           |                           |        |                |               |                     |
| institute                                                                                           |                           |        |                |               |                     |
| publications                                                                                        |                           |        |                |               |                     |
| research                                                                                            |                           |        |                |               |                     |
| Reservierte Aufgaben anzeigen Freigegebene Aufgaben anzeig<br>Keine zugewiesenen Aufgaben vorhanden | en Alle Aufgaben anzeigen |        |                |               |                     |

Abbildung 5: Hauptbereich des Content-Centers mit den Sektionen

Über den Link "Mein Portal" der sich in der oberen rechten Ecke befindet gelangen sie zu der eigentlichen Webseite. Sie wird immer unter dem Pfad

#### /ccm/navigation

zu erreichen sein.

#### 6.1 Ordner - Organisation der Dokumente

Nun sollten sie ihren Arbeitsraum strukturieren. Sprich der Autor muss Ordner anlegen in denen er zukünftige Inhalte ablegen wird.

Um Dokumente innerhalb des Content Management Systems (CMS) zu organisieren, werden *Ordner* benutzt. Während es *Kategorien* für Besucher einfacher machen, Informationen auf der Webseite zu finden, machen es die Ordner den Autoren, Editoren und Herausgeber einfacher, Dokumente innerhalb des Content-Centers zu finden. Gerade wenn die Inhalte einer Seite zunehmen, ist es sinnvoll sie zu strukturieren um sie für die Bearbeitung später auch schnell auffindbar zu hinterlegen.

Des Weiteren wird jedem Benutzer, der eigene Inhalte zu bearbeiten hat ein "Home" Ordner zugeordnet, wo alle Dokumente dieser Person gespeichert werden. Nach dem Login wird die Person automatisch in diesen Ordner wechseln.

Hinweis: Ein Beispiel hierfür sind die persönlichen Profile von Mitarbeiten. Soll Mitarbeiter A seine eigene Seite aktualisieren, so kann ein Ordner mit seinem Namen angelegt werden, indem alle seine Dokumente liegen. Dieser Ordner wird für den angemeldeten Benutzer dann als "Homefolder" deklariert und in der Folge landet der Benutzer von nun an nach jedem einloggen in diesem Ordner.

#### 6.1.1 Den Inhalt eines Ordners einsehen

Die Verwaltung von Ordnern und Dokumenten ist im Content-Center genauso gelöst wie auf einem Verwaltungsprogramm eines PC's. Man kann Ordner anlegen und per Klick in den Ordner wechseln. Man kann in den Ordnern Unterordner anlegen und Content-Items in den Ordnern anlegen, kopieren und verschieben.

Hinweis: Wenn mehrere Content-Items angelegt sind und diese nachträglich in einen anderen Ordner verschoben werden sollen bedeutet das einen relativ hohen Zeitaufwand, da jedes Item zurückgezogen werden muss, bevor es verschoben werden kann. Deshalb ist es wichtig sich vorher genau zu überlegen wie viele Ordner und Unterordner man benötigt.

#### 6.1.2 Anlegen und Umbenennen eines Ordners

Um einen Ordner neu anzulegen klickt man im Inhaltsbereich auf den zweiten Pfeil "Neuen Ordner erstellen". Nun kann man in das erste Feld den Titel des Ordners eingeben und die URL wird automatisch generiert. In dem Moment wo die Eingabe abspeichert wird, ist der Ordner angelegt.

Um zu sehen, welche Inhalte sich in einem Ordner befinden, klickt man ihn einfach an. Unterordner können mit dem "+" aufgeklappt werden. Wenn ein Ordner noch leer ist, findet sich in der Tabelle ganz hinten rechts, unter "Action" der Hinweis: "löschen". Ordner können nur gelöscht werden, wenn sie leer sind oder alle Inhalte in dem Ordner nicht publiziert sind.

Hinweis: Die Bezeichnungen der Ordner sind dabei völlig irrelevant für die Bezeichnung der Menüpunkte auf der Webseite. Da die Bezeichnung aber oft identisch gewählt wird kann dies leicht zu Verwechslungen führen. Wenn man den Ordner umbenennt wird fälschlicherweise erwartet, dass der Menüpunkt umbenannt wird, dies geschieht natürlich nur bei Umbenennung der Kategorie.

Um einen Ordner umzubenennen benutzt man den 3. Pfeil "Aktuellen Ordner umbenennen". In dem dann erscheinenden Eingabefeld kann man nun seinen neuen Namen eingeben und abspeichern.

#### 6.1.3 Dokumente in einem Ordner an(ab)legen

Die Dokumente (Content-Items) sollten direkt im richtigen Ordner angelegt werden. Wenn also der Ordner erstellt ist und in das richtige Unterverzeichnis gewechselt wurde, kann man ein Content-Item erstellen.

#### 6.1.4 Verschieben und kopieren von Inhalten

Um ein Content-Item zu verschieben darf es nicht publiziert sein, wenn es publiziert ist, muss es über den Reiter "Veröffentlichen" zuerst einmal zurückgezogen werden. Ist dies geschehen steht ganz rechts in der Liste unter "Action" der Link "löschen".

Nun kann das Content-Item gelöscht und eben auch verschoben werden. Vor dem Content-Item ist eine Checkbox, hier muss ein Haken gesetzt werden und anschließend kann man unten die Choicebox auf Verschieben stellen und "los" sagen.

| e                                             | cie                                     | ent        | ific          |                                               |                      |                                           |                           | Content                                   | t center 🛛 🎢 Mein Portal                 | Willkommen Donna I   |
|-----------------------------------------------|-----------------------------------------|------------|---------------|-----------------------------------------------|----------------------|-------------------------------------------|---------------------------|-------------------------------------------|------------------------------------------|----------------------|
| umente S                                      | Suche                                   | Rollen     | Arbeitsabläuf | e Veröffentlichungszyl                        | den Kategorier       | Dokument Typen                            | Benutzerverwaltung        | Bald abgelaufen Be                        | erichte                                  |                      |
| 1                                             |                                         |            |               |                                               |                      |                                           |                           |                                           |                                          |                      |
| rdner du                                      | rchseh                                  | nen        | !             | nhalt von / > struk                           | turelles             | Titel                                     | Tun                       | Creation Date                             | Last Modifie                             | rd Aktion            |
| dnerdu<br>Basisve<br>Abteilun                 | rchseh<br>erzeichn<br>na 1              | nen<br>nis | I             | nhalt von />struk<br>Name<br>Deispiel-artike  | turelles<br>I de     | Titel<br>Beispiel Artikel                 | Typ<br>Article            | Creation Date<br>04.06.2012               | Last Modifie<br>04.06.2012               | ed Aktion<br>Löschen |
| rdn er d u<br>Basisve<br>Abteilun<br>Aktuelle | <b>rchseh</b><br>erzeichn<br>ng 1<br>es | nen<br>nis |               | nhalt von /> struk<br>Name<br>Deispiel-artike | turelles<br>de<br>de | Titel<br>Beispiel Artikel<br>Hauptadresse | Typ<br>Article<br>Address | Creation Date<br>04.06.2012<br>16.04.2012 | Last Modifie<br>04.06.2012<br>16.04.2012 | ed Aktion<br>Löschen |

Abbildung 6: Inhalte verschieben und kopieren

Nun kann man den Ort auswählen wohin der Inhalt verschoben werden soll. Der Ordner, in den der Inhalt verschoben werden soll wird angeklickt und schwarz hinterlegt, erst wenn nun auf "save" geklickt wird, ist der Vorgang abgeschlossen.

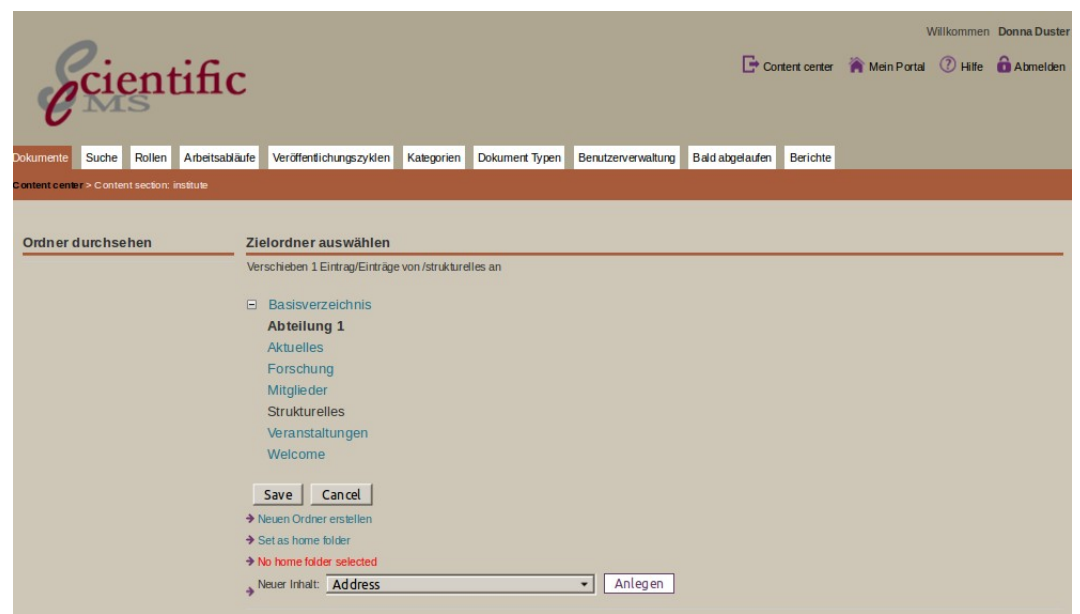

Abbildung 7: Inhalte verschieben abschließen

Beim Kopieren verfährt man ebenso, nur dass der Inhalt publiziert sein darf um ihn zu kopieren.

Hinweis: An welcher Stelle im Content-Center ein Artikel liegt, oder in welchem Ordner hat keinerlei Effekt auf den Ort wo der Inhalt auf der Webseite auftaucht. Dies wird durch die Vergabe der Kategorien geregelt.

#### 6.2 Der Xinha Editor

Während der Kurztext (Lead-Text) keine Möglichkeit der Formatierung bietet, hat man im Haupttext oder bei einigen Content-Items auch als Beschreibungstext bezeichnet die Möglichkeit einen Text umfangreicher zu formatieren. Der Xinha Editor wird geladen und ist ähnlich aufgebaut wie ein Text-Verarbeitungs-Programm (Word, LibreOffice ...) In der oberen Bedienzeile gibt es Icons zum formatieren des Textes und darunter findet sich das Feld zur Eingabe des Textes.

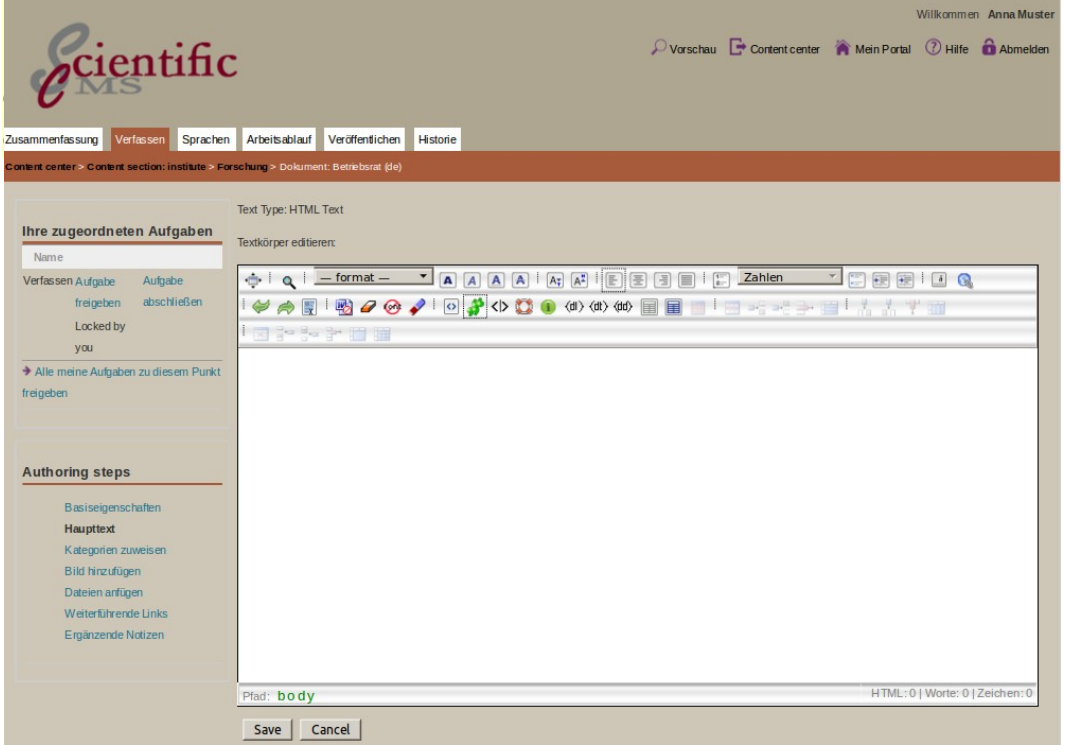

Abbildung 8: Der Xinha Editor

Die Eingaben werden erst in dem Moment gespeichert, in dem unter dem Editor auf "Save" geklickt wurde.

Die Symbole sind alle mit einem Popup hinterlegt, der die Funktion des Symbols erklärt. Deshalb sollen hier nur einige Sonderfunktionen erwähnt werden.

- Seite bereinigen
- Zeichensatz Formatierungen entfernen
- Formatierungen entfernen

Diese drei Funktionen sind deshalb so wichtig, weil Inhalte meistens mit "copy and paste" aus einer Anwendung in den Editor hinein kopiert werden. Das Problem dabei ist, dass die Formatierungen aus der Anwendung mit kopiert werden. Das sind dann auch Schriftfonts (also Formatvorlagen und andere Schriftgröße und oft noch mehr und mehrfach. Das führt dann dazu, dass die Angaben der Website die aus dem css<sup>1</sup> stammen überschrieben werden und die Seiten keine einheitliche Darstellung mehr haben. Um dem aus dem Weg zu gehen, kann man diese Funktionen nutzen um die "falschen" Formatierungen zu löschen.

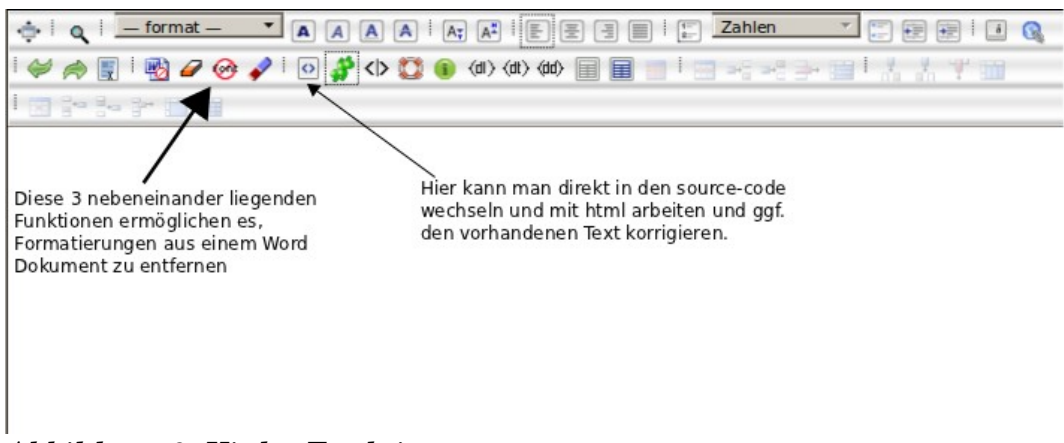

Abbildung 9: Xinha Funktionen

Eine weitere Möglichkeit bietet das Umschalten in den HTML-Modus wo man die zusätzlichen Formatierungen sehen kann und soweit man sich ein wenig damit auskennt dort einfach löschen kann. Dieser Modus lässt auch eine direkte Bearbeitung mit HTML zu.

Durch erneutes anklicken des Symbols wechselt man zurück in den Ansichtsmodus.

<sup>1</sup> Css steht für Cascading Style sheet. Da das Design technisch von der Programmierung und der Darstellung getrennt ist, werden in dem css alle Formatierungen zur Darstellung auf der Webseite gemacht, dies gewährleistet eine einheitliche Darstellung auf allen Unterseiten der Webpräsenz.

Die Symbole dl, dt und dd werden für Einrückungen in Listen verwendet.

Die übrigen Funktionen sind vergleichbar mit einem Schreibprogramm. Die Formatvorlagen können verwendet werden und greifen dann auf die Formatierung aus dem css zurück.

Somit gelingt es nach einer kurzen Einarbeitungszeit schnell die Texte auch ohne Kenntnisse in HTML zu gestalten.

Hinweis: Grundsätzliche und strukturelle Formatierungen sollten über css vorgenommen werden, In dem Editor sollte man sich auf direkte Textformatierungen beschränken, damit die Einheitlichkeit der Seiten gewährleistet bleibt.

# ہٰ Anleitung für Autoren

Autoren obliegt die Aufgabe, neue Inhalte, also *neue Dokumente, zu erstellen* und *existierende Dokumente zu bearbeiten*. Zu ihren Aufgaben gehört nicht, Dokumente auf dem öffentlichen Server zu publizieren; dazu übergeben sie die von ihnen erstellten Dokumente an einen Lektor (Editor) oder einen Herausgeber.

Mit der Autorenrolle sind folgende Aufgaben verbunden:

- 1. Erstellen von Dokumenten
- 2. Bearbeiten vorhandener Dokumente
- 3. Positionierung der Dokumente auf der Webseite über das Kategoriensystem
- 4. Weiterleiten der Dokumente zur Überprüfung und Veröffentlichung

#### 7.1 Erstellen neuer Dokumente

Nach dem einloggen wechselt man zunächst in den Ordner, in dem ein neuer Inhalt erstellt werden soll. Bevor dies geschieht muss der Autor sich aber entscheiden welcher Dokumententyp für den neuen Inhalt am geeignetsten ist. Im Kapitel 18 sind alle Content-Typen kurz beschrieben.

Um das neue Content-Item anzulegen klappen sie die Auswahlbox neben dem letzten grünen Pfeil auf und wählen den gewünschten "Neuen Inhalt" (z.B. Article). Hier stehen nun alle vorinstallierten Inhaltstypen zur Auswahl.

| Dokumente Suche E<br>Content Center > Content 1                                           | ntifi<br>Bald abgelaufen<br>Secton: institute<br>en | C<br>Berichte                                                                                                    |                   | _       | Content Center | Wilkomm       | n Berta Buster |
|-------------------------------------------------------------------------------------------|-----------------------------------------------------|----------------------------------------------------------------------------------------------------|-------------------|---------|----------------|---------------|----------------|
| Basisverzeichni                                                                           | ic.                                                 | Name                                                                                                    | Titel             | Тур     | Creation Date  | Last Modified | Aktion         |
| Abteilung 1                                                                               |                                                     | scientific-cms                                                                                                    | de Scientific CMS | Article | 13.04.2012     | 13.04.2012    |                |
| Aktuelles<br>Forschung<br>Mitglieder<br>Organisations<br>Strukturelles<br>Veranstaltunger | 1                                                   | <ul> <li>Capy or move checked item</li> <li>Neuen Ordner erstellen</li> <li>Set as home folder</li> <li>No home folder selected</li> <li>Neuer Inhalt: Article</li> </ul> | s: Kopieren 🛟 Los | Anlegen |                |               |                |

Abbildung 10: Neuen Inhalt wählen

Nachdem sie auf Anlegen geklickt haben können sie die Sprache wählen und den Titel des Items bestimmen. Der Name (URL) wird automatisch vervollständigt und dient der internen Verknüpfung der Items, und natürlich der Generierung der Adresse des Artikels im Browser.

| Dokumente Suche Bald abgelauf                                                                                                    | fic<br>Berichte                                                                                                    |                    |           | Content Center | n Mein Portal | Willkommer | n Berta Buster |
|----------------------------------------------------------------------------------------------------|----------------------------------------------------------------------------------------------------|--------------------|-----------|----------------|---------------|------------|----------------|
| Content Center > Content Section: institu                                                                                         |                                                                                                    |                    |           |                |               |            |                |
| Ordner durchsehen Basisverzeichnis Abteilung 1 Aktuelles Forschung Mitglieder Organisations Strukturelles Veranstaltungen Welcome | Neues Element<br>Inhaltstyp:Article<br>Sprache: Deutsch 🛟<br>Titel der Seite: Titel des<br>Name (URL): titel-des-artil<br>Create Abbrechen                               | <b>Artikels</b>    |           |                |               |            |                |
|                                                                                                    | Inhalt von/ > welcome                                                                                                    | •                  |           |                |               |            |                |
|                                                                                                    | Name                                                                                                    | Titel              | Тур       | Creation Date  | Last Modif    | ied        | Aktion         |
|                                                                                                    | scientific-cms                                                                                                    | de Scientific CMS  | Article   | 13.04.2012     | 13.04.201     | .2         |                |
|                                                                                                    | <ul> <li>Copy or move checked iter</li> <li>Neuen Ordner erstellen</li> <li>Set as home folder</li> <li>No home folder selected</li> <li>Neuer inhalt Article</li> </ul> | ns: Kopieren 🛟 Los | : Anlegen |                |               |            |                |

Abbildung 11: Neuen Artikel mit Titel anlegen

Wenn sie nun "create" klicken befinden sie sich im neuen Item.

Hinweis: Mit dem Anlegen eines neuen Content-Items starten sie auch automatisch einen neuen Arbeitsablauf. Wenn in ihrem System mehrere Arbeitsabläufe eingerichtet sind und sie für diese auch die Berechtigung haben, erhalten sie die Auswahl z.B. zwischen "Arbeitsablauf Produktion" und "Direkte Veröffentlichung".

Ein neu erstelltes Dokument wird automatisch dem Ersteller zur Bearbeitung zugeordnet und für andere gesperrt, so dass es unmittelbar bearbeitet werden kann.

Obwohl sie nun ein Item erstellt haben ist es noch leer und nicht auf der Internet-Seite zu sehen. Der nächste Schritt wäre nun, es mit Inhalten zu füllen. Über die sog. "Authoring steps" werden sie angeleitet die Inhalte zu vervollständigen.

Die wichtigen Basisangaben sind sog. Pflichtfelder und müssen ausgefüllt sein. Hierzu gehören:

- 1. Basiseigenschaften
- 2. Haupttext
- 3. Kategorien zuweisen

die folgenden sind optional und variieren von Content-Item zu Content-Item:

- 4. Bild hinzufügen
- 5. Dateien anfügen
- 6. Weiterführende Links (related Links)
- 7. Ergänzende Notizen

Diese Attribute der verschiedenen Content-Typen wurden bereits in Kapitel 2.2 erklärt.

Die Seiten hierfür sind immer identisch aufgebaut. Im oberen Bereich ganz rechts gibt es die Möglichkeit zur Vorschau sowie Möglichkeiten zum ein- und ausloggen. Direkt darunter links sind die Reiter z.B. für Verfassen, Sprachen und Veröffentlichen und darunter die Breadcrumbs, die sich direkt anklicken lassen um zum gewünschten Folder zurückzukehren. Auf der linken Seite befinden sich der Status und darunter die Authoring steps.

Im Inhaltsbereich werden die Eingaben gemacht jeweils unter den Feldern findet man Angaben wie "edit", "create", "save", "cancel" …

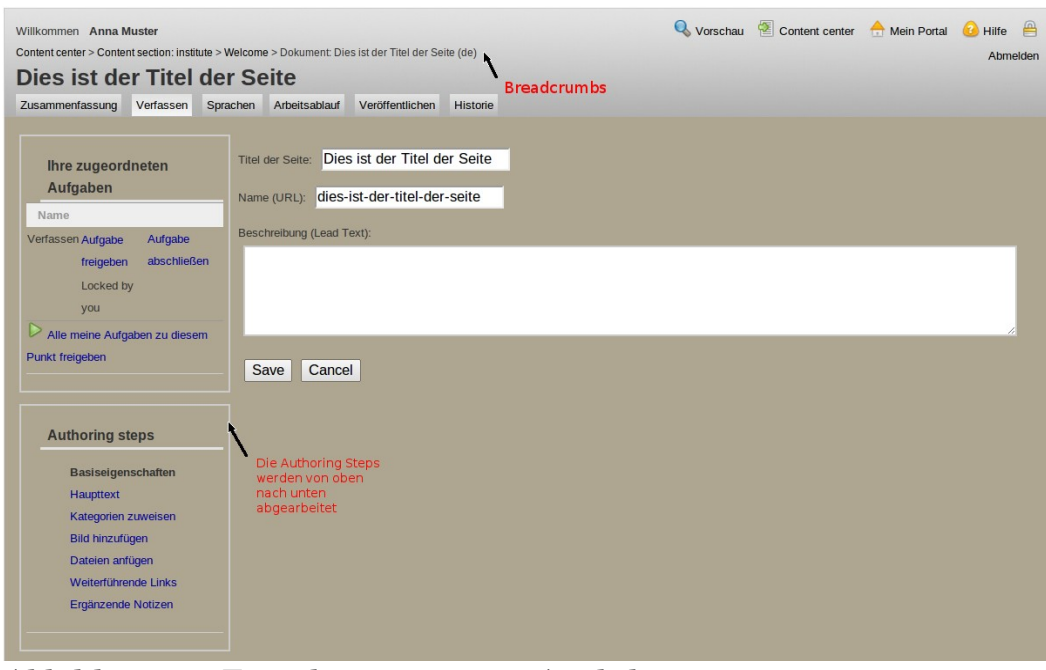

Abbildung 12: Eingaben zum neuen Artikel

Wenn alle Angaben zu einem Item gemacht worden sind muss die Aufgabe abgeschlossen, beendet und schließlich noch publiziert werden um sie auf der Internet-Seite anzeigen zu lassen. Für den Autoren ist aber die Arbeit mit dem abschließen der Aufgabe beendet, damit übergibt er den Artikel automatisch an den Editor, bei dem der Artikel nun als Aufgabe zur Überprüfung angezeigt wird.

Hinweis: Im Kapitel 11 gibt es eine Step by Step Anleitung mit ausführlicheren Screenshots.

### 7.2 Bearbeiten eines Dokumentes

Wenn der Autor einen Artikel zur Bearbeitung zurück erhält, sieht er bei seinen Aufgaben im Hauptarbeitsbereich, dass der Artikel zum Verfassen angezeigt wird.

F

| Willkommen Anna Muster<br>Content center<br>Content center<br>Tasks/Sections Search |                                    |                | 🕙 Con                | tent center  🕂 Mein Portal 😢 Hilfe<br>Abmelden |
|-------------------------------------------------------------------------------------|------------------------------------|----------------|----------------------|------------------------------------------------|
| Castien                                                                             |                                    |                | Anting               |                                                |
| homenades                                                                           |                                    |                | Action               |                                                |
| institute                                                                           |                                    |                |                      |                                                |
| publications                                                                        |                                    |                |                      |                                                |
| research                                                                            |                                    |                |                      |                                                |
| Reservierte Aufgaben anzeigen Freigegebene Aufg                                     | aben anzeigen Alle Aufgaben anzeig | gen            |                      |                                                |
| Item Title Al                                                                       | tion Fälligkeitsdatum              | Status         | Reserviert von:      | Arbeitsablauf                                  |
| Dies ist der Titel der Seite Verfass                                                | en Sa, Apr 14, 2012                | Nicht gesperrt | Niemandem zugewiesen | Arbeitsablauf Produktion                       |

Abbildung 13: Anzeige der zu bearbeitenden Aufgaben

Der Autor hat nun zwei Möglichkeiten. Will er zunächst den Kommentar des Editors lesen um seinen Arbeitsauftrag zu kennen, benutzt er den ersten Link "Item Title: Dies ist der Titel der Seite". Dieser verweist auf die Zusammenfassung des Artikels in der auch die Bemerkung unter "Workflow" nachzulesen ist.

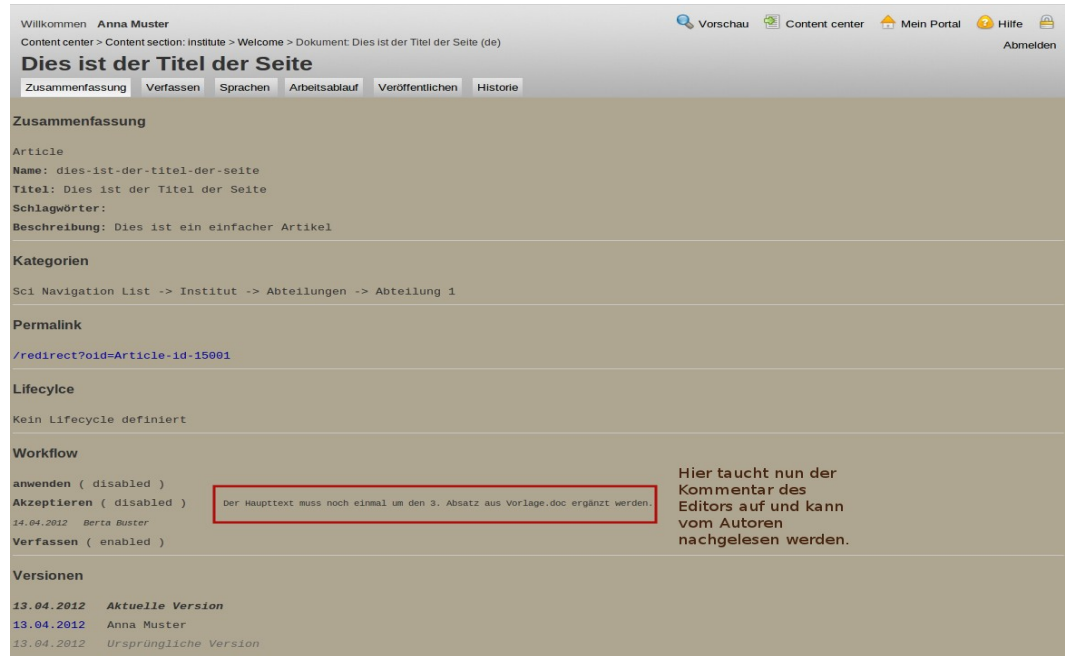

Abbildung 14: Zusammenfassung

Anschließend kann er den Reiter "Verfassen" benutzen um die Änderungen vorzunehmen.

Bei der zweiten Möglichkeit benutzt er den 2. Link: Aktion "Verfassen" und der Artikel wird direkt zum Verfassen geöffnet. Das Content-Item ist nun automatisch für den Autor zugeordnet und reserviert und freigegeben und kann direkt editiert werden.

Hinweis: Um einen Titel oder die URL eines Items zu ändern, muss das Dokument einmal zurückgezogen werden und anschließend wieder publiziert werden, damit die Änderungen auch in der Datenbank aktiv werden.

Ohne diesen Schritt behält das Item den ursprünglichen URL-Namen in der Datenbank bei. Beim anordnen von Objekten im Reiter "Kategorien" sieht man dann noch die ursprünglichen Namen und erhält eine vermeintlich falsche Liste, da dort die URL angezeigt wird.

# 7.2.1 Automatische Zuordnung und Reservierung eines Dokumentes / Aufgaben

Um ein Content-Item zu bearbeiten müssen sie dem Item zugeordnet sein. Unter den Aufgaben sehen sie immer den aktuellen Stand.

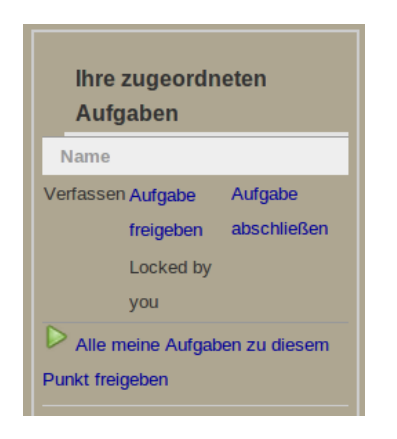

- Ist das Feld für Aufgaben gar nicht da, dann ist der Arbeitsablauf beendet und muss neu gestartet werden.
- Steht unter den Aufgaben "Verfassen" wie in der nebenstehenden Abbildung, dann kann der Artikel bearbeitet werden und im Inhaltsbereich befindet sich der Link zum Editieren.
- Ist der Link "Aufgabe reservieren" zu sehen, dann ist das Content-Item zwar

für sie freigegeben muss aber zuerst noch reserviert werden.

- Steht dort "Übernahme", dann wurde das Dokument von einem anderen Benutzer angelegt oder editiert, kann aber von ihnen zur weiteren Bearbeitung übernommen werden. Damit ist das Item nun ihnen zugewiesen.
- Es kann dort aber auch stehen: "Sie haben keine zugeordneten Aufgaben". In diesem Fall gibt es für sie bei dem Bearbeitungsstand dieses Dokumentes keine Aufgaben. Das kann der Fall sein, wenn sie Bearbeitungsrechte haben, aber der Bearbeitungsvorgang schon abgeschlossen wurde und das Item beim

Herausgeber liegt um veröffentlicht zu werden. Oder wenn der Arbeitsablauf beendet wurde.

• Die Verlinkung "Aufgabe abschließen" muss immer benutzt werden um die Bearbeitung des Items zu beenden.

#### Arbeitsablauf starten

Wenn nun ein anderer Benutzer diese Aufgabe weiter bearbeiten möchte, muss er den Arbeitsablauf zunächst neu starten und dann die Aufgabe für sich reservieren, erst dann kann eine Änderung erfolgen. Die folgende Abbildung zeigt einen Artikel mit beendetem Arbeitsablauf. Der "edit" Link fehlt und es ist keine Aufgabe zugeordnet.

| Eci                  | ent                        | ific         | ;                  |                         |          | Pvo              | rschau | Content center | Mein Portal | Willkommen | Donna Duster |
|----------------------|----------------------------|--------------|--------------------|-------------------------|----------|------------------|--------|----------------|-------------|------------|--------------|
| Zusammenfassung      | Verfassen                  | Sprachen     | Arbeitsablauf      | Veröffentlichen         | Historie |                  |        |                |             |            |              |
| Content center > Con | tent section: in           | stitute > Ab | teilung 1 > Dokume | ent: Beispiel Artikel ( |          |                  |        |                |             |            |              |
| -                    |                            | _            |                    |                         |          |                  |        |                |             |            |              |
|                      |                            |              | Name:              |                         |          | beispiel-artikel |        |                |             |            |              |
| Ihre zugeord         | Ihre zugeordneten Aufgaben |              | Titel:             |                         |          | Beispiel Artikel |        |                |             |            |              |
| Sie haben keine :    | zugeordneten A             | ufgaben      | Beschreibung (L    | ead Text):              |          | Kurzzusammenf    | assung | des Inhaltes   |             |            |              |
| Authoring st         | eps                        |              |                    |                         |          |                  |        |                |             |            |              |
| Basiseig             | genschaften                |              |                    |                         |          |                  |        |                |             |            |              |
| Hauptte              | đ                          |              |                    |                         |          |                  |        |                |             |            |              |
| Kategori             | en zuweisen                |              |                    |                         |          |                  |        |                |             |            |              |
| Bildhinz             | tufügen                    |              |                    |                         |          |                  |        |                |             |            |              |
| Dateien              | anfügen                    |              |                    |                         |          |                  |        |                |             |            |              |
| Weiterfü             | hrende Links               |              |                    |                         |          |                  |        |                |             |            |              |
| Ergänze              | nde Notizen                |              |                    |                         |          |                  |        |                |             |            |              |
|                      |                            |              |                    |                         |          |                  |        |                |             |            |              |

Abbildung 15: Fehlender "Edit" Link bei beendetem Arbeitsablauf

Man wechselt also zunächst in den Reiter "Arbeitsablauf" und wählt dort "Arbeitsablauf Produktion" aus indem man die Auswahlbox anklickt und anschließend die Eingabe bestätigt. Es kann sein, dass dort mehrere Arbeitsabläufe zur Auswahl angeboten werden, das hängt davon ab, wie viele vom Administrator eingerichtet worden sind.

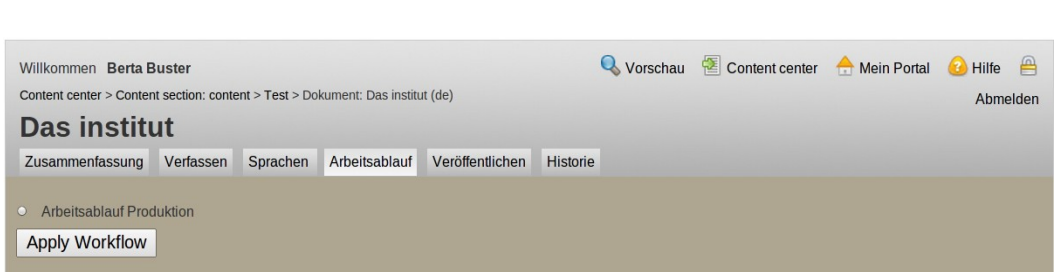

Abbildung 16: Auswahl des Arbeitsablaufes

In der nächsten Maske erscheint eine Übersicht.

| Willkommen Bert      | a Buster                                                                                           |                                 | 🔍 Vorschau    | Content center |  |  |  |  |  |
|----------------------|----------------------------------------------------------------------------------------------------|---------------------------------|---------------|----------------|--|--|--|--|--|
| Content center > Cor | ntent section: content > Test > I                                                                  | Dokument: Das institut (de)     |               |                |  |  |  |  |  |
| Das insti            | tut                                                                                                |                                 |               |                |  |  |  |  |  |
| Zusammenfassun       | g Verfassen Spracher                                                                               | n Arbeitsablauf Veröffentlichen | Historie      |                |  |  |  |  |  |
|                      |                                                                                                    |                                 |               |                |  |  |  |  |  |
| Arbeitsablau         | f Einzelheiten                                                                                     |                                 |               |                |  |  |  |  |  |
| Name Arbeitsablau    | uf Einzelheiten<br>uf Produktion<br>rocess that involves creating and approving content.<br>nabled |                                 |               |                |  |  |  |  |  |
| Beschreibung A pro   | ocess that involves creating                                                                       | and approving content.          |               |                |  |  |  |  |  |
| Aktueller Status en  | abled                                                                                              |                                 |               |                |  |  |  |  |  |
| Anzahl der Aufgaber  | n 3                                                                                                |                                 |               |                |  |  |  |  |  |
| Aufgaben             |                                                                                                    |                                 |               |                |  |  |  |  |  |
| Name                 | Beschreibun                                                                                        | g Abhängigkeiten                | Aufgab        | en Status      |  |  |  |  |  |
| Verfassen            | Create content.                                                                                    |                                 | enabled       |                |  |  |  |  |  |
| Akzeptieren          | Approve content.                                                                                   | Verfassen                       | disabled      |                |  |  |  |  |  |
| anwenden             | Deploy content.                                                                                    | Akzeptieren                     | disabled      |                |  |  |  |  |  |
|                      |                                                                                                    |                                 |               |                |  |  |  |  |  |
| Ihre zugeord         | neten Aufgaben                                                                                     |                                 |               |                |  |  |  |  |  |
| Name                 |                                                                                                    |                                 |               |                |  |  |  |  |  |
| Martana              |                                                                                                    | Aufash                          | o abcoblioRon |                |  |  |  |  |  |
| venassen             | Aufgabe reservieren                                                                                | Auiyabi                         | e abschließen |                |  |  |  |  |  |
| Alle meine Aufga     | Aufgabe reservieren<br>aben zu diesem Punkt reser                                                  | rvieren                         | eabschließen  |                |  |  |  |  |  |

Abbildung 17: Einzelheiten zum Arbeitsablauf

Um das Content-Item weiter zu bearbeiten wechselt man nun zurück auf den Reiter "Verfassen"

| Willkommen Berta E                                                     | Buster                                    |           |                                                 |                                             |                     |                        | 🔍 Vorschau           | Content center       | 合 Mein Portal       | 🙆 Hilfe   🔒 |
|------------------------------------------------------------------------|-------------------------------------------|-----------|-------------------------------------------------|---------------------------------------------|---------------------|------------------------|----------------------|----------------------|---------------------|-------------|
| Content center > Conte                                                 | nt section: cont                          | ent > res | at > Dokument: Das Ins                          | utut (de)                                   |                     |                        |                      |                      |                     | Abmelden    |
| Das institu                                                            | ıt                                        |           |                                                 |                                             |                     |                        |                      |                      |                     |             |
| Zusammenfassung                                                        | Verfassen                                 | Sprach    | hen Arbeitsablauf                               | Veröffentlichen                             | Historie            |                        |                      |                      |                     |             |
|                                                                        |                                           |           |                                                 |                                             |                     |                        |                      |                      |                     |             |
| Ihre zugeoro<br>Aufgaben                                               | ineten                                    |           | Name: das-i<br>Titel: Das<br>Beschreibung Ein g | nstitut<br>institut<br>jroßer Teil der Entw | vicklung wurde im F | Rahmen des sozialwi:   | ssenschaftlichen For | schungsverbundes "Po | viitik und Wohlfahr | t in der    |
| Name                                                                   |                                           |           | (Lead Text): Inter                              | nationalisierung" an                        | der Universität Br  | emen geleistet - insbe | esondere getragen vo | m Sonderforschungsb  | ereich 597.         |             |
| Verfassen Aufgabe<br>reservier<br>Alle meine Aufg<br>Punkt reservieren | Aufgabe<br>en abschlief<br>jaben zu diese | Sen<br>Im |                                                 |                                             |                     |                        |                      |                      |                     |             |

Abbildung 18: Verfassen

Als nächsten Schritt muss man die Aufgabe für sich reservieren. Dies tut man indem man den entsprechenden Link in dem Kasten auf der linken Seite anklickt. Hiermit schließt man aus, dass ein anderer Autor das selbe Content-Item bearbeitet.

Erst jetzt bietet der Text im Inhaltsbereich den Link zum Editieren des Textes an. Nun kann das Content-Item bearbeitet werden.

Hinweis: Durch das Reservieren der Aufgabe wird sicher gestellt, dass nicht mehrere Autoren gleichzeitig an einem Content-Item arbeiten. Der Hinweis: "locked by you" dokumentiert, dass dieses Item nun für andere gesperrt ist, bis die Aufgabe abgeschlossen wird.

Der Arbeitsablauf ist nun so lange gestartet, bis die Bearbeitung abgeschlossen wird.

#### 7.2.2 Ändern der Sprache

Das Scientific CMS ist mehrsprachenfähig, das heißt, dass die Dokumente in verschiedenen Sprachversionen angelegt werden können und später auf der Webseite auch in mehreren Sprachen ausgegeben werden können.

Hinweis: Dabei entscheidet die Einstellung der Standardsprache des Browsers darüber, welche Sprache angezeigt wird. Ist diese Sprache nicht vorhanden, wird die Standardsprache des CMS gewählt. Im Reiter "Sprachen" kann man die vorhandene Sprache eines Dokumentes ändern oder weitere Sprachversionen für das Item ergänzen.

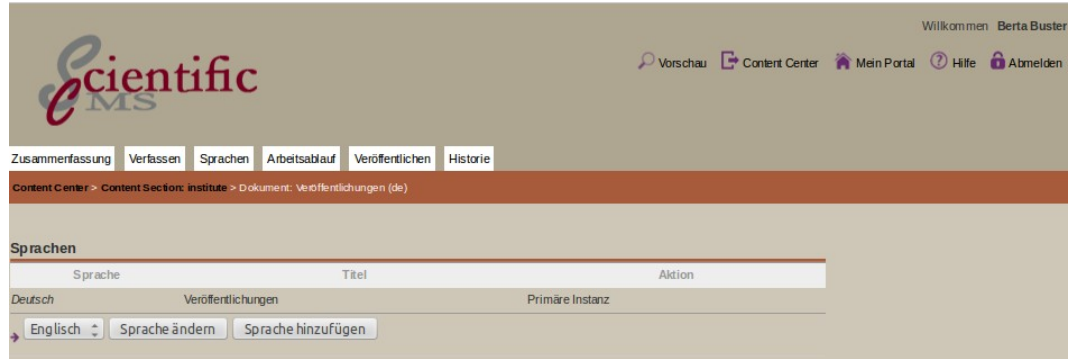

Abbildung 19: Sprachen ergänzen und ändern

Wenn ein Dokument in einer weiteren Sprache angelegt werden soll, wählt man in der ersten Auswahlbox die Sprache und klickt dann auf "Sprache hinzufügen".

Wenn die vorhandene Sprache geändert werden soll, wählt man in der Auswahlbox die Sprache aus, auf die das Item geändert werden soll und klickt dann auf "Sprache ändern".

In der Liste der Dokumente findet man die Kürzel der Sprache um zu sehen, in welcher Sprache das Dokument bisher angelegt worden ist. Folgt man der dahinter liegenden Verlinkung gelangt man direkt in den Bearbeitungsmodus des Dokumentes.

#### 7.2.3 Vorschauansicht eines Dokuments

Wenn der Bearbeitungsvorgang abgeschlossen ist und die Änderungen gespeichert worden sind, sollte der Autor immer die Vorschauansicht benutzen um sich das Ergebnis anzusehen bevor er den Vorgang beendet. So sieht man Fehler direkt und vermeidet unnötiges republizieren von Items.

### 7.3 Die "Authoring Steps"

Die "Authoring Steps" sind eine Art Bearbeitungsrichtlinie. Sie sollten von oben abgearbeitet werden bis zum zuweisen der Kategorien, dann hat ein Item alle Attribute, die es braucht um vollständig angezeigt zu werden. Die Punkte die danach noch folgen sind optional.

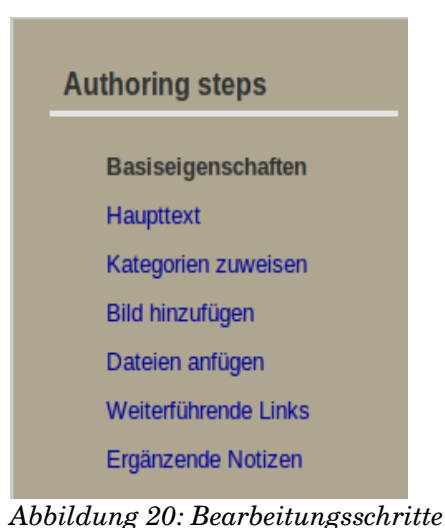

Hinweis: Um mehr über die Ē. Attribute zu erfahren, lesen sie bitte noch einmal bei Kapitel 2.2 nach.

#### 7.3.1 Basiseigenschaften

Wie schon der Titel sagt werden hier die Basiseigenschaften zu dem Content-Item eingegeben. Nach dem Anlegen eines Content-Items wird das Formular zum eingeben bereitgestellt und zu dem schon eingegebenen Titel und der URL kann nun eine kurze Beschreibung

(Lead Text) ergänzt werden. Dieser Lead Text soll eine kurze Inhaltsangabe sein und dient auch der Suche (Dieser Text wird bei Suchmaschinen wie z.B. Google mit indiziert). Aus diesem Grund sollte er mit bedacht formuliert werden.

#### 7.3.2 Haupttext

F

Der Haupttext der Content-Items kann auf zwei verschiedene Wege ergänzt werden. Über einen Editor mit grafischer Benutzeroberfläche kann ein beliebiger Text direkt eingegeben und bearbeitet werden, oder über "copy-and-paste" direkt in das Eingabefeld kopieren werden, dabei muss aber darauf geachtet werden, dass nicht bereits bestehende Formatierungen übernommen werden, da diese die Formatierung des Stylesheets überschreiben und die Darstellung dadurch beeinträchtigt wird. Die zweite Möglichkeit besteht darin, eine Datei hoch zu laden. Als Format ist hierfür ausschließlich HTML zugelassen.

Hinweis: Über ein Symbol in der oberen Symbolleiste kann auch auf den "HTML-Quelltext" umgeschaltet werden und der Text kann direkt in HTML editiert werden.

#### 7.3.3 Zuweisen von Kategorien

Dokumente werden kategorisiert, um ihre verschiedenen Aspekte zugänglich zu machen: Sie müssen kategorisiert werden, um ihnen einen Platz in der Navigation der Webseite zuzuweisen.

Eine Kategorisierung wird wie folgt vorgenommen:

Unter dem "Authoring Step" Kategorie zuweisen erscheint der Kategorienbaum, hier werden alle Kategorien mit Unterkategorien aufgelistet

ì

Hinweis: Nicht aktivierte Kategorien können nicht ausgewählt werden, werden aber mit angezeigt.

Durch aufklappen des Baumes werden die Unterkategorien sichtbar. Es können nun beliebig viele Zuordnungen vorgenommen werden.

Der Text (Inhalt) diese Content-Items erscheint nun überall, wo er bei der Kategorie auch als Index-Element gesetzt ist oder wo kein Index-Element gesetzt wurde und die Kategorie hierarchisch unter dieser liegt, da das Index-Element "vererbt" wird.

Nachdem alle Zuordnungen vorgenommen sind, klickt man auf "done" und kann mit der weiteren Bearbeitung fortfahren und schließlich die Aufgabe beenden.

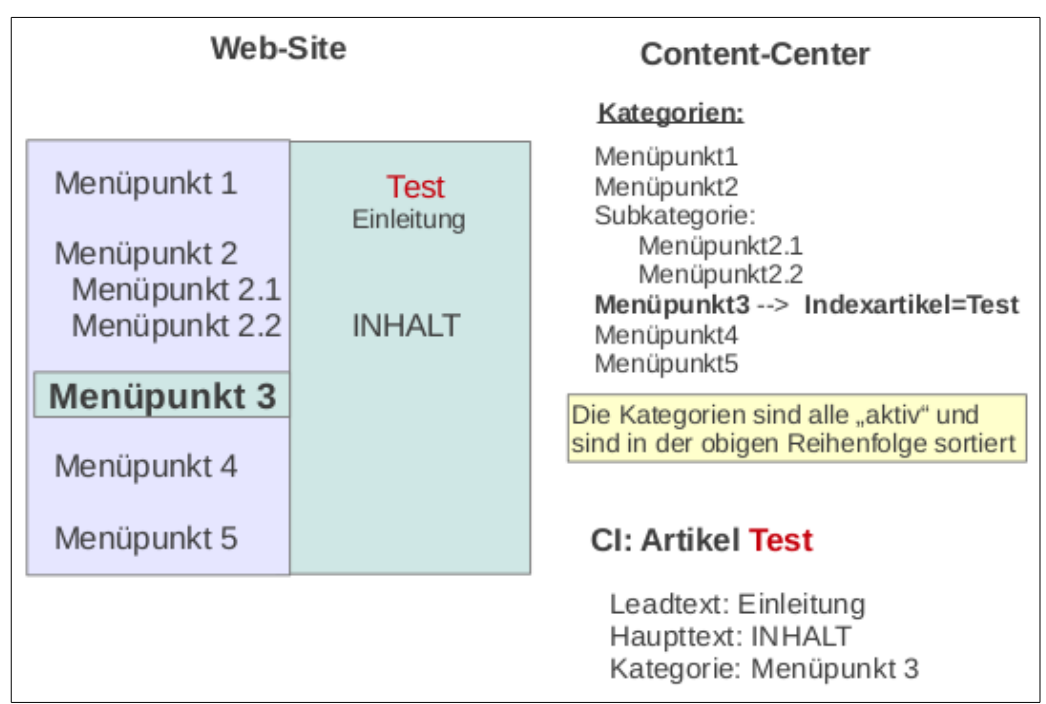

Abbildung 21: Schema der Kategorisierung

Das Content-Item taucht nun im Reiter "Kategorien" auf und kann als Index-Element zugeordnet werden. Hinweis: Es muss beachtet werden ob ausreichende Rechte vorhanden sind um mit den Kategorien zu arbeiten.

Für die Beschreibung lesen sie bitte bei "Arbeiten mit Kategorien" weiter.

#### 7.3.4 Zuordnung von zusätzlichen beigeordneten Eigenschaften

• Bild hinzufügen

F.

- Dateien anhängen
- Weiterführende Links
- Ergänzende Notizen

Soweit keine anderen Einstellungen vorgenommen worden sind werden die aufgeführten Eigenschaften folgendermaßen behandelt:

Einem Content-Item kann ein Bild zugeordnet werden, dies wird im Inhaltsbereich oben rechts erscheinen.

Dateien können angehängt werden, indem sie hoch geladen werden. Sie tauchen in der rechten Marginalspalte unter "Downloads" auf. Diese Dateien erhalten allerdings keine feste ID und können an keiner anderen Stelle verlinkt werden.

#### Weiterführende Links (Related Links)

Über die weiterführenden Links können externe Verlinkungen z.B. zu Web-Adressen angelegt werden oder interne Links zu anderen Dokumenten.

Hinweis: .Für einen "related link" muss erst ein Item angelegt worden sein, um es mit einem anderen zu verlinken, denn es wird über die interne Suche herausgesucht und zugeordnet.

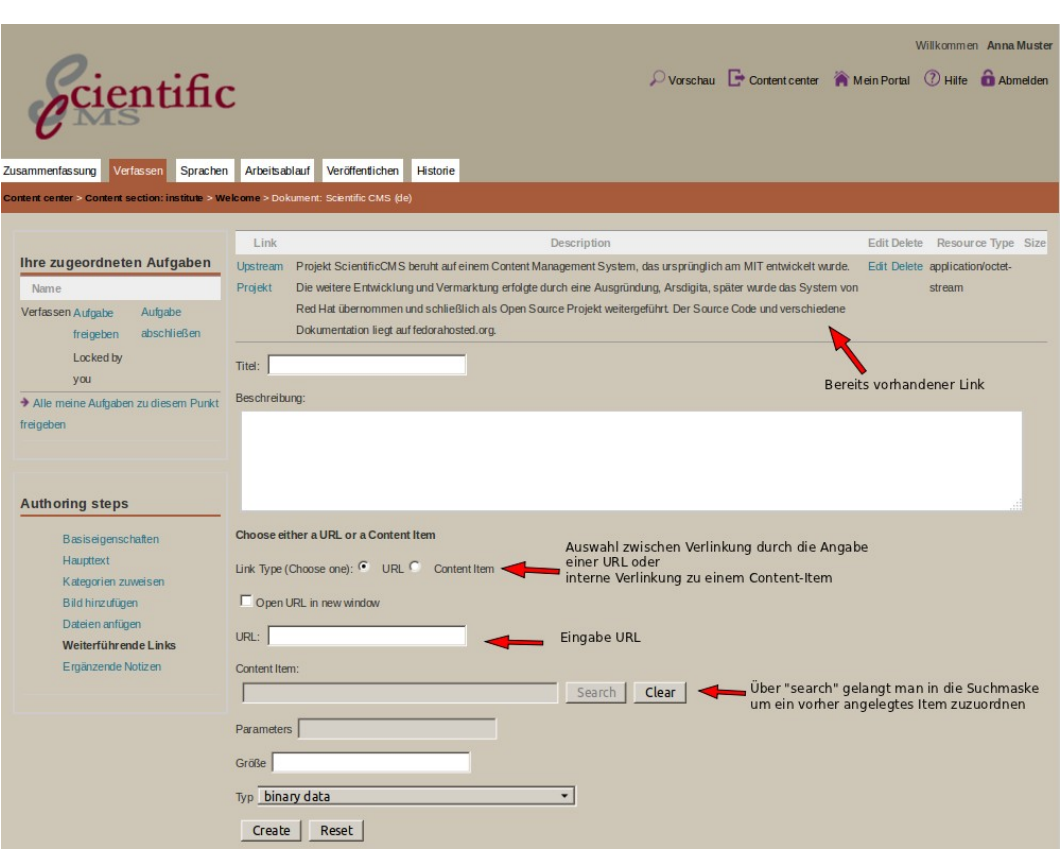

Abbildung 22: Maske für die Eingabe eines "related Link"

Eine häufige Verwendung der "related Links" ist die Verknüpfung zu Dateien, die zum Download angeboten werden. Dafür wird zunächst ein "File Storage Item" angelegt, welches als "container" für eine pdf Datei z.B. dient. Diesem Item wird keine eigene Kategorie zugewiesen. Anschließend wird ein Artikel angelegt und über den weiterführenden Link und der Auswahl "Content Item" wird das zuvor erstellte File Storage Item herausgesucht und zugewiesen.

Die Auswahl "URL" wird immer dann getroffen, wenn auf eine externe Seite verwiesen wird. Die Angabe in dem Feld beginnt dann grundsätzlich mit "http://......". Die Auswahl "Content-Item" wird immer dann getroffen, wenn auf eine Seite verwiesen wird, die im Content-Center vorhanden ist und über "Suche" oder "Blättern" hinzugelinkt werden kann. In dem Feld "Parameter" ist es zusätzlich möglich Prameter mit zu übergeben. Z.B. page=2 bei einem "Multi-Part-Article" um direkt auf die 2. Seite des Artikels zu springen.

Hinweis: Der Titel und die Beschreibung des Links sollten möglichst eindeutig sein, damit der Link für den Leser auch verständlich ist und dieser weiß was ihn erwartet, wenn er dem

• Link folgt.

Nachdem "create" gewählt wurde, taucht dieser Link in der oberen Hälfte auf und kann noch einmal editiert werden oder aber auch gelöscht. Nun hat man die Möglichkeit einen weiteren Link zu erstellen, oder die Bearbeitung zu beenden.

#### 7.4 Weiterleiten eines Dokuments zum Gegenlesen und zur Veröffentlichung

Das Redaktionssystem ist so aufgebaut, dass der Autor ein Content-Item bearbeitet und beendet. Damit taucht es automatisch bei dem Editor als zu akzeptierende Aufgaben auf. Wenn der Editor dies nicht tut sondern es zurückweist, da noch Änderungen vorgenommen werden müssen, bekommt der Autor es wieder als Aufgabe angezeigt. Wird er die Aufgabe aber akzeptieren so erscheint es beim Herausgeber zum Publizieren. Jeder Benutzer kann sich die Aufgaben anzeigen lassen. (Das Schema auf Seite "36" zeigt diese Vorgänge)

Es stehen die drei Links zur Verfügung:

- Reservierte Aufgaben anzeigen
- Freigegebene Aufgaben anzeigen
- Alle Aufgaben anzeigen

Dort steht auch der Status des Dokumentes (Aktion). Ob es verfasst, akzeptiert oder veröffentlicht werden muss.

|                   |                    |                              |                                       |                    | Willkommen Anna Muster           |
|-------------------|--------------------|------------------------------|---------------------------------------|--------------------|----------------------------------|
| C                 | ient               | ific                         |                                       | Content center     | 🎢 Mein Portal 🕜 Hilfe 🏠 Abmelden |
| Tasks/Sections    | Search             |                              |                                       |                    |                                  |
| Content center    |                    |                              |                                       |                    |                                  |
|                   |                    |                              |                                       |                    |                                  |
|                   | Se                 | ction                        |                                       | Action             |                                  |
| homepages         |                    |                              |                                       |                    |                                  |
| institute         |                    |                              |                                       |                    |                                  |
| publications      |                    |                              |                                       |                    |                                  |
| research          |                    |                              |                                       |                    |                                  |
| Reservierte Aufga | aben anzeigen Frei | gegebene Aufgaben anzeigen A | lle Aufgaben anzeigen                 |                    |                                  |
| Item Title        | Aktion             | Fälligkeitsdatum             | Status                                | Reserviert von:    | Arbeitsablauf                    |
| Forschung         | Verfassen          | Sa, Apr 14, 2012             | Durch einen anderen Benutzer gesperrt | SCI Administrator  | Arbeitsablauf Produktion         |
| Betriebsrat       | Verfassen          | Do, Apr 19, 2012             | Durch einen anderen Benutzer gesperrt | S CI Administrator | Arbeitsablauf Produktion         |

Abbildung 23: Liste der Aufgaben des Autors die noch zu verfassen sind

Der Autor sieht also alle Aufgaben, die noch nicht beendet worden sind und noch verfasst werden müssen. Wählt der eines dieser Items aus, auch wenn es von einem anderen Benutzer gesperrt ist hat er die Möglichkeit die Aufgabe zu übernehmen und weiter zu bearbeiten und ggf. zu beenden.

## တ် Anleitung für Editoren

Aufgabe der Editoren ist es, Dokumente, die von Autoren erstellt wurden, durchzusehen und entweder zu akzeptieren oder zur Überarbeitung zurück zu weisen. Editoren können ebenso wie Autoren sämtliche Elemente eines Dokuments bearbeiten und verändern (editieren<sup>2</sup>). So kann z.B. eine Editorenenaufgabe sein, Dokumente auf formale Korrektheit in Bezug auf Rechtschreibung, Zeichensetzung und Einhaltung formaler Gestaltungsregeln (z.B. Verwendung bestimmter Ausdrücke) zu prüfen und ggf. auch zu korrigieren.

Dies kann im Rahmen einer formalen Entscheidungshierarchie erfolgen oder als kollegiales "Gegenlesen" (engl. Peer Review). Akzeptierte Dokumente werden an den Herausgeber zur Veröffentlichung weitergeleitet.

In manchen Organisationen mag es diese Rolle nicht geben. In diesem Fall wird der Herausgeber gleichzeitig Lektorenaufgaben wahrnehmen, zusammen mit der Entscheidung über die Veröffentlichung.

Im Einzelnen nehmen Editoren die in den folgenden Kapiteln beschriebenen Aufgaben wahr.

#### 8.1 Akzeptieren oder Zurückweisen eines Dokumentes zur Überarbeitung

Nachdem sich der Benutzer angemeldet hat, wird im Hauptarbeitsbereich unten aufgelistet welche Aufgaben zu bearbeiten sind.

In der Liste ist außerdem zu erkennen welchen Dokumente noch akzeptiert werden müssen, bevor sie veröffentlicht werden können.

<sup>2</sup> Anstatt des Begriffs Editor wird auch der Begriff Lektor synonym verwendet.

| Willkommen Ber<br>Content center<br>Content<br>Tasks/Sections | ta Buster<br>Center<br>Search |                   |                              |                | @ Co                 | ntent center 🛛 🚖 Mein Portal 🛛 🥚 | 2 Hilfe<br>Abmelden |
|---------------------------------------------------------------|-------------------------------|-------------------|------------------------------|----------------|----------------------|----------------------------------|---------------------|
|                                                               | Section                       |                   |                              |                | Action               |                                  |                     |
| homepages                                                     |                               |                   |                              |                |                      |                                  |                     |
| institute                                                     |                               |                   |                              |                |                      |                                  |                     |
| publications                                                  |                               |                   |                              |                |                      |                                  |                     |
| research                                                      |                               |                   |                              |                |                      |                                  |                     |
| Reservierte Aufgab                                            | en anzeigen Freigegel         | bene Aufgaben anz | eigen Alle Aufgaben anzeigen |                |                      |                                  |                     |
| Iter                                                          | n Title                       | Aktion            | Fälligkeitsdatum 🖹           | Status         | Reserviert von:      | Arbeitsabla                      | auf                 |
| Dies ist der Titel de                                         | r Seite                       | Akzeptieren       | Fr, Apr 13, 2012             | Nicht gesperrt | Niemandem zugewiesen | Arbeitsablauf Produktion         | 1                   |

Abbildung 24: Aufgabenansicht: Status der Bearbeitung

In der Abbildung sieht man, das der Artikel mit dem Titel "Dies ist der Titel der Seite" akzeptiert werden muss, damit er veröffentlicht werden kann.

Wie bereits im vorigen Kapitel beschrieben kann der Lektor nun das Item ergänzen und schließlich zur Veröffentlichung geben, indem er es

- akzeptiert und beendet, oder
- zurückweist, d.h. es wird an den Autoren zurückgegeben, ggf. mit einer Bemerkung welche Bearbeitung noch notwendig ist.

#### 8.2 Löschen eines Dokuments

Um ein Dokument bzw. Content-Item endgültig zu löschen, darf es nicht publiziert sein.

Das heißt ein veröffentlichter Artikel muss zunächst zurückgezogen werden um ihn löschen zu können. Ist ein Dokument noch nicht publiziert, kann er direkt wieder gelöscht werden. In letzterem Fall dürfen der Autor und der Editor das Content-Item löschen, indem sie den Link benutzen, der in der letzten Spalte der Übersicht innerhalb eines Ordners zu sehen ist.

Hinweis: Der Link zum löschen eines Items erscheint nur in der Liste, wenn das Dokument zurückgezogen, bzw. nicht publiziert ist.

Da die Web-Browser die Inhalte der Seiten "cachen" kann es notwendig sein, die Seiten mit "Shift+Reload" erneut zu laden bevor der Link zum Löschen erscheint.

| Ordner durch seh en                         | Inhalt von /> strukturelles                                                                                  |         |                                                                       |                                                           |                                            |  |
|---------------------------------------------|----------------------------------------------------------------------------------------------------|---------|-----------------------------------------------------------------------|-----------------------------------------------------------|--------------------------------------------|--|
|                                             | Name Titel                                                                                                   | Тур     | Creation Date                                                         | Last Modified                                             | Aktion                                     |  |
| Basisverzeichnis     Abteilung 1            | anna-muster-schreibt-einen-artikel de Anna Muster schreibt einen Artikel                                     | Article | 12.06.2012                                                            | 12.06.2012                                                | Löschen                                    |  |
| Aktuelles                                   | hauptadresse de Hauptadresse                                                                                 | Address | 16.04.2012                                                            | 16.04.2012                                                |                                            |  |
| Forschung<br>Mitglieder                     | Copy or move checked items: Kopieren      Los                                                                |         |                                                                       |                                                           |                                            |  |
| Strukturelles<br>Veranstaltungen<br>Welcome | Neuen Ordner erstellen     Set as home folder     No home folder sekted     Neuen Inhalt Address     Anlegen |         | Das Content-It<br>das heißt es is<br>kann durch die<br>gelöscht werde | emsteht noch<br>it noch nicht pu<br>e Benutzung di<br>en. | auf loscher<br>Ibliziert und<br>eses Links |  |

Abbildung 25: Löschen eines Content-Items

Ist ein Item bereits veröffentlicht, muss zunächst der Herausgeber das gewünschte Dokument zurückziehen.

## ດ Anleitung für Herausgeber

Der Herausgeber soll die Inhalte veröffentlichen und ggf. zurückziehen. Bei ihm wird der Inhalt sozusagen zur Endkontrolle vorgelegt und erst danach publiziert.

Hinweis: Bei jedem Publizieren wird eine neue Version der Content-Items in der Datenbank abgelegt. Um ein unnötiges Vergrößern des Datenbestandes zu vermeiden sollte jeder Veröffentlichungsvorgang genau überdacht werden und immer die Vorschauansicht genutzt werden um Fehler zu korrigieren bevor das Item veröffentlicht wird.

Dieser Schritt sorgt erst dafür, dass der Inhalt auch auf der Website auftaucht und für die Öffentlichkeit sichtbar wird.

Der Herausgeber kann auch andere Aufgaben wahrnehmen, je nachdem wie die Benutzer angelegt sind, bzw. welche Rechte ihnen zugeteilt worden sind.

Hinweis: Ein Item welches von einem Herausgeber erstellt wurde kann auch nur von ihm bearbeitet werden. Wenn also ein Herausgeber auch Content-Items anlegen soll, so sollte er auch in die Gruppe der "Content Administration Author" aufgenommen werden.

#### 9.1 Definieren eines Lebenszyklus

In der folgenden Abbildung ist zu sehen, wie ein Lebenszyklus für ein Item definiert werden kann.

Immer bevor ein Dokument das erste Mal veröffentlicht wird kann ein Zeitraum angegeben werden für den die Veröffentlichung gültig sein soll.

| Ecientific                                                   | Institut für Technik und Bil                                                                                                    |
|--------------------------------------------------------------|----------------------------------------------------------------------------------------------------|
| Zusammenfassung Verfassen Sprachen Arbeits<br>Content Center | Artikel In  Dokument: test (de)                                                                                                    |
|                                                              | Anzuwendenden Lebenszyklus auswählen<br>Lebenszyklus Einfache Veröffentlichung T<br>Anfangsdatum 3 Juni T 2013 T<br>Beginn um<br>9 30 pm T<br>Enddatum Januar T 2012 T<br>Ende um<br>am T<br>Vorab Benachrichtigung: 0 Tage 0 Stunden<br>Dokument publizieren |

Abbildung 26: Definieren eines Lebenszyklus

Hinweis: Es ist nicht notwendig ein Enddatum einzugeben. Wenn keine Angaben gemacht werden heißt das "last forever" und das Dokument wird bis zum zurückziehen öffentlich bleiben.

# Anleitung für Manager

Der Manager ist in dem redaktionellen System nicht mehr für den eigentlichen Inhalt der Content-Items zuständig, er managed ihn nur noch. Das heißt er bestimmt an welcher Stelle welcher Inhalt auf der Webseite zu sehen sein soll.

#### 10.1 Aufgaben

Der Manager hat die Aufgaben:

- Neue Kategorien anzulegen
  - Unterkategorien anzulegen
- Kategorien umzubenennen
- Kategorien zu verschieben
- Den vorhandenen Kategorien Index-Elemente zuzuordnen
- Den Kategorien zugeordnete Objekte anzuordnen
- Kategorien zu löschen
- Barbeiterrollen anzulegen
- Bearbeiterrollen zu löschen und zu bearbeiten

An dieser Liste sieht man, dass der Manager vorwiegend für die Verwaltung der Kategorien zuständig ist. Nur er hat neben dem Site-Wide-Administrator die Rechte diese zu bearbeiten.

#### 10.2 Arbeiten mit Kategorien

Die Kategorien und Subkategorien können unter dem Reiter "Kategorien" angelegt, bearbeitet und aktiviert werden.

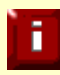

Hinweis: Zu dem grundlegenden Konzept der Kategorien lesen sie bitte in Kapitel 3 nach.

Der Manager sieht im Vergleich zu allen anderen Benutzern zusätzliche Tabs in seinem Arbeitsbereich. Unter dem sechsten Tab findet sich "Kategorien". Hinweis: Das System lässt es allerdings zu, dass auch ein Editor z.B. In der entsprechenden Gruppe zugeordnet wird, so dass auch dieser mit den Kategorien arbeiten kann.

Befindet man sich in diesem Reiter, gibt es eine grundsätzliche Unterteilung in die linke Seite, wo die vorhandenen Kategorien als "tree" gelistet sind und den Inhaltsbereich mit den Rubriken:

- Kategorie Einzelheiten
- Sprachversionen
- Subcategories
- Categorie Templates
- Assigned Templates

| Ecientific                                                                                                    |            |        |                                                                                                  |                                                                                                    |                                                   |                                                  |                |            |              |    |                    | G           | Content center 🧳 |          |  | Welcom | Donna Duster |
|----------------------------------------------------------------------------------------------------|------------|--------|--------------------------------------------------------------------------------------------------|----------------------------------------------------------------------------------------------------|---------------------------------------------------|--------------------------------------------------|----------------|------------|--------------|----|--------------------|-------------|------------------|----------|--|--------|--------------|
| Dokum ente                                                                                                    | Suche      | Rollen | A                                                                                                | rbeitsabläufe                                                                                                    | Veröffe                                           | ntlichungszyk                                    | den K          | Kategorien | Dokument Typ | en | Benutzerverwaltung | Bald abgela | ufen             | Berichte |  |        |              |
| Content cente                                                                                                    | er > Conte |        |                                                                                                  | tute                                                                                                    |                                                   |                                                  |                |            |              |    |                    |             |                  |          |  |        |              |
| Use Contexts <default> Add Use Context Kategorien Sci Navigation List Forschung Lehre und Studium Institut</default> |            |        | К<br>И<br>И<br>И<br>И<br>И<br>И<br>И<br>И<br>И<br>И<br>И<br>И<br>И<br>И<br>И<br>И<br>И<br>И<br>И | Kategorie Einzelheiten         Name Sci Navigation List         Beschreibung         URL         Können Sie Otjekte dieser Kategory zuordnen? Ja         Aktiven? Ja         Index Element scientific-oms         Kategorie bearbeten         P Change index item         Index Element anzeigen         X Caritbe defeted         Sprach versionen |                                                   |                                                  |                |            |              |    |                    |             |                  |          |  |        |              |
|                                                                                                    |            |        | ÷<br>÷<br>×                                                                                      |                                                                                                    |                                                   |                                                  |                |            |              |    |                    |             |                  |          |  |        |              |
|                                                                                                    |            |        |                                                                                                  | Di<br>+<br>S                                                                                                    | iese Kaego<br>Sprachve<br>ubcateg                 | orie hatkeine<br>rsion hinzufüg<br><b>Jories</b> | Sprachv<br>Jen | versionen  |              |    |                    |             |                  |          |  |        |              |
|                                                                                                    |            |        |                                                                                                  | +                                                                                                    | For<br>Leh<br>Inst<br>Kategorie                   | schung<br>re und Studiu<br>itut<br>hinzufügen    | m              |            |              |    |                    |             |                  |          |  |        | 77           |
|                                                                                                    |            |        |                                                                                                  | C<br>C<br>C                                                                                                    | ategory<br>ontent type<br>ssign ec<br>eine Vorlaç | templates<br>Address<br>Template                 | s              |            |              | •  | Assign templ       | ate         |                  |          |  |        |              |

Abbildung 27: Kategorien bearbeiten

Die Kategorien geben die Struktur des Hauptmenüs mit den Untermenüs (Subkategorien) wieder. Der allererste Eintrag (meistens "Generic Navigation") stellt dabei die oberste Gliederungsebene dar, die für die Haupt, bzw. Startseite des Internetauftrittes zugeordnet wird, für die es ja noch keinen Navigationspunkt gibt. Wenn man sich auf dieser Ebene befindet kann man alle Hauptkategorien anlegen, indem man bei "Subkategories" *Kategorie hinzufügen* wählt, denn auf der obersten Ebene sind die Hauptmenüpunkte Unterpunkte.

Befindet man sich dann in einem Hauptmenüpunk (=Hauptkategorie) kann man immer als Subkategorie die weitere Verschachtelung bestimmen.

Hinweis: Es wird empfohlen, sich auf sieben Menüpunkte zu beschränken und auf max. drei Ebenen. (Quelle)

Inhalte die einem evtl. zusätzlichem "Headermenu" zugeordnet werden sollen müssen über sog. "shortcuts" angesprochen werden. Die Konfigurationsseite hierfür findet man unter

/ccm/admin/shortcuts

Das Vorgehen entnehmen sie bitte dem Administrationshandbuch

Von diesem Ausgangspunkt aus können sie über die Baumansicht auf der linken Seite auswählen mit welcher Kategorie sie arbeiten möchten. Dabei können die Ebenen aus geklappt werden. Die Bezeichnung der Kategorie bestimmt auch den Titel des Menüpunktes auf der Website.

Über "Kategorie bearbeiten" lässt sich der Titel ändern und die Kategorie aktivieren.

Wenn Menüpunkte zwar vorgesehen, aber noch nicht aktiv sein sollen, z.B. weil noch keine Inhalte vorhanden sind kann man die Auswahlboxen "Können Sie Objekte dieser Kategorie zuordnen?" und "aktiviert" auf : "Nein" setzen und somit können keine falschen Zuordnungen vorgenommen werden und die Kategorie wird auch noch nicht als Menüpunkt angezeigt. Wenn es bereits Artikel zu der Rubrik gibt, diese aber noch so unvollständig ist, dass sie noch nicht gezeigt werden soll, kann man "zuordnen" auf "ja" setzten und "aktiviert" noch auf "nein" lassen.

In den Kategorie Einzelheiten sind sozusagen die Basisangaben zu den Kategorien zu finden. Hier kann man Name, Beschreibung, URL, Zuordnung, Aktivierung und Index-Element bearbeiten.
Über "Kategorie löschen" kann man eine Kategorie ganz entfernen.

Hinweis: Erst wenn eine Kategorie auch aktiviert ist, wird sie auch auf der Webseite angezeigt. Wenn eine Kategorie vorhanden ist, aber nicht aktiviert, dann können ihr Content-Items zugeordnet werden, und evtl. später aktiviert und somit angezeigt werden.

Grundsätzlich erbt jede Kategorie das Item der übergeordneten Kategorie. Das heißt wenn Sie einen Menüpunkt anklicken erscheint der Text, der in dem Item steht, welches sie als Index-Item für diese Kategorie bestimmt haben. Über das Index-Element lesen sie bitte im nächsten Kapitel weiter.

#### 10.2.1 Objekte anordnen

Wenn eine Kategorie ausgewählt wurde gibt es die Möglichkeit alle Objekte die dieser Kategorie zugeordnet worden sind anzuordnen.

| i abgelaufen                                                                                      | Berichte   |  |  |  |
|---------------------------------------------------------------------------------------------------|------------|--|--|--|
|                                                                                                   |            |  |  |  |
|                                                                                                   |            |  |  |  |
|                                                                                                   |            |  |  |  |
| URL forschung                                                                                     |            |  |  |  |
| Können Sie Objekte dieser Kategory zuordnen? Ja<br>Aktiviert? Ja<br>Index Element forschung-index |            |  |  |  |
|                                                                                                   |            |  |  |  |
|                                                                                                   |            |  |  |  |
| Projekte Change index item                                                                        |            |  |  |  |
| ➔ Index Element anzeigen                                                                          |            |  |  |  |
|                                                                                                   |            |  |  |  |
|                                                                                                   |            |  |  |  |
|                                                                                                   | abgelaufen |  |  |  |

Abbildung 28: Objekte der Kategorien anordnen

Dies ist vor Allem wichtig um eine Reihenfolge in einer Objektliste herzustellen oder zu ändern. Das erste gelistet Item ist immer das Index-Item (siehe nächstes Kapitel) darunter kann man die Items dann danach sortieren in welcher Reihenfolge sie als Verlinkung auf der Seite auftauchen sollen.

Im folgenden Bild sieht man, dass der Kategorie "Forschung" zwei Items zugeordnet sind.

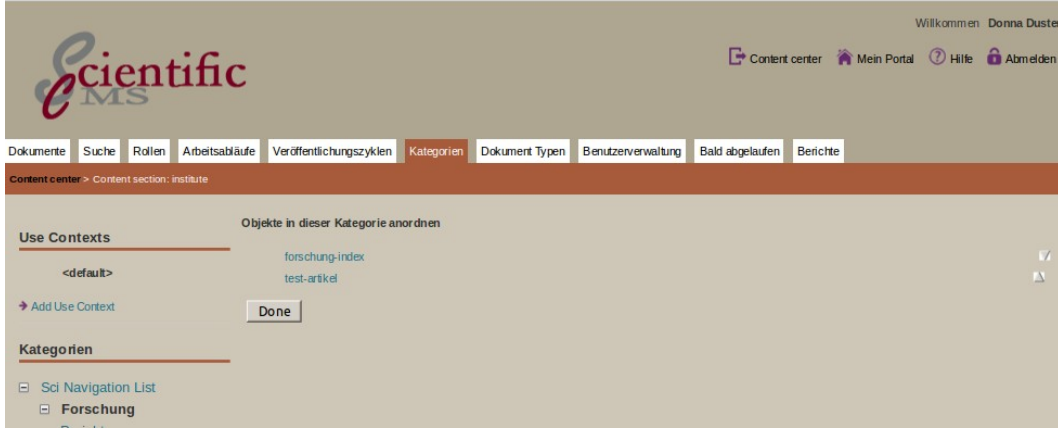

Abbildung 29: Objekte einer Kategorie anordnen

"Forschung index" enthält den Text, der erscheint, wenn der Menüpunkt "Forschung" angeklickt wird und "test article" wird als Verlinkung darunter gelistet.

Wären noch mehr Content-Items dieser Kategorie zugewiesen, würden auch diese dort auftauchen und könnten mit Hilfe der Pfeile am rechten äußeren Rand sortiert werden.

Auf der Webseite sieht das genannte Beispiel dann folgendermaßen aus, des wurde noch das Item "Abteilung 1" ergänzt, so dass der Indexartikel über den zwei zusätzlich zugeordneten Objekten steht.

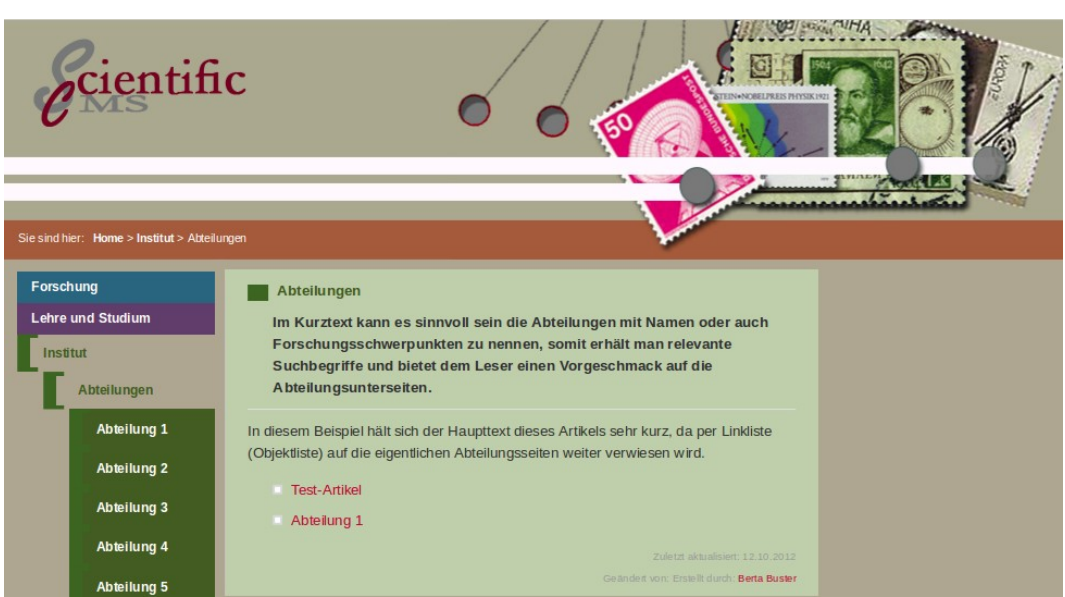

Abbildung 30: Objektliste

#### 10.2.2 Kategorien löschen

Da nur der Manager die Berechtigung hat mit Kategorien zu arbeiten kann auch nur dieser eine Kategorie anlegen oder löschen.

Um eine Kategorie zu löschen verwendet man den letzten Eintrag unter den Kategorie Einzelheiten (siehe Abb. oben).

#### 10.2.3 Das Index-Element

Jedem Menüpunkt muss ein Index-Element zugeordnet sein. Das ist nämlich der Artikel der erscheint, wenn dieser Menüpunkt angeklickt wird.

Diese Zuordnung wird bei den Kategorien gemacht. Wenn eine Kategorie (= Menüpunkt) ausgewählt wurde gibt es dort die Möglichkeit über "Change index Item" einen anderen Artikel zuzuweisen.

|             | -                   |                                |                                                                                                   |                            |            |                |                      |                 |           |
|-------------|---------------------|--------------------------------|---------------------------------------------------------------------------------------------------|----------------------------|------------|----------------|----------------------|-----------------|-----------|
| e           | cie                 | ent                            | ific                                                                                              |                            |            | Con            | tent center 🛛 🎢 Mein | Portal 🕐 Hilfe  | Abm elden |
| Dokumente   | Suche               | Rollen                         | Arbeitsabläufe                                                                                    | Veröffentlichungszyklen    | Kategorien | Dokument Typen | Benutzerverwaltung   | Bald abgelaufen | Berichte  |
| Content cer | nter > Content      | t section: i                   | nstitute                                                                                          |                            |            |                |                      |                 |           |
|             |                     |                                |                                                                                                   |                            |            |                |                      |                 |           |
| Use Co      | ntexts              |                                | Kategorie                                                                                         | Einzelheiten               |            |                |                      |                 |           |
|             | <default></default> | Name Forschung<br>Beschreibung |                                                                                                   |                            |            |                |                      |                 |           |
| → Add Us    | e Context           |                                | URL forschung                                                                                     |                            |            |                |                      |                 |           |
| Katego      | rien                |                                | Können Sie Objekte dieser Kategory zuordhen? Ja<br>Aktiviert? Ja<br>Index Element forschung-index |                            |            |                |                      |                 |           |
| 🗉 Sci       | Navigation          | List                           | ∖ Kategorie                                                                                       | bearbeiten                 |            |                |                      |                 |           |
| - F         | orschung            | g                              | Objekte in dieser Kategorie anordnen                                                              |                            |            |                |                      |                 |           |
| F           | Projekte            |                                |                                                                                                   |                            |            |                |                      |                 |           |
| 8           | Ð                   |                                | ➔ Index Eler                                                                                      | → Index Element anzeigen   |            |                |                      |                 |           |
| ١           | /eröffentlic        | hunger                         | ) 🔶 Index Eler                                                                                    | → Index Element bearbeiten |            |                |                      |                 |           |
| ŀ           | Kolloquium          |                                | 🗙 Kategorie                                                                                       | löschen                    |            |                |                      |                 |           |
| J           | lour Fix            |                                |                                                                                                   |                            |            |                |                      |                 |           |

Abbildung 31: Kennzeichnung eines Items als Index Element

Wenn an dieser Stelle der Kategorie noch kein Index-Element zugewiesen wurde erscheint dort "inherit from parent". Das heißt, dass das Index-Element angezeigt wird, welches hierarchisch der vererbenden Kategorie zugeordnet ist.

Praktisch hieße das, dass bei dem Menüpunkt "Forschung" der selbe Text angezeigt werden würde wie auf der Startseite, da die Startseite der Kategorie "Sci Navigation List" zugeordnet ist und der Kategorie "Sci Navigation List" der Willkommenstext der ersten Seite als Index-Element zugeordnet ist und "Sci Navigation List" die vererbende Kategorie von Forschung ist.

Hinweis: Alle weiteren Content-Items die der selben Kategorie zugewiesen worden sind erscheinen unter dem Index Artikel als Linkliste.

#### 10.3 Arbeiten mit den Bearbeiterrollen

Die Bearbeiterrollen sind einem Arbeitsablauf zugeordnet. Sie definieren, welche Rolle welche Berechtigungen innerhalb des Arbeitsablaufes hat.

So soll z.B. ein Mitarbeiter die Berechtigung haben neu erstellte Content-Items direkt zu publizieren ohne vorherige Rücksprache.

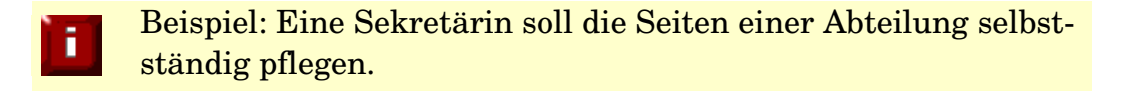

Hierfür gibt des den Arbeitsablauf "Direkte Veröffentlichung". Damit dieser "Berechtigte Benutzer" diesen Arbeitsablauf auch auswählen kann beim erstellen von Content-Items muss eine Benutzerrolle angelegt werden, die z.B. Trusted User genannt wird und der dieser Benutzer dann hinzugefügt wird.

Folgende Schritte erklären das Vorgehen.

Zuerst wählt der Manager den Reiter "Rollen". Hier findet sich unter den bereits vorhandenen Bearbeiterrollen die Verlinkung "Bearbeiterrolle hinzufügen".

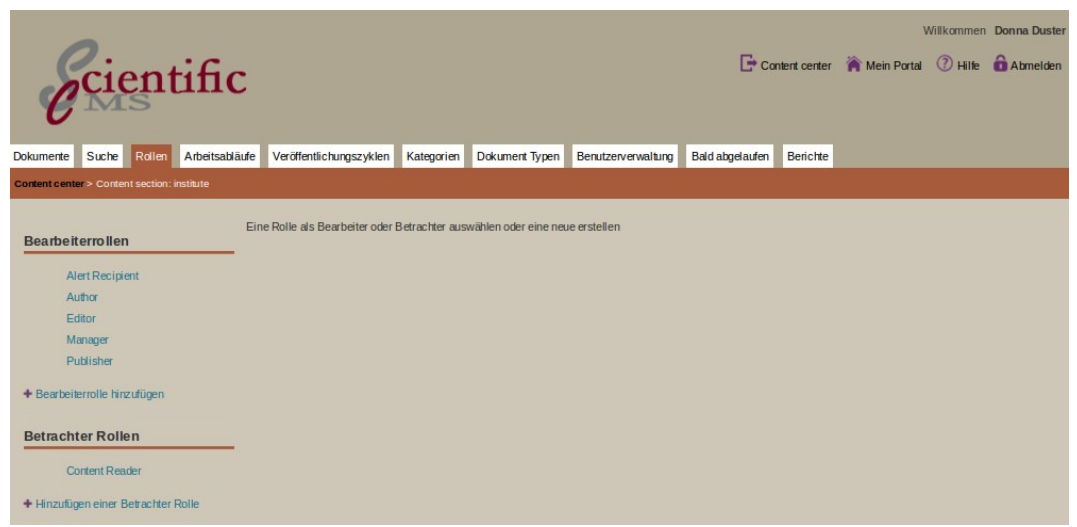

Abbildung 32: Bearbeiterrolle hinzufügen

Nun kann man den Namen und die Beschreibung ergänzen und die entsprechenden Berechtigunen bestimmen. Dies macht man indem man die entsprechenden Checkboxen aktiviert.

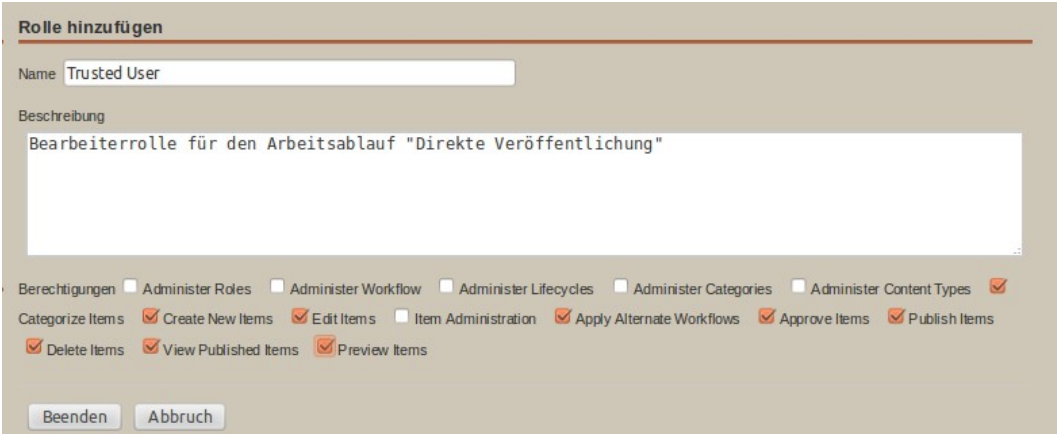

Abbildung 33: Bearbeiterrolle erstellen

Nachdem dieser Vorgang beendet wurde ist die Bearbeiterrolle angelegt.

Nun muss dieser Rolle noch der Benutzer zugewiesen werden. Wenn man den entsprechenden Link hierfür benutzt, kann der "Berechtigte Benutzer" über eine Suchfunktion herausgesucht und zugewiesen werden.

| rbeiterrollen   | Suche                                |  |
|-----------------|--------------------------------------|--|
| Alert Recipient | Suche um neue Mitglieder zu ergänzen |  |
| Author          |                                      |  |
| Editor          | Benutzer                             |  |
| Manager         |                                      |  |
| Publisher       | Suche Abbruch                        |  |
| Trusted User    |                                      |  |

Abbildung 34: Heraussuchen des Benutzers

| arbeiterrollen  | Treffer Check the box next to the name of the person(s) to assign to this role. |
|-----------------|---------------------------------------------------------------------------------|
| Alert Recipient | Benutzer. Berechtigter                                                          |
| Author          |                                                                                 |
| Editor          | Add Members Cancel                                                              |
| Manager         |                                                                                 |
| Publisher       |                                                                                 |
| Trusted User    |                                                                                 |

Abbildung 35: Zuweisen des Mitarbeiters zu der Rolle

Damit ist der Vorgang abgeschlossen.

Hinweis: Wenn mehrere Benutzer diese Berechtigung haben sollen, kann man auch eine Gruppe für diese User anlegen und dann entsprechend die gesamte Gruppe der Bearbeiterrolle hinzufügen. *Abschnitt III Praktische Arbeitsbeispiele* 

## ⊢ - Arbeitspraxis 1

## Erstellen eines neuen Dokumentes

Um ein neues Content-Item zu erstellen, müssen sie zunächst zum "Content" der Content-Section ( /content-center [entspricht dem homefolder]) gehen.

Falls sie noch nicht eingeloggt sind, werden sie nun nach ihrem Benutzernamen und Passwort gefragt, sowie sie diese Angaben mit submit bestätigt haben, befinden sie sich im Content-center.

**Info**: Wenn ein Homefolder bestimmt wurde landen sie direkt in dem zu bearbeitenden Bereich. Wenn kein Homefolder bestimmt wurde, können sie sich über die links in der linken Spalte durchklicken. Im Browserfenster können sie zusätzlich den Pfad überprüfen, er muss wie folgt lauten: "/content/admin/index.jsp"

Im Contentbereich können Sie neue Content-Items anlegen und bereits bestehende editieren. Content-Items werden erstellt (und verwaltet) in Dateiordnern (folder). Standardmäßig sollte immer ein sog. "Homefolder" definiert werden in dem sich alle ihre Inhalte befinden. Um mehr über Ordner zu erfahren lesen sie bitte in der Sektion Ordner weiter.

# ੇ Arbeitspraxis 2 -Bearbeiten eines vorhandenen Dokumentes

#### Automatisches Zuweisen (reservieren) und sperren eines Content-Items

Beim Anlegen eines neuen Content-Items wird dieses automatisch dem Benutzer zugewiesen, der es angelegt hat und gleichzeitig für andere Benutzer gesperrt. Dies gilt so lange, bis der Arbeitsablauf beendet wird.

Wenn Sie ein Content-Item nach einer Unterbrechung weiter bearbeiten möchten, oder den Inhalt eines anderen Benutzers weiter bearbeiten möchten müssen sie die Aufgabe erst für sich reservieren. Hierfür müssen sie in das Content-Item gehen und unter Aufgabe "reservieren" sagen. Hinweis: Sie können alle Aufgaben reservieren, denen sie als Benutzer zugewiesen sind. Das Freigeben eines Items geschieht nicht manuell, sondern automatisch in dem Moment, wo ein Content-Item publiziert wird. Es kann aber auch manuell freigegeben werden bevor es publiziert wird, oder wenn es nicht publiziert wird.

#### Ändern eines bestehenden Content-Items

Wenn die Aufgabe also wieder für sie reserviert ist und der Arbeitsablauf gestartet ist, können sie Änderungen an dem Content-Item vornehmen. Über den "edit" Link können alle Inhalte geändert werden und Kategorien können wieder entfernt werden indem man auf das rote Kreuz klickt. Neue Kategorien werden einfach hinzugefügt indem ein Haken vor die Kategorie gesetzt wird. Wenn alle Änderungen gemacht sind, kann die Aufgabe abgeschlossen werden und wieder veröffentlicht werden. Hinweis: Ein editiertes Item muss erst wieder veröffentlicht werden bevor die Änderungen auf der Website sichtbar werden.

Zum Publizieren ist nicht jeder berechtigt, wenn sie nur die Berechtigung zum Editieren haben müssen sie die Aufgabe abschließen und haben noch die Möglichkeit ein Kommentar zu ergänzen, dann beenden sie die Aufgabe. Hinweis: Um nun das Item direkt zu Publizieren muss es erneut aufgerufen werden und dann über den Reiter "Veröffentlichen" veröffentlicht werden.

## ମୁ Arbeitspraxis 3 Einige Anwendungs- und Verwendungsbeispiele

In diesem Praxisabschnitt erhalten sie weitere praktische Anwendungsanleitungen, es soll noch einmal gezeigt werden, wie die verschiedenen Dokumententypen für bestimmte Anwendungszwecke verwendet werden. Damit sollen einige konkrete Verwendungsbeispiele gegeben werden, die vor allem die Objektlisten bieten. Aber auch die Benutzung von Formularen soll in diesem Kapitel Erwähnung finden.

#### 13.1 Objektlisten

Technisch gesehen sind Objektlisten nichts anderes als Linklisten, aber praktisch gesehen bieten sie viele interessante Anwendungsmöglichkeiten.

Grundsätzlich wird jedes Dokument in der Kategorie als Link angezeigt, der es zugeordnet wird. In der Standardeinstellung wird der Titel und der Kurztext ausgegeben. Wird ein Dokument als Index-Element für die Kategorie definiert wird es komplett ausgegeben.

#### 13.1.1 Erstellen einer Mitgliederliste

Die Typen, die in diesem Kapitel beschrieben worden sind gehören direkt oder indirekt zum Mitglied. Anhand der Erzeugung einer Mitgliederliste soll verdeutlicht werden welche Typen wie miteinander verknüpft eine Mitgliederliste erzeugen.

#### Erstellen einer Mitgliederliste

Das Grundgerüst bildet der Stammdatensatz "SciMember", er wird als Erstes angelegt. Als nächstes wird der Typ "Contact" angelegt. In Ihm sind die dazugehörigen Daten, wie Raum, Telefon usw. der Person hinterlegt. Diese beiden zur Person gehörenden Content-Items werden miteinander verknüpft.

#### Hinweis: Das folgende Beispiel basiert auf der Grundlage eines F. Institutes mit verschiedenen Abteilungen und dem Auslesen abteilungsspezifischer Daten.

Nun werden die Abteilungen mit Hilfe des Typs "SciDepartment" angelegt. Jetzt können die Mitglieder ("SciMember") den Abteilungen zugeordnet werden (beim Zuordnen muss der Status angeklickt werden ehemalig, aktiv oder assoziiert).

Im Anschluss kann das Institut selbst über den Typ "SciInstitut" angelegt werden. Dem Institut müssen jetzt nur noch die Abteilungen zugewiesen werden und somit sind alle notwendigen Verknüpfungen hergestellt. Mitarbeiter, die keiner Abteilung zugewiesen sind können hier auch direkt mit dem Institut verknüpft werden.

Hinweis: Hat ein Institut keine Abteilungen kann eine Mitgliederliste auch mit den Kategorien realisiert werden.

Hierfür würde man z.B. die Kategorien "aktive Mitglieder", "ehemalige Mitglieder", assoziierte Mitglieder" anlegen und die Member-Items entsprechend den Kategorien zuordnen.

Zum Ausgeben der Liste muss noch das richtige Template ausgewählt werden. Dies gehört zu den administrativen Aufgaben und kann im Administrations Handbuch nachgelesen werden.

#### 13.1.2Erstellen eines Veranstaltungskalenders

#### Erstellen einer Veranstaltungsliste

Um eine Kalenderansicht zu bekommen werden zunächst die Veranstaltungen mit Hilfe des Typs "Event" angelegt. In diesem Typ ist das Datum mit vorgesehen. Standardmäßig werden die jeweils aktuellsten Veranstaltungen auf der ersten Seite der Webseite als Objektliste mit Datum ausgegeben. Klickt man die Titel an erscheint die ausführliche Beschreibung der Veranstaltung.

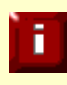

Hinweis: Ein Event braucht immer eine zugewiesene Kategorie damit es automatisiert auf der Startseite auftaucht. Diese Kategorie muss nicht aktiv sein.

#### 13.1.3 Ankündigungen und Neuigkeiten

Das Auflisten von aktuellen Meldungen und News geschieht automatisiert. Das NewsItem wird von dem Moment an eingeblendet wo es erstmalig publiziert wurde. Das Erscheinungsdatum beschreibt das Datum der Meldung.

Abgelaufene Meldungen werden automatisch ausgeblendet, wenn sie abgelaufen sind.

#### 13.1.4 Erstellen einer Bildergalerie

Der *"Image*" Typ wird benutzt, die Bilder werden als Objektliste mit Thumbnails ausgegeben, beim Anklicken kommt eine Datailbeschreibung. Gibt es mehrere Bilder zu einem Item werden sie über "Bild hinzufügen" ergänzt und als Bildergalerie angezeigt.

Hinweis: Der Administrator bereitet die Ausgabeseite so vor, dass das richtige Template benutzt wird und die Darstellung der Thumbnails der restlichen Seite angepasst ist usw.

Typ: Image

- 1. Kategorien für die Bilder anlegen
- 2. Ordner für die Bilder anlegen
- 3. Bilder in den Ordnern hochladen

Upload Button läd ein Bild hoch, wenn ein neues Bild hochgeladen wird, wird das alte automatisch überschrieben, bleibt aber in der Datenbank erhalten.

Ausgabe zeigt Thumbnails, die Größe ist konfigurierbar, ebenso die Ausgabe in der Liste, ob die Position der Bildunterschrift und welche der Eigenschaften in der Liste mit ausgegeben werden sollen und welche erst in der Detailansicht auftauchen sollen.

Sind über das Attribut "Bild hinzufügen" weitere Ansichten hinterlegt erscheint in der Detailansicht eine Bilderschau, wo man sich durch die weiteren Bilder klicken kann.

#### 13.2 Dokumente verknüpfen

Ein Dokument z.B. ein Artikel soll mit einem anderen Dokument, z.B. Einem File Storage Item verknüpft werden.

Hinweis: Es ist auch möglich zu bestimmen, ab wann die Meldung auf der Startseite erscheinen soll, dies geschieht über den Lebenszyklus (siehe Kapitel: 13.3)

Die Dauer der Anzeige ist konfigurierbar. Somit ist es möglich die Meldung nach einer bestimmten Dauer (diese liegt standardmäßig im Moment bei drei Monaten) nicht mehr auf der Startseite anzeigen zu lassen, sondern nur noch z.B. im Archiv.

"Weiterführende Links"

#### 13.3 Definieren eines Lebenszyklusses für ein Item

Beschreibung folgt.

#### 13.4 Arbeiten mit Archiven

Beschreibung folgt.

#### 13.5 Erstellen eines Formulars [Form]

Beschreibung folgt.

#### 13.5.1 Elemente für ein Kontaktformular

# 13.5.2 Wiederverwendbare Formularteile [Form Section]

Beschreibung folgt.

#### 13.6 Arbeiten mit Foren

Das Forum gehört nicht in den Standardumfang der Installation, soll aber trotzdem in diesem Kapitel erwähnt werden. Eine genauere Beschreibung erfolgt in der nächsten Version dieses Handbuches.

#### 13.7 FAQ-Listen

Beschreibung folgt.

*Abschnitt IV Spezielle Anwendungen und Dokumente (Module)* 

# 년 Die Grundtypen

Das Content-Management-System stellt bestimmte Grund-Typen für OpenCCM bereit:

- SciMember
- Person
- SciPublications/Author
- SciInstitut
- SciDepartment
- Address
- Contact

Die ersten drei genannten Typen sind die Personentypen, sie werden zum Anlegen von Personen verwendet.

Während die Typen *"SciMember"* und *"SciInstitut"* als so etwas wie Stammdatensätze benutzt werden, kann *"SciDepartment"* durchaus vollwertig eingesetzt werden um z.B. eine Abteilungsseite zu erstellen. Die Typen *"*Address" und *"Contact"* ergänzen den Member-Typ mit zusätzlichen Informationen.

In den folgenden Kapiteln werden die Typen im Einzelnen erklärt.

#### 14.1 SciMember (Stammdaten der Mitglieder)

Der *"SciMember"*-Typ beinhaltet eigentlich nur den Namen eines Mitgliedes und seine direkt zum Namen gehörenden Daten, er ermöglicht die Verwaltung von Informationen über die Mitglieder einer wissenschaftlichen Einrichtung. Die Eingabemaske für das Anlegen eines neuen Content-Items des Typs *"SciMember"* unterscheidet sich von den üblichen Eingabemasken. Es kann kein Titel und keine URL für das Content-Item vergeben werden, statt dessen werden der Titel des Content-Items und die URL aus dem Namen und den Titeln der Person erzeugt. Hinweis: Wenn ein Mitglied des Institutes als Autor, oder Projektmitarbeiter oder sonst irgendwo mit einem Content-Item verlinkt wird, dann handelt es sich dabei immer um diesen Stammdatensatz.

| Ecientifi                                   | c                                         | Willkommen Anna Muste |
|---------------------------------------------|-------------------------------------------|-----------------------|
| Zusammenfassung Verfassen Arbeit            | tsablauf Veröffentlichen Historie         |                       |
| Content center > Content section: institute | > Mitglieder > Dokument: Anna Muster (de) |                       |
| Authoring steps                             | Basiseigenschaften                        | Musler                |
| Basiseigenschaften                          | Vorname                                   | Anna                  |
| Kontakte                                    | Titel                                     | unbekannt             |
| Kategorien zuweisen                         | Namesanhang                               | unbekannt             |
| Dateien anfüren                             | Geburtstag                                | unbekannt             |
| Weiterführende Links                        | Geschlecht                                | unbekannt             |
| Ergänzende Notizen                          | Beschreibung                              | unbekannt             |
|                                             | Früherer Name                             |                       |
|                                             | Kein früherer Name                        |                       |

Abbildung 36: Typ: SciMember

In der folgenden Tabelle finden sie die Erläuterungen zu den Basiseigenschaften.

#### 14.1.1 Eigenschaften

| Bezeichnung  | Erläuterung                                                                                   |
|--------------|-----------------------------------------------------------------------------------------------|
| Nachname     | Familienname / Nachname des Mitgliedes                                                        |
| Vorname      | Der Vorname des Mitglieds                                                                     |
| Titel        | Eventuelle Titel (z.B. Prof. Dr., etc.), die üblicherweise dem<br>Namen vorangestellt werden. |
| Namensanhang | Titel, die an den Namen angehängt werden, z.B. PhD., oder<br>M.Sc.                            |
| Geburtstag   | Optional, Geburtsdatum (wird z.Zt. nicht ausgelesen)                                          |
| Geschlecht   | Optional, männlich oder weiblich (wird z.Zt. nicht<br>ausgelesen)                             |
| Beschreibung | Ein kurzer beschreibender Text (wird z.Zt. nicht<br>ausgelesen)                               |

Zusätzlich zu den Basiseigenschaften des Mitglieds gibt es die Option einen früheren Namen anzugeben. Auch dies geschieht über eine Verknüpfung mit einem anderen Content-Item, in diesem Fall ebenfalls einem "*SciMember*". Vorgesehen ist dies bei Namensänderungen z.B. durch Heirat, um auch die Publikationen, Projekte und sonstige Daten der Zeit vor der Namensänderung mit erfassen und ausgeben zu können.

Hinweis: Im nächsten Punkt der "Authoring Steps" findet sich die Verlinkung zu den Kontakten. Hier sollte das Contact-Item verknüpft sein. Da diese Verknüpfung bidirektional eingegeben werden kann geschieht dies meistens beim Anlegen des Contact-Items.

#### 14.2 Person

Der Content-Typ "*Person"* wird bei Personen benutzt, die kein Mitglied des Institutes sind, aber z.B. an einem Projekt mitarbeiten. Er gehört zu den Personentypen

#### 14.2.1 Eigenschaften

Die Eigenschaften sind mit dem Member-Item identisch.

#### 14.3 SciPublication/Author (Autor)

Der Typ "*SciPublication/Author"* ist ebenfalls den Personentypen zuzuordnen, da er benutzt wird um Autoren, die nicht Mitglied des Institutes sind anzulegen.

#### 14.3.1 Eigenschaften

Die Eigenschaften sind mit dem Member-Item identisch.

#### 14.4 Sci/Institute (Institut)

Der Contenttyp *"SciInstitute"* gehört wie der Member-Typ zu den Stammdaten, nämlich denen des Institutes. Ihm können grundsätzliche Daten zugeordnet werden, die auf den allgemeinen Institutsseiten ausgegeben werden sollen, wenn also zusätzlich zu der Kategorie im Inhaltsbereich noch Tabs mit weiteren Informationen zum Institut ausgegeben werden sollen. i

Hinweis: Das Item *"SciInstitute"* wird für jedes wissenschaftliche Institut nur einmal angelegt.

| -                                                                     |                                           |                  |                             |                |               | Willkomme | Anna Muster |
|-----------------------------------------------------------------------|-------------------------------------------|------------------|-----------------------------|----------------|---------------|-----------|-------------|
| ecientific                                                            | :                                         |                  | 🔎 Vorschau                  | Content center | 🎢 Mein Portal | (?) Hilfe | Abmelden    |
| Zusammenfassung Verfassen Sprachen                                    | Arbeitsablauf Veröffentlichen             | Historie         |                             |                |               |           |             |
| Content center > Content section: institute > Str                     | rukturelles > Dokument: Institut der Wiss | senschaften (de) |                             |                |               |           |             |
| Ihre zugeordneten Aufgaben                                            | Basiseigenschaften bearbe                 | eiten            | idw                         |                |               |           |             |
| Name                                                                  | Name                                      |                  | Institut der Wissenschaften |                |               |           |             |
| Verfassen Aufgabe Aufgabe                                             | Zusatz                                    |                  | unbekannt                   |                |               |           |             |
| freigeben abschließen                                                 | Kurzbeschreibung                          |                  | unbekannt                   |                |               |           |             |
| Locked by                                                             | Resissionershelter                        |                  |                             |                |               |           |             |
| you                                                                   | Dasiseigenschalten                        |                  |                             |                |               |           |             |
| <ul> <li>Alle meine Aufgaben zu diesem Punkt<br/>freigeben</li> </ul> | Kontakte                                  |                  |                             |                |               |           |             |
|                                                                       | Kontakt auswählen                         |                  |                             |                |               |           |             |
|                                                                       |                                           |                  | Search Clear                |                |               |           |             |
| Authoring steps                                                       |                                           |                  |                             |                |               |           |             |
| Basiseigenschaften                                                    | Typ Kontakt                               |                  |                             |                |               |           |             |
| Mitglieder                                                            | Cap cal                                   |                  |                             |                |               |           |             |
| Beschreibung                                                          | Save                                      |                  |                             |                |               |           |             |
| Kategorien zuweisen                                                   |                                           |                  |                             |                |               |           |             |
| Bild hinzufügen                                                       |                                           |                  |                             |                |               |           |             |
| Dateien anfügen                                                       |                                           |                  |                             |                |               |           |             |
| Abteilungen                                                           |                                           |                  |                             |                |               |           |             |
| Projekte                                                              |                                           |                  |                             |                |               |           |             |
| Weiterführende Links                                                  |                                           |                  |                             |                |               |           |             |
| Ergänzende Notizen                                                    |                                           |                  |                             |                |               |           |             |

Abbildung 37: Typ: SciInstitut

#### 14.4.1 Eigenschaften

| Bezeichnung      | Erläuterung                                |
|------------------|--------------------------------------------|
| URL              | URL Fragment                               |
| Name             | Name des Instituts                         |
| Zusatz           | Optional, Namenszusatz                     |
| Kurzbeschreibung | Optional, Kurze Beschreibung des Instituts |

Auch dem Institutstyp können eine oder mehrere Kontaktpersonen zugeordnet werden. Dies geschieht über die Verlinkung "Kontakte". An dieser Stelle können "Contact-Items" hinzugefügt werden. Hinweis: Dieser Typ wird nicht benutzt um eine Beschreibung des Instituts anzulegen (z.B. wir über uns), da es sich wirklich nur um die Stammdaten handelt, dieser Typ wird für die Verknüpfungen benötigt.

Dem Institut können nun über die "Authoring Steps" direkt Mitglieder zugeordnet werden (die nicht einer Abteilung zugeordnet sind) und es können direkt Projekte zugeordnet werden (die nicht den Abteilungen zugeordnet sind).

#### 14.5 Sci Department (Abteilungen)

Der Typ "*SciDepartment"* wird benutzt um die Abteilungen eines Instituts anzulegen.

| ecientific                                       | 2                                       | 🔎 Vorschau | Content center | 潃 Mein Portal | () Hilfe | Anna Muster |
|--------------------------------------------------|-----------------------------------------|------------|----------------|---------------|----------|-------------|
| Zusammenfassung Verfassen Sprachen               | Arbeitsablauf Veröffentlichen Historie  |            |                |               |          |             |
| Content center > Content section: institute > Al | steilung 1 > Dokument: Abteilung 1 (de) |            |                |               |          |             |
| Ihre zugeordneten Aufgaben                       | Basiseigenschaften bearbeiten           |            | abteilung-1    |               |          |             |
| Name                                             | Name                                    |            | Abteilung 1    |               |          |             |
| Vertassen Aufgabe Aufgabe                        | Zusatz                                  |            | unbekannt      |               |          |             |
| Treigeben auschlieben                            | Kurzbeschreibung                        |            | unbekannt      |               |          |             |
| you                                              | Basiseigenschaften bearbeiten           |            |                |               |          |             |
| Alle meine Aufgaben zu diesem Punkt              |                                         |            |                |               |          |             |
| freigeben                                        | Contacts                                |            |                |               |          |             |
|                                                  | Keine Kontaktinformationen              |            |                |               |          |             |
|                                                  | Kontakt binzufilien                     |            |                |               |          |             |
| Authoring steps                                  |                                         |            |                |               |          |             |
| Basiseigenschaften                               |                                         |            |                |               |          |             |
| Mitglieder                                       |                                         |            |                |               |          |             |
| Beschreibung                                     |                                         |            |                |               |          |             |
| Kategorien zuweisen                              |                                         |            |                |               |          |             |
| Bild hinzufügen                                  |                                         |            |                |               |          |             |
| Unterabteilungen                                 |                                         |            |                |               |          |             |
| Ubergeordnete Abteilungen<br>Breioldte           |                                         |            |                |               |          |             |
| Dateien anfinen                                  |                                         |            |                |               |          |             |
| Institut(e)                                      |                                         |            |                |               |          |             |
| Weiterführende Links                             |                                         |            |                |               |          |             |
| Ergänzende Notizen                               |                                         |            |                |               |          |             |

Abbildung 38: Typ: SciDepartment

#### 14.5.1 Eigenschaften

Siehe Kapitel 14.4.1

Beim Anlegen der Abteilungen bieten die "Authoring Steps" viele weitere Möglichkeiten der Vervollständigung.

Nach den Basiseigenschaften werden nun die Mitglieder (*"SciMember"*) der Abteilung zugeordnet und anschließend kann eine Abteilungsbeschreibung verfasst werden.

Unterabteilungen sowie übergeordnete Abteilungen können außerdem verknüpft werden. Diese müssen natürlich wie immer vorher angelegt worden sein.

Die Projekte können an dieser Stelle ebenfalls direkt mit der Abteilung verknüpft werden, was es später ermöglicht eine abteilungsspezifische Projektliste ausgeben zu lassen.

#### 14.6 Address (Adressdaten)

Der Content-Typ "Address" bietet die Möglichkeit mehrerer Adressen für ein Institut anzulegen, die je nach Benutzungscontext verknüpft werden können.

Hinweis: So kann es z.B. sinnvoll sein das Institut einmal mit der Hauptadresse anzulegen und einmal mit der postalischen Adresse, dann evtl. noch mit Postfachangabe und für den internationalen Gebrauch in der englischen Variante. Wobei dieses letzte Beispiel nur dann benutzt werden sollte, wenn die ausgegebenen Seiten ausschließlich einsprachig sind. Bei mehrsprachigen Seiten wird die englische Sprachvariante natürlich über das hinzufügen einer weiteren Sprache realisiert.

| Bezeichnung  | Erläuterung                                                                                                    |
|--------------|----------------------------------------------------------------------------------------------------|
| Name (URL)   | Die URL, unter der das Item erreichbar ist                                                                                                    |
| Titel        | Der Name ist vor allem für den Benutzer um zu erkennen<br>um welche Adresse es sich handelt. Ein Beispiel wäre<br>Postalische Adresse oder Hauptadresse |
| Anschrift    | Hier wird der Name und ggf. die Straße des Instituts<br>eingegeben, so wie sie auch später ausgegeben werden soll.                                      |
| Postleitzahl | Postleitzahl                                                                                                    |
| Stadt        | Stadt in der das Institut ansässig ist                                                                                                    |
| Bundesland   | Bundesland in dem das Institut ansässig ist                                                                                                    |
| Land         | Land in dem das Institut sich befindet.                                                                                                    |

#### 14.6.1 Eigenschaften

#### 14.7 Contact (Kontaktangaben)

Das "Contact-Item" beinhaltet die personenbezogenen Daten wie Erreichbarkeit und Anschrift. Zusätzlich zur Mitgliederliste werden diese Angaben vor Allem für die persönlichen Profile benötigt (siehe auch Kapitel 17). Aus diesem Grund liegt das "Content-Item" einer Person immer direkt in ihrem "Homefolder".

Hinweis: Dieser Typ liegt in :

Section: Homepages; im Ordner des Mitgliedes.

|                                                |                                        |                        |            |                |           | Willkomme | n Anna Muster |
|------------------------------------------------|----------------------------------------|------------------------|------------|----------------|-----------|-----------|---------------|
| ecientific                                     | ;                                      |                        | O Vorschau | Content center | in Portal | (?) Hilfe | Abmelden      |
| Zusammanfassung Verfassan Strachen             | Arbeiteablauf Veröffentlichen L        | listeria               |            |                |           |           |               |
| Zusammernassung verhassen Sprachen             | Albeitsatiati Verolientichen P         |                        |            |                |           |           |               |
| Content center > Content section: nome pages > | Dera buster > Dokument, bena buster-   | kuntakt (ue)           |            |                |           |           |               |
| Ihre zugeordneten Aufgaben                     | Eigenschaften von Contact              |                        |            |                |           |           |               |
| Name                                           | Name:                                  | berta-busterkontakt    |            |                |           |           |               |
| Verfassen Aufgabe Aufgabe                      | Titel:                                 | Berta Buster - kontakt |            |                |           |           |               |
| freigeben abschließen                          | Bearbeiten                             |                        |            |                |           |           |               |
| Locked by                                      |                                        |                        |            |                |           |           |               |
| уоц                                            | Person                                 |                        |            |                |           |           |               |
| Alle meine Aufgaben zu diesem Punkt            | Zur Zeit ist keine Person verknüft     |                        |            |                |           |           |               |
| freigeben                                      | Person verknüpfen                      |                        |            |                |           |           |               |
|                                                |                                        |                        |            |                |           |           |               |
| Authoring steps                                | Adresse                                |                        |            |                |           |           |               |
|                                                | Anschrift                              |                        | unbeka     | annt           |           |           |               |
| Basiseigenschaften                             | Postleitzahl                           |                        | unbeka     | annt           |           |           |               |
| Kategorien zuweisen                            | Stadt                                  |                        | unbeka     | annt           |           |           |               |
| Bild ninzutugen                                | Bundesland                             |                        | unbeka     | annt           |           |           |               |
| Weiterführende Links                           | Land                                   |                        | unbeka     | annt           |           |           |               |
| Ergänzende Notizen                             | Adresse verknüpfen                     |                        |            |                |           |           |               |
|                                                |                                        |                        |            |                |           |           |               |
|                                                | Kontaktinformationen                   |                        |            |                |           |           |               |
|                                                | Zur Zeit sind keine Kontaktinformation | en vorhanden           |            |                |           |           |               |
|                                                | Kontaktinformation hinzufügen          |                        |            |                |           |           |               |
|                                                |                                        |                        |            |                |           |           |               |

Abbildung 39: Typ: Contact

### 14.7.1 Eigenschaften

| Bezeichnung | Erläuterung                                                                                                    |
|-------------|----------------------------------------------------------------------------------------------------|
| Name        | Die URL, unter der das Item erreichbar ist                                                                        |
| Titel       | Sinnvoll ist es hier den Namen der Person als Titel zu<br>benutzten und durch den Hinweis – Kontakt- zu ergänzen. |

| Bezeichnung               |                                                                                                    | Erläuterung                                                                                                    |  |  |  |
|---------------------------|----------------------------------------------------------------------------------------------------|----------------------------------------------------------------------------------------------------|--|--|--|
| Person                    | Hier muss das "SciMember"-Item der Person verknüpft werden.                                                                                                    |                                                                                                    |  |  |  |
|                           | Hinwe<br>werde                                                                                                    | eis: Der Kontakttyp muss auf Kontakt gesetzt<br>n.                                                                                                    |  |  |  |
| Adresse                   | Hier muss der<br>verknüpft were                                                                                                    | Adressdatensatz ("Address") des Instituts<br>den.                                                                                                    |  |  |  |
|                           | Hinweis: Die Adresse wird nur auf den persönlichen<br>Homepages ausgegeben, nicht aber in der Mitglieder-<br>liste                                                                                                |                                                                                                    |  |  |  |
|                           | Die Adresse<br>werden.                                                                                                    | kann hier nur verlinkt und nicht editiert                                                                                                    |  |  |  |
|                           |                                                                                                    |                                                                                                    |  |  |  |
| Kontakt-informa<br>tionen | Homepage:<br>Sprechzeiten:                                                                                                    | Pfadangabe zur persönlichen Homepage<br>Tage und Uhrzeiten der Erreichbarkeit                                                                                                    |  |  |  |
|                           | • (Privat<br>• (Mobil)<br>• (Büro):<br>E-Mail:<br>Raum:<br>Fax:<br>Instant Messa                                                                                                    | ): Private Telefonnummer<br>Handynummer<br>Büronummer (vollständige Nummer)<br>email wird bei der Ausgabe zum "mailto"<br>Raumnummer<br>Faxnummer (vollständige Nummer)<br>nger: |  |  |  |
|                           | Hinweis: Im Feld "Inhalt" werden die Angaben zu den<br>Feldern gemacht.<br>Die Kontaktangaben können z.Zt. leider nicht nachträglich<br>geändert werden. Sie müssen gelöscht und wieder neu ange-<br>legt werden. |                                                                                                    |  |  |  |

Die Typen, die in diesem Kapitel beschrieben worden sind gehören direkt oder indirekt zum Mitglied. In der richtigen Verknüpfung und mit dem richtigen Template wird aus ihnen z.B. eine Mitgliederliste erstellt. Wie dies genau funktioniert lesen sie bitte bei "Kapitel 13.1.1: Erstellen einer Mitgliederliste" nach.

**1**5.

## Anlegen und bearbeiten von Publikationen

Das Publikationsmodul erlaubt es komplexe Literaturlisten, nach einem selbstgewählten Zitierstandard zu erzeugen.

Die Publikationen werden in der Regel in einer separaten "Section" im Content-Center geführt. Dort kann man für die verschiedenen Arten der Veröffentlichungen verschiedene Ordner anlegen wenn man möchte.

Um die verschiedenen Arten verwalten zu können, bietet das Publikationsmodul mehrere neue Contenttypen an.

Die Contenttypen werden in der Liste der auswählbaren Contenttypen zum erstellen neuer Inhalte angezeigt und können dort ausgewählt werden.

Die folgende Tabelle listet die verfügbaren Contenttypen alphabetisch auf.

| Bezeichnung              | Deutsche Bezeichnung         |
|--------------------------|------------------------------|
| ArticleInCollectedVolume | Artikel in einem Sammelband  |
| ArticleInJournal         | Artikel in einer Zeitschrift |
| CollectedVolume          | Sammelband                   |
| Expertise                | Gutachten                    |
| GreyLiterature           | Graue Literatur              |
| InProceedings            | Beitrag in einem Tagungsband |
| InternetArticle          | Internet-Artikel             |
| Journal                  | Zeitschrift                  |
| Monograph                | Monographie                  |
| Proceedings              | Tagungsband                  |
| Publisher                | Verlag                       |
| Review                   | Rezension                    |
| SciAuthor                | Autor                        |
| Series                   | Reihe                        |
| WorkingPaper             | Arbeitspapier                |

Tabelle 15.1: Die Publikationstypen

Zusätzlich zu den Publikationen gibt es sog. "Hilfstypen", sie werden benötigt, um zusätzliche Informationen in der Datenbank anzulegen. Zu diesen gehören:

- Author (Autor)
- Publisher (Verlag)
- Series (Reihe)

Die Autoren die Verlage und die Reihe müssen angelegt werden um sie mit der entsprechenden Publikation verknüpfen zu können. Da sie in der Regel nicht allein gelistet werden, sollen sie hier als Hilfstypen bezeichnet werden.

Zudem gibt es Publikationen, die Teil einer anderen Publikation sind. Dazu gehören:

- Artikel in einem Sammelband
- Beitrag in einem Tagungsband

Diese beiden werden angelegt und anschließend mit dem Sammelband bzw. dem Tagungsband verknüpft.

Alle genannten Contenttypen können auf verschiedene Weise miteinander verknüpft werden. Diese Verknüpfungen dienen dazu, sich wiederholende Informationen, z.B. die Angabe zu einem Verlag, oder einen Autor nur einmal erfassen zu müssen.

Alle Verknüpfungen werden nach dem gleichen Muster angelegt. Bei einfachen Verknüpfungen ist die Schaltfläche "Search" des entsprechenden Feldes zu betätigen. Bei Verknüpfungstabellen muss auf den Link "Hinzufügen" geklickt werden.

Hinweis: Verknüpftungen zwischen zwei Content-Typen können derzeit nicht bearbeitet werden. Wenn eine Verknüpfung verändert werden soll, muss diese gelöscht und anschließend neu angelegt werden. Folgende Versionen sollen allerdings auch die Möglichkeit bieten Verknüpfungen zu bearbeiten.

Bei der Ausgabe auf der Website können die Reihenfolge, die Trennung der Elemente usw. konfiguriert und angepasst werden. So ist es möglich eine Publikationsliste für die Einrichtung sehr individuell zu gestalten.

Hinweis: In den Kapiteln zu den einzelnen Publikationstypen ist zwar jeweils ein Beispiel für die Ausgabe angegeben, um den Typ zu veranschaulichen, aber es handelt sich dabei eben wirklich nur um ein Beispiel.

#### 15.1 Der Typ Author

Er gehört zu den Hilfs- bzw. Personentypen und wird für Autoren benutzt, die an einer Veröffentlichung beteiligt sind, aber kein Mitglied des Institutes sind. Hinweis: Zur Zeit wird an einer Vereinfachung des Publikationsmodules gearbeitet. Als eine Folge davon wird es möglich sein aus dem Erstellen-Modus einer Publikation einen Autor anzulegen, der noch nicht vorhanden ist.

#### 15.1.1 Das Anlegen von Autoren

Um einer Publikation einen oder mehrere Autoren zuzuordnen müssen diese zunächst angelegt werden.

Der dazugehörige Contenttyp ist der Hilfstyp "SciPublications/Author".

| Dokumente Suche Bald abgelaufen B<br>Content center > Content sector: publications | erichte                                            |                                              |       |                  |                        | Content center | n Portal   | () Hilfe | Anna Muste |
|------------------------------------------------------------------------------------|----------------------------------------------------|----------------------------------------------|-------|------------------|------------------------|----------------|------------|----------|------------|
| Arbeiten in der Section: Publications                                              |                                                    |                                              |       |                  |                        |                |            |          |            |
| Ordner durchsehen                                                                  | Inhalt                                             | von / > autoren                              |       |                  |                        |                |            |          |            |
| - Pasisvorzoichnis                                                                 |                                                    | Name                                         |       | Titel            | Тур                    | Creation Da    | ate Last M | odified  | Aktion     |
| Autoren                                                                            |                                                    | doe-john                                     | de    | John Doe         | SciPublications/Author | 17.04.2012     | 2 17.04    | 1.2012   |            |
|                                                                                    |                                                    | niem and-norbert                             | de    | Norbert Niemand  | SciPublications/Author | 17.04.2012     | 2 17.04    | 1.2012   |            |
| Veröffentlichungen                                                                 |                                                    | zweistein-albert                             | de    | Albert Zweistein | SciPublications/Author | 17.04.2012     | 2 17.04    | 4.2012   |            |
| Zeitschriften<br>Im Ordner: Autoren                                                | <ul> <li>→ Copy</li> <li>→ Neue</li> </ul>         | or move checked items:<br>n Ordner erstellen | Кор   | pieren 🔹 Los     |                        |                |            |          |            |
|                                                                                    | Set as home folder     No home folder Selected Ein |                                              |       |                  | ltem mit de            | m Inhalt       |            |          |            |
|                                                                                    | → Neue                                             | r Inhalt: SciPublicatio                      | ns/Au | uthor •          | Anlegen 🗲 "Au<br>anl   | ithor"<br>egen |            |          |            |

Abbildung 40: Anlegen von Autoren

Bei den Autoren gibt es die folgenden Eigenschaften die ausgefüllt werden können:

| Bezeichnung  | Erläuterung                                                                                                    |  |  |
|--------------|----------------------------------------------------------------------------------------------------|--|--|
| Nachname     | z.B. Van; von gehören in Deutschland zum Nachnamen                                                                                   |  |  |
| Vorname      | Alle Vornamen, die z.B, in einer Publikation genannt werden sollen.                                                                  |  |  |
| Titel        | z.B. Dr.; Prof.; Dipl. Ing. MA ( Akademische Titel sind ebenfalls<br>zugelassen – grundsätzlich alles was vor dem Namen erscheint)   |  |  |
| Namensanhang | z.B. Bachelor; Master; PHD (Was hinter dem Namen erscheint)                                                                          |  |  |
| Geburtstag   | Derzeit nicht verwendet                                                                                                    |  |  |
| Geschlecht   | Derzeit nicht verwendet                                                                                                    |  |  |
| Beschreibung | Derzeit nicht verwendet, hier könnten aber relevante<br>Informationen zum Autor notiert werden, die mit ausgegeben<br>werden sollen. |  |  |
|              | Hinweis: Für Kontaktangaben würde man ein<br>ContactItem anlegen und verlinken.                                                      |  |  |
|              |                                                                                                    |  |  |

Tabelle 15.2: Eigenschaften von Autoren

Hinweis: Wenn ein Autor auch ein Mitglied ist, muss er in diesem Ordner herausgesucht und zugewiesen werden. Nur wenn ein Autor nicht im Unternehmen arbeiten muss er neu angelegt werden.

Wenn ein Autor bereits als "Person" angelegt ist, weil er z.B. an einem Projekt mitgewirkt hat, kann dieser Datensatz verlinkt werden um doppelte Einträge zu minimieren.

#### 15.1.2 Zuweisen von Autoren

Nachdem man im Bearbeitungs- oder Erstellmodus der Publikation auf "Autor hinzufügen" geklickt hat, kann man nun den vorher angelegten Autoren der Publikation hinzulinken.

| Autoren        |              |
|----------------|--------------|
| Autorauswählen |              |
|                | Search Clear |
| Herausgeber? 🗖 |              |
| Save Cancel    |              |

Über den "search" Button öffnet sich ein Popup Fenster für die

Abbildung 41: Autor hinzufügen

Suche. In dem Feld links daneben wird anschließend das Ergebnis zurückgeliefert.

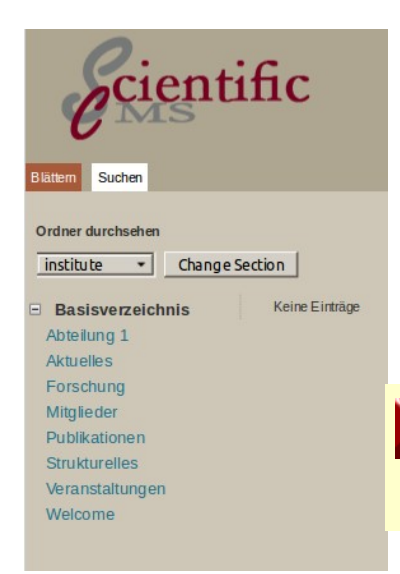

Man hat nun zwei Möglichkeiten den richtigen Autoren zu finden.

- Blättern
- Suchen

Beim Blättern begibt man sich direkt an den Ort, wo der Autor angelegt ist, klickt ihn an und ordnet ihn zu.

Hinweis: Bitte darauf achten, ob vorher die Section gewechselt werden muss.

Wenn man sich nicht sicher ist, wo der Autor angelegt worden ist, ob es z.B. ein

Mitglied ist oder ein Autor, hat man auch die Möglichkeit ihn über die allgemeine Suche herauszusuchen und bei den gelisteten Ergebnissen auszuwählen und mit der Publikation zu verlinken.

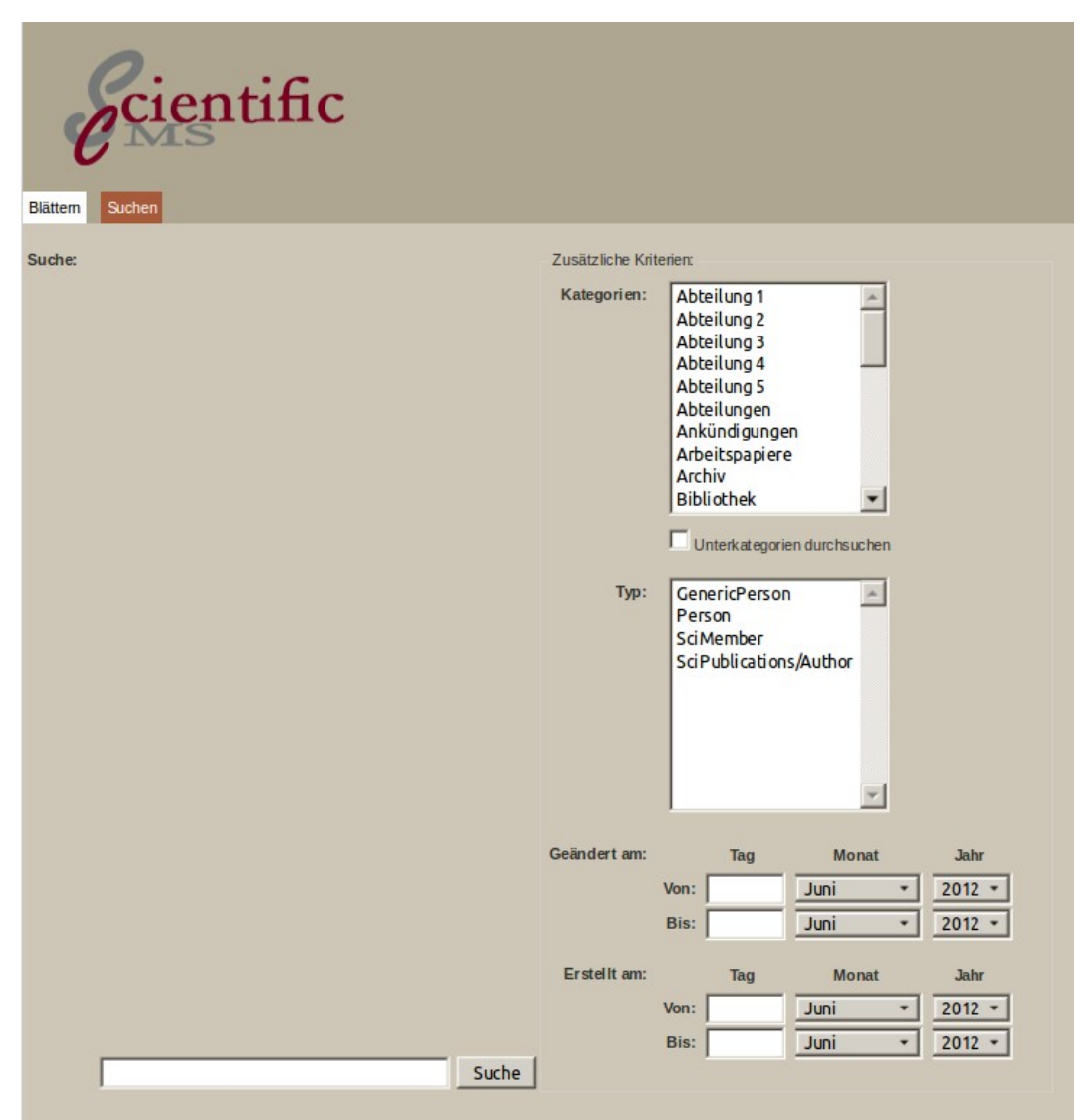

Abbildung 42: Das Item-search-widget

In der Suchmaske hat man wiederum die Möglichkeit einen Suchbegriff direkt in das Eingabefeld einzugeben, oder vorher die Suche einzuschränken, indem man vorgibt in welcher Kategorie sich das Item befinden soll oder welchen Tpy ich suche oder wann es geändert oder erstellt wurde.

|        | muster | 4<br>4           |             |             | Suche     |
|--------|--------|------------------|-------------|-------------|-----------|
| Sucher | gebnis |                  |             |             |           |
|        |        | Anna Muster (de) | Anna Muster | Auswählen / | Auswählen |

Bei dem Suchergebnis muss man nun den Link "Auswählen" benutzten, da

'Abbildung 43: Ergebnisliste nach Eingabe des Suchbegriffes "muster"

man sonst zur Bearbeitung in das Content-Item gelangt. In dem Beispielbild wurde nur ein Suchbegriff gefunden. Bei häufiger verwendeten Begriffen wird die Liste natürlich länger.

Hinweis: Verknüpfte Informationen erscheinen nur, wenn sie ebenfalls veröffentlicht wurden. Wenn z.B. der einer Publikation zugewiesene Autor noch nicht veröffentlicht wurde, und die Publikation veröffentlicht wird, wird diese ohne Autoren angezeigt.

### 15.2 Anlegen von Verlagen / Verlegern

Wie auch bei den Autoren muss man sich zunächst vergewissern, dass man sich in der richtigen Sektion befinden, denn häufig wird es eine eigene Sektion für den Bereich Publikationen geben. Nun muss man ggf. in den entsprechenden Ordner wechseln in dem die Verlage angelegt werden sollen und kann nun mit dem Anlegen beginnen.

Der Verlag einer Publikation ist ebenfalls ein Hilfstyp und wird mit der Publikation verlinkt. Die Bezeichnung beim Anlegen dafür ist *"SciPublications/Publisher"* 

| ecientific                                                                                                   |                                                                                       | 🔎 Vorschau     | Content center                                                                                       | in Portal | () Hilfe | Anna Muster |  |
|----------------------------------------------------------------------------------------------------|---------------------------------------------------------------------------------------|----------------|----------------------------------------------------------------------------------------------------|-----------|----------|-------------|--|
| Zusammenfassung Verfassen Sprachen                                                                           | Arbeitsablauf Veröffentlichen                                                         | Historie       |                                                                                                    |           |          |             |  |
| Content center > Content section: publications =                                                             | > Verlage > Dokument: Musterverlag Mu                                                 | usterbung (de) |                                                                                                    |           |          |             |  |
| Ihre zugeordneten Aufgaben<br>Name<br>Vertassen Aufgabe Aufgabe<br>freigeben abschließen<br>Locked by<br>you | Basiseigenschaften<br>URL<br>Name<br>Zusatz<br>Name des Verlages<br>Sitz des Verlages |                | musterverlag-musterburg<br>Musterverlag Musterburg<br><i>unbekannt</i><br>Musterverlag<br>Musterburg |           |          |             |  |
| Alle meine Aufgaben zu diesem Punkt                                                                          | Basiseigenschaften bearbeiten                                                         |                |                                                                                                    |           |          |             |  |
| negeten                                                                                                    | Kontaktinformationen                                                                  |                |                                                                                                    |           |          |             |  |
| Authoring steps                                                                                              | Kerne Kontaktinformationen<br>Kontakt hinzufügen                                      |                |                                                                                                    |           |          |             |  |
| Residence de after                                                                                           |                                                                                       |                |                                                                                                    |           |          |             |  |

Abbildung 44: Anlegen eines Verlages als Hilfstyp

Die Angaben, die unter den Basiseigenschaften gemacht werden sind die, die auch auf der Webseite bei einer Publikation ausgegeben werden. Somit ist bei der Eingabe zu bedenken, dass diese den bibliografischen Vorgaben des Institutes entsprechen müssen.

| Bezeichnung       | Erläuterung                                                                                                    |
|-------------------|----------------------------------------------------------------------------------------------------|
| URL               | URL Fragment, unter dem der Verlag angesprochen werden kann                                                                          |
| Name              | z.B. Musterverlag Alpha Frankfurt a.M. (hier muss der Verlag so<br>eingetragen sein, wie er hinter der Publikation auftauchen soll.) |
| Zusatz            | Ergänzung zum Namen, z.B. Imprint <sup>3</sup>                                                                                       |
| Name des Verlages | z.B. Alphaverlag                                                                                                    |
| Sitz des Verlages | z.B. Frankfurt am Main                                                                                                    |

Hinweis: Da sich die Verlage in denen publiziert wird wiederholen, ist anzunehmen, dass der Datenbestand sich früher oder später soweit ergänzt hat, dass die relevanten Verlage zum Verlinken zur Verfügung stehen, und kaum noch neue Verlage angelegt werden müssen.

#### 15.3 Zeitschrift

Der dritte zu erwähnende Hilfstyp ist *"SciPublications/Journal"*.Wie bei allen Hilfstypen ist die inhaltliche Nutzung des Systems ausschlaggebend dafür ob ein Hilfstyp wirklich ein Hilfstyp ist oder als vollwertiger Typ genutzt wird. Dies ist natürlich auch möglich.

Wenn z.B. ein Herausgeber mehrerer Zeitschriften auf seiner Webseite eine Liste mit den erhältlichen Zeitschriften anbieten möchte, dann würde er diese als Typ *"SciPublicationJournal"* anlegen und listen lassen.

In den häufigsten Anwendungsbeispielen jedoch wird die Zeitschrift nur als Hilfstyp angelegt, um sie einem Artikel zuzuordnen, der in ihr veröffentlicht wurde.

Hinweis: Ist der Artikel, der in der Zeitschrift erschienen ist bereits angelegt, kann er über "Artikel hinzufügen" an dieser Stelle verlinkt werden.

<sup>3</sup> Ein Imprint ist im Verlagswesen eine Wortmarke, die im Buchhandel wie ein Verlag gehandhabt wird. Hinter ihr steht jedoch ein anders benanntes Verlagsunternehmen, <u>http://de.wikipedia.org/wiki/Imprint</u> (26.10.2012)
| Zusammerfassung Verlassen Sprache<br>Content center > Content section: publications                                                                                | n Arbeitsablauf Veröffertlichen Historie<br>> Zeitschriften > Dokument: Wissenschaftliche Zeitung (de)                                                                                                    | ₽ Vorschau | Content center                                                                                    | i Mein Portal | Willkommer | Anna Muster |
|----------------------------------------------------------------------------------------------------|----------------------------------------------------------------------------------------------------|------------|---------------------------------------------------------------------------------------------------|---------------|------------|-------------|
| Ihre zugeordneten Aufgaben<br>Name<br>Verfassen Aufgabe Aufgabe<br>freigeben abschließen<br>Locked by<br>you<br>* Alle meine Aufgaben zu diesem<br>Punkt freigeben | Basiseigen schaften<br>Name der Publikation (URL)<br>Titel<br>ISSN<br>Erstes Erscheinungsjahr<br>Letztes Jahr der Veröffentlichung<br>Kurze Beschreibung der Zeitschrift<br>Basiseigenschaften bearbeiten |            | wissenschaftliche-zei<br>Wissenschaftliche Ze<br>unbekannt<br>unbekannt<br>unbekannt<br>unbekannt | tung<br>itung |            |             |
| Authoring steps<br>Basiseigenschaften<br>Kategorien zweisen<br>Bild hinzufügen<br>Datelen anfügen<br>Weiterführende Links<br>Ergänzende Notzen                     | Artikel<br>Keine Artikel verknüpft<br>Artikel hinzufügen                                                                                                    |            |                                                                                                   |               |            |             |

Abbildung 45: SciPublications/Journal

Entscheidend ist bei den Basiseigenschaften der Zeitschrift eigentlich nur der Name, da in den allermeisten Fällen bei der Zitierweise der Gesamtpublikation auch nur der Name ausgegeben wird.

| Bezeichnung                           | Erläuterung                                                         |
|---------------------------------------|---------------------------------------------------------------------|
| URL                                   | URL Fragment, unter dem die Zeitschrift<br>angesprochen werden kann |
| Titel                                 | z.B. Zeitschrift für Sozialreform                                   |
| ISSN                                  | Eindeutige offizielle Nummer                                        |
| Erstes Erscheinungsjahr               | optional                                                            |
| Letztes Jahr der Veröffentlichung     | optional                                                            |
| Kurze Beschreibung der<br>Zeitschrift | optional                                                            |

#### 15.4 Reihe (Series)

Der Contenttyp "*SciPublications / Series*" wird für alle Reihen verwendet. Auch er ist ein Hilfstyp zum zusammenfassen von Publikationen zu einer Reihe. Jeder Publikationstyp kann Teil einer Reihe sein und ihr zugeordnet werden.

Hinweis: Um ein Dokument als Teil einer Reihe zu definieren gibt es bei allen Typen die Möglichkeit über "Reihe hinzufügen" die Reihe herauszusuchen und hinzuzulinken. Die Verlinkung ist immer bidirektional möglich.

| ecientific                                                                       | Willkommen Anna Muste                                                                                                    |
|----------------------------------------------------------------------------------|----------------------------------------------------------------------------------------------------|
| Zusammenfassung Verfassen Sprachen                                               | Arbeitsablauf Veröffentlichen Historie                                                                                                    |
| Content center - Content section: publications                                   | > Veroffentlichungen > Dokument: Beispielleihe (de)                                                                                                    |
| Ihre zugeordneten Aufgaben<br>Name<br>Verfassen Aufgabe Aufgabe                  | Basiseigenschaften<br>Name (URL) beispielreihe<br>Titel Beispielreihe                                                                                                    |
| freigeben abschließen<br>Locked by<br>you<br>Alle meine Aufgaben zu diesem Punkt | Beschrebung<br>In dieser Reihe sind verschiedene thematisch ähnliche Artikel zusammengefasst vorden.<br>Es können aber auch Arbeitspapiere zu einer Schriftenreihe zusammengefasst verden. |
| freigeben                                                                        | Oder aber ein Institut verfasst jährlich einen Bericht über die Forschungstätigkeiten der Abteilungen,<br>auch dies wäre eine Reihe.                                                       |
| Authoring steps                                                                  | Basiseigenschaften bearbeiten                                                                                                    |
| Basiseigenschaften                                                               | Herausgeber                                                                                                    |
| Kategorien zuweisen<br>Bild hinzufügen                                           | Herausgeber auswählen                                                                                                    |
| Datelen anfügen<br>Weiterführende Links<br>Ergänzende Notizen                    | Search Clear                                                                                                    |
|                                                                                  | Save Cancel                                                                                                    |
|                                                                                  | Bände                                                                                                    |
|                                                                                  | Keine Bande gefunden.                                                                                                    |
|                                                                                  | Darn Internitien                                                                                                    |

Abbildung 46: Reihe / Series

٦

Die Reihe hat im Vergleich zu anderen Typen keine weiteren Eigenschaften, die über die allgemeinen hinaus gehen. Es kann allerdings ein Herausgeber ergänzt werden.

Hinweis: Der Herausgeber muss ein Personentyp sein. Wenn eine Schriftenreihe von einem Institut herausgegeben wird, muss dieses als Autor angelegt werden.

Personentypen sind: "Person", "SciMember", "SciPublication/Author"

Außerdem kann ein Band angegeben werden sofern mehrere Bände in dieser Reihe erschienen sind.

Hinweis: Ist ein Sammelband angelegt und auch ein Artikel der in diesem Sammelband erschienen ist, darf nur der Sammelband der Reihe zugewiesen werden. Der Artikel nicht.

#### Beispiel für die Ausgabe:

Bd. 1: Wissenschaft in der Diskussion von Anna Muster (Hg.)

Berta Buster (Wissenschaftskammer Musterburg), Conni Custer (2012): Muster für die Wissenschaft. Institut-Schriftenreihe Nr. 12 | Institut der Wissenschaften.

Hinweis: Die Ausgabe in der Publikationsliste ist wie immer konfigurierbar, so ist es möglich in der Liste die Nummer und den Namen mit auszugeben.

#### 15.5 Allgemeine Eigenschaften

Einige der Contenttypen sind sehr speziell, es gibt allerdings einige Eigenschaften, die alle Publikationstypen gemein haben. Die folgende Tabelle zeigt diese Eigenschaften:

| Bezeichnung     | Erläuterung                                                                                                    |
|-----------------|----------------------------------------------------------------------------------------------------|
| Name (URL)      | URL Fragment, unter dem die Publikation angesprochen werden kann                                                                                                    |
| Titel           | Der Titel der Publikation                                                                                                    |
| Jahr            | Jahr der Veröffentlichung                                                                                                    |
| Zusammenfassung | Zusammenfassung (Abstract) des Inhaltes, max. 4000 Zeichen<br>(entspricht in etwa 2,5 Schreibmaschinenseiten)                                                                                                    |
| Weitere Angaben | Feld für Angaben, die nicht in andere Felder passen.                                                                                                    |
| Begutachtet     | Ob die Veröffentlichung begutachtet wurde<br>Optional, wenn bei dieser Eigenschaft ein "Häkchen" gesetzt<br>wird, können die Veröffentlichungen bei Bedarf nach<br>"begutachtet" und "nicht begutachtet" unterschieden werden |

Tabelle 15.3: Allgemeine Eigenschaften

Hinweis: Das Feld "weitere Angaben" sollte ausschließlich dann verwendet werden wenn es kein anderes passendes Feld gibt. Bevor Sie das Feld "weitere Angaben" verwenden prüfen sie bitte ob es nicht einen anderen geeigneten Contenttypen gibt, der das gewünschte Feld besitzt.

Zusätzlich zu den Grundlegenden Angaben, die eine Publikation benötigt muss wie bei allen Content-Items die Kategorie angegeben werden, damit die Veröffentlichung auch in der Liste angezeigt wird. Das Vorgehen wird im folgenden Kapitel noch einmal erklärt.

Die Publikationstypen haben zudem wie alle anderen Content-Items die Möglichkeit:

- Bilder hinzuzufügen
- Dateien anzuhängen
- Weiterführende Links zu definieren
- und sonstige Notizen anzubieten.

Hinweis: In keines der Felder werden Satzzeichen eingegeben. (z.B. ein . nach dem Titel) da diese beim auslesen der Publikation über das zentrale Stylesheet gesteuert werden, damit eine zitiergerechte und identische Ausgabe erfolgt.

Ausnahme sind natürlich die Beschreibungstexte (leadtext und Zusammenfassung)

#### Zuweisen der Kategorien

Die Platzierung der Publikationen erfolgt wie bei allen anderen Content-Item über die Kategorisierung. Man kann also z.B. eine Publikation über den Punkt "Kategorie zuweisen" dem Menüpunkt "Veröffentlichungen" zuweisen und "Abteilung 1", dann wird sie auf der Internetseite unter diesen beiden Punkten zu finden sein.

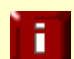

Hinweis: Dafür muss auf der Seite das richtige Template ausgewählt worden sein.

Ein Index-Element ist ebenfalls erforderlich.

Für eine genauere Beschreibung lesen sie bitte in 3 nach.

#### 15.6 Die Contenttypen im Detail

In den folgenden Kapiteln werden die einzelnen Publikationstypen nun im Besonderen vorgestellt.

#### 15.6.1 Monographie

Die Monographie ist eine Publikation die meistens von nur einem Autor verfasst wurde. Lediglich wenn mehrere Autoren gemeinsam an allen Kapiteln mitgearbeitet haben kann eine Monographie mehrere Autoren haben.

Um eine Monographie anzulegen muss man damit beginnen zu überprüfen ob der/die Autor/en bereits in der Datenbank vorhanden sind oder nicht. Wenn dies nicht der Fall ist, muss er angelegt werden. Ebenso verhält es sich mit dem Verlag in dem das Buch erschienen ist. Diese Reihenfolge erleichtert die Eingabe, da Autoren und Verlag direkt beim erstellen der Monographie verlinkt werden können. Hinweis: Ein anderes Vorgehen ist das Arbeiten mit mehreren Browserfenstern. Hierbei wird ein Fenster genutzt um die Monographie zu erstellen und ein weiteres zur Überprüfung ob Autoren oder Verlag bereits angelegt sind und wieder ein anderes zum Anlegen von neuen Autoren oder Verlagen falls es sie noch nicht gibt.

Wie bei allen anderen Content-Items werden zunächst die Basiseigenschaften ausgefüllt und anschließend die "Authoring steps" weiter abgearbeitet.

| Ecientific                                                            | :                                        | ₽ Vorschau | Content center | 🎢 Mein Portal | Willkomme<br>(7) Hilfe | Anna Muster |  |
|-----------------------------------------------------------------------|------------------------------------------|------------|----------------|---------------|------------------------|-------------|--|
| Zusammenfassung Verfassen Sprachen                                    | Arbeitsablauf Veröffentlichen Historie   |            |                |               |                        |             |  |
| Content center > Content section: institute > Pu                      | blikationen > Dokument: Monographie (de) |            |                |               |                        |             |  |
| Ihre zugeordneten Aufgaben                                            | Basiseigenschaften                       |            |                |               |                        |             |  |
| Name                                                                  | Name der Publikation (URL)               |            | mono           | graphie       |                        |             |  |
| Verfassen Aufgabe Aufgabe                                             | Titel                                    |            | Mono           | graphie       |                        |             |  |
| freigeben abschließen                                                 | Jahr                                     |            | unbel          | (annt         |                        |             |  |
| Locked by                                                             | Zusammenassung<br>Weitere Angaben        |            | unber          | kannt         |                        |             |  |
| you                                                                   | ISBN                                     | unbekannt  |                |               |                        |             |  |
| <ul> <li>Alle meine Aufgaben zu diesem Punkt<br/>freideben</li> </ul> | Band                                     | unbekannt  |                |               |                        |             |  |
|                                                                       | Anzahl der Bände                         |            | unbel          | kannt         |                        |             |  |
|                                                                       | Anzahl der Seiten                        |            | unbel          | kannt         |                        |             |  |
| Authorized states                                                     | Auflage                                  |            | unbel          | kannt         |                        |             |  |
| Authoning steps                                                       | Begutachtet                              |            | Nein           |               |                        |             |  |
| Basiseigenschaften                                                    | Basiseigenschaften bearbeiten            |            |                |               |                        |             |  |
| Kategorien zuweisen                                                   |                                          |            |                |               |                        |             |  |
| Bild hinzufügen                                                       | Autoren                                  |            |                |               |                        |             |  |
| Weiterführende Links                                                  | Keine Autoren gefunden                   |            |                |               |                        |             |  |
| Ergänzende Notizen                                                    | Autor hinzufügen                         |            |                |               |                        |             |  |
|                                                                       |                                          |            |                |               |                        |             |  |
|                                                                       | Reihe                                    |            |                |               |                        |             |  |
|                                                                       | Keine Reihe zugeordnet                   |            |                |               |                        |             |  |
|                                                                       | Reihe hinzufügen                         |            |                |               |                        |             |  |
|                                                                       |                                          |            |                |               |                        |             |  |
|                                                                       | Verlag                                   |            |                |               |                        |             |  |
|                                                                       | Kein Verlag zugewiesen                   |            |                |               |                        |             |  |
|                                                                       | Verlag zugenden                          |            |                |               |                        |             |  |
|                                                                       |                                          |            |                |               |                        |             |  |

Abbildung 47: Typ "SciPublications/Monograph

#### Eigenschaften

Zusätzlich zu den allgemeinen Basiseigenschaften kann man bei der Monographie noch folgende Eigenschaften ergänzen:

| Bezeichnung          | Erläuterung                                                                       |
|----------------------|-----------------------------------------------------------------------------------|
| ISBN                 | Internationale Standard Buch Nummer                                               |
| Band                 | Wenn es mehrere Bände gibt, kann hier angegeben werden um welchen es sich handelt |
| Anzahl der Bände     | Anzahl der Bände insgesamt                                                        |
| Anzahl der Seiten    | Angabe wie viele Seiten die Monographie hat                                       |
| Auflage              | Um die wievielte Auflage es sich handelt                                          |
| Tabollo 15 A. Figono | haften von Monographien                                                           |

Tabelle 15.4: Eigenschaften von Monographien

Hinweis: Die 1. Auflage wird nicht erwähnt, ab der 2. Auflage wird der Text genau so eingegeben, wie er in der Zitierweise der Literaturliste stehen soll. Z.B. 2. überarbeitete Auflage.

Nun kann damit fortgefahren werden den Autor zuzuordnen, ggf. die Reihe und den Verlag.

Hinweis: Beim Hinzufügen des Autoren muss darauf geachtet F werden, dass eine Monographie meistens keinen Herausgeber hat, und dieses Feld somit auf "nein" gesetzt werden muss. Den Herausgeber gibt es vorwiegend bei den "CollectedVolumes / Sammelbänden".

| Bezeichnung | Erläuterung                                                                                                    |
|-------------|----------------------------------------------------------------------------------------------------|
| Autoren     | Verknüpfung mit den Personendatensätzen der Autoren. Als Autoren können alle Personen Contenttypen, auch aus anderen Modulen, verwendet werden. |
| Reihe       | Verknüpfung zu einer eigenständig anlegten Reihe.                                                                                               |
| Verlag      | Verknüpfung mit dem Verlag in dem die Monographie erschienen ist.                                                                               |

Wie in der Erklärung beschrieben handelt es sich bei diesen drei Eigenschaften um Verknüpfungen. Das heißt, dass sie vorher angelegt sein müssen um sie an dieser Stelle zuzuweisen.

#### Beispiel für die Ausgabe:

Muster, Eva (2010) Schöner Titel, Köln: Wissenschafts-Verlag

#### 15.6.2 Sammelband (Collected Volume)

Ein Sammelband besteht aus verschiedenen Kapiteln von verschiedenen Autoren. Herausgeber können ein oder mehrere Autoren sein, aber auch ein Verlag kann als Herausgeber fungieren.

Wie auch schon bei der Monographie müssen Autoren und der Verlag angelegt sein um den Sammelband vollständig anzulegen. Ist ein Autor auch der Herausgeber des Sammelbandes kann dies über ein Kontrollkästchen angegeben werden, siehe hierfür "Abbildung 41: Autor hinzufügen".

#### Eigenschaften

П

Die Eigenschaften sind identisch mit denen der Monographie (siehe Tabelle 15.4: Eigenschaften von Monographien)

Der einzige Zusatz, den das Sammelband im Vergleich zur Monographie hat, ist der letzte Punkt in den Basiseigenschaften. Hier kann nämlich direkt ein Artikel, der in dem Sammelband erschienen ist verlinkt werden.

Hinweis: Angaben wie z.B. (Im Erscheinen) oder die Zuordnung zu einer Reihe werden nur im Hauptwerk gemacht, also im Sammelband oder auch im Tagungsband.

#### Beispiel für die Ausgabe:

Muster, Anna; Buster, Berta (2012) Abhandlungen über wissenschaftliche Muster, Bremen: Wissenschafts-Verlag

#### Zuordnung von Artikeln zu Sammelbänden

Um dem Sammelband bereits beim Erstellen einen darin erschienenen Artikel zuzuordnen muss dieser Artikel zuvor als "ArticleInCollected-Volume" angelegt worden sein.

Im Bearbeitungsmodus des Content-Items "Collected Volume" befindet sich dann unter den Basiseigenschaften als letzter Punkt "Artikel hinzufügen. Wenn man den dort befindlichen Link benutzt öffnet sich wie bereits bei den Autoren das "Item Search Widget" über das nun der Artikel herausgesucht werden kann und ausgewählt wird. Dieser Vorgang erfolgt identisch mit dem Hinzufügen von Autoren und kann dort ggf. noch einmal nachgelesen werden.

Hinweis: Man kann auch zuerst den Sammelband anlegen, dann den Artikel und beim Artikel den Sammelband hinzufügen. Die Verlinkung kann von beiden Seiten aus erfolgen.

#### 15.6.3 Artikel im Sammelband

Der Contenttyp "*ArticleInCollectedVolume*" wird benutzt um einen Beitrag anzulegen, der in einem Sammelband erschienen ist. (siehe Abschnitt "Sammelband (Collected Volume)")

Hinweis: Dieser Content-Typ kann nicht allein stehen, er muss immer einem Sammelband zugelinkt werden, da sonst bei der Ausgabe die Angabe fehlt wo der Artikel erschienen ist.

#### Eigenschaften

Neben den bereits beschriebenen allgemeinen Eigenschaften besitzt ein Sammelbandartikel folgende Eigenschaften:

| Bezeichnung  | Erläuterung                                                      |
|--------------|------------------------------------------------------------------|
| Erste Seite  | Seitenbereich, auf dem die Publikation im zugehörigen Sammelband |
| Letzte Seite | (Collected volume) erschlenen ist.                               |
| Kapitel      | Kapitel des zugehörigen Sammelbandes                             |

Außerdem hat man die Möglichkeit über eine Checkbox den Artikel als Begutachtet zu deklarieren, indem dort ein Häkchen gesetzt wird. Nachdem diese Basiseigenschaften mit "Save" gespeichert worden sind, kann man beginnen die Autoren zuzuordnen und schließlich den Sammelband verlinken Hinweis: Der entsprechende Sammelband muss natürlich vorher angelegt worden sein. Die Reihenfolge kann aber auch umgedreht werden. Wenn der Sammelband angelegt wird kann man ihm die Artikel zuordnen, die darin erschienen sind.

#### Beispiel für die Ausgabe

Custer, Conni (2012) Wissenschaft online, in: , Muster, Anna; Buster, Berta (Hrsg.) Abhandlungen über wissenschaftliche Muster. Wissenschafts-Verlag: Bremen, S. 10-24.

#### 15.6.4 Artikel (Article in Journal)

Der Typ "SciPublications/ArticleInJournal" ist ein häufig benutzter Typ. Er wird für alle Artikel benutzt, die in einer Zeitschrift veröffentlicht wurden, auch wenn es sich um eine Online-Zeitschrift handelt.

Nach Bedarf können die Artikel bei der Ausgabe noch weiter differenziert werden in "Beiträge in referierten Zeitschriften" und Beiträge in nicht referierten Zeitschriften".

Bei dem Zeitschriftenartikel sollten vor dem Erstellen die Autoren angelegt worden sein und die Zeitschrift in der er erschienen ist.

| Zusammerfassurg Verlassen Spracher<br>Cortent center > Content section: publications | n Atbeitsablauf Veröfertlichen Historie<br>>Veröfertlichungen>Dokument: Dies et ein Atökei der i | Vorschau<br>1 einer Zeitschrift eschienen ist (de) | Content center    | in Portal | ⑦ Hille | Anna Muster |
|--------------------------------------------------------------------------------------|--------------------------------------------------------------------------------------------------|----------------------------------------------------|-------------------|-----------|---------|-------------|
| Ihre zugeordneten Aufgaben                                                           | Basiseigenschaften                                                                               |                                                    |                   |           |         |             |
| Name                                                                                 | Name der Publikation (URL)                                                                       | dies-ist-ein-artikel-der-in-einer-zeitschri        | ft-erschienen-ist |           |         |             |
| Verfassen Aufnabe Aufoabe                                                            | Titel                                                                                            | Dies ist ein Artikel der in einer Zeitschrif       | t erschienen ist  |           |         |             |
| freigeben abschließen                                                                | Jahr                                                                                             | unbekannt                                          |                   |           |         |             |
| Locked by                                                                            | Zusammenfassung                                                                                  | unbekannt                                          |                   |           |         |             |
| you                                                                                  | Weitere Angaben                                                                                  | unbekannt                                          |                   |           |         |             |
| → Alle meine Aufgaben zu diesem                                                      | Jahrgang                                                                                         | unbekannt                                          |                   |           |         |             |
| Punktfreigeben                                                                       | Ausgabe                                                                                          | unbekannt                                          |                   |           |         |             |
|                                                                                      | Erste Seite                                                                                      | unbekannt                                          |                   |           |         |             |
|                                                                                      | Letzte Seite                                                                                     | unbekannt                                          |                   |           |         |             |
| Authoring steps                                                                      | Publikationsdatum                                                                                | unbekannt                                          |                   |           |         |             |
|                                                                                      | Begutachtet?                                                                                     | Nein                                               |                   |           |         |             |
| Basiseigenschaften                                                                   | Basiseigenschaften bearbeiten                                                                    |                                                    |                   |           |         |             |
| Kategorien zuweisen                                                                  |                                                                                                  |                                                    |                   |           |         |             |
| Bild ninzutugen                                                                      | Autoren                                                                                          |                                                    |                   |           |         |             |
| Weiterführende Links                                                                 | Keine Autoren gefunden                                                                           |                                                    |                   |           |         |             |
| Ergänzende Notizen                                                                   | Autor hinzufügen                                                                                 |                                                    |                   |           |         |             |
|                                                                                      |                                                                                                  |                                                    |                   |           |         |             |
|                                                                                      | Beihe                                                                                            |                                                    |                   |           |         |             |
|                                                                                      | Keine Beite zumerdert                                                                            |                                                    |                   |           |         |             |
|                                                                                      | Reihe kine Zugeu une                                                                             |                                                    |                   |           |         |             |
|                                                                                      | Rene ninz diugen                                                                                 |                                                    |                   |           |         |             |
|                                                                                      |                                                                                                  |                                                    |                   |           |         |             |
|                                                                                      | Zeitschrift                                                                                      |                                                    |                   |           |         |             |
|                                                                                      | Dieser Artikel ist derzeit keiner Zeitschrift zugeordnet                                         |                                                    |                   |           |         |             |
|                                                                                      | Diesen Artikel einer Zeitschrift zuordnen                                                        |                                                    |                   |           |         |             |

Abbildung 48: Typ "SciPublications/ArticleInJournal

Zusätzlich zu den allgemeinen Basisangaben sind bei dem Artikel noch spezifische Eigenschaften zu ergänzen

#### Eigenschaften

| Bezeichnung       | Erläuterung                                                                                                    |
|-------------------|----------------------------------------------------------------------------------------------------|
| Jahrgang          | nummerische Angabe des Jahrgangs                                                                                                    |
| Ausgabe           | alpha-nummerische Angabe der Ausgabe.<br>Hier können Freitext-Angaben gemacht werden, z.B. für<br>Special Issues mit zusätzlichen Angaben oder Titel des Heftes. |
| Erste Seite       | nummerische Angabe der Seite, auf der der Artikel beginnt                                                                                                    |
| Letzte Seite      | nummerische Angabe der Seite auf der der Artikel endet                                                                                                    |
| Publikationsdatum | optional, kann angegeben werden, wenn eine genaue Angabe<br>als Ausgabe auf der Website gewünscht wird.                                                          |

Anschließend wird damit fortgefahren die Autoren hinzuzulinken und den Verlag ebenfalls (siehe Kapitel 15.2 und 15.1.2). Sollte es sich bei dem Artikel um den Teil einer Reihe handeln, kann auch diese ergänzt werden.

#### Beispiel für die Ausgabe

Muster, Anna (2012) Dies ist ein Artikel, der in einer Zeitschrift erschienen ist, in: Wissenschaftliche Zeitung 57: 2, 15 - 16.

#### **15.6.5** Internet-Artikel (Internet Article)

Der Typ "*SciPublications/InternetArticle*" wird für Onlinequellen verwendet. Das heißt Artikel, die ausschließlich innerhalb eines Internetauftrittes veröffentlicht worden sind, können mit Hilfe dieses Typs angelegt werden. Artikel, die in Online-Zeitschriften veröffentlicht worden sind gehören nicht zu den Internet-Artikeln, diese müssen als Article-InJournal angelegt werden, da es nur dort möglich ist eine Zeitschrift zuzuordnen.

|                                                 |                                                                                       |            |                |                   | Willkomme | n Anna Muster |
|-------------------------------------------------|---------------------------------------------------------------------------------------|------------|----------------|-------------------|-----------|---------------|
| Scientific                                      | 2                                                                                     | O Vorschau | Content center | 🎢 Mein Portal     | Hilfe     | â Abmelden    |
| <b>G</b> MS                                     |                                                                                       |            |                |                   |           |               |
|                                                 |                                                                                       |            |                |                   |           |               |
| Zusammentassung Vertassen Sprachen              | Arbeitsablaur veroitentiichen Historie                                                |            |                |                   |           |               |
| Content Center & Content Section: priorications | <ul> <li>verorientichungen &gt; ookunenk, verorientionung in internet (de)</li> </ul> |            |                |                   |           |               |
|                                                 | Rasisairanschaftan                                                                    |            |                |                   |           |               |
| Authoring steps                                 | Name der Publikation (URL)                                                            |            | veroeffentlig  | :huna-im-internet |           |               |
| Basiseigenschaften                              | Titel                                                                                 |            | Veröffentlic   | nung im Internet  |           |               |
| Kategorien zuweisen                             | Jahr                                                                                  |            | unbekannt      |                   |           |               |
| Bild hinzufügen                                 | Zusammenfassung                                                                       |            | unbekannt      |                   |           |               |
| Dateren antugen<br>Weiterführende Links         | Weitere Angaben                                                                       |            | unbekannt      |                   |           |               |
| Ergänzende Notizen                              | Erscheinungsort                                                                       |            | unbekannt      |                   |           |               |
| Ergenzende Notizen                              | Nummer                                                                                |            | unbekannt      |                   |           |               |
|                                                 | Anzahl der Seiten                                                                     |            | unbekannt      |                   |           |               |
|                                                 | Auflage                                                                               |            | unbekannt      |                   |           |               |
|                                                 | ISSN                                                                                  |            | unbekannt      |                   |           |               |
|                                                 | Letztes Zugriffsdatum/Datum der letzten Änderung                                      |            | unbekannt      |                   |           |               |
|                                                 | URL                                                                                   |            | unbekannt      |                   |           |               |
|                                                 | URN                                                                                   |            | unbekannt      |                   |           |               |
|                                                 | DOI                                                                                   |            | unbekannt      |                   |           |               |
|                                                 | Autoren                                                                               |            |                |                   |           |               |
|                                                 | Keine Autoren gefunden                                                                |            |                |                   |           |               |
|                                                 | Reihe                                                                                 |            |                |                   |           |               |
|                                                 | Keine Reihe zugeordnet                                                                |            |                |                   |           |               |
|                                                 |                                                                                       |            |                |                   |           |               |
|                                                 | Organisation zuweisen                                                                 |            |                |                   |           |               |

Abbildung 49: Internetartikel

Der Internet-Artikel hat einige zusätzliche Eigenschaften, die optional ausgefüllt werden können. Dabei bleibt dem Benutzer überlassen welche wirklich sinnvoll sind und evtl. auch später Verwendung finden.

#### Eigenschaften

| Bezeichnung                   | Erläuterung                                                                                                    |
|-------------------------------|----------------------------------------------------------------------------------------------------|
| Erscheinungsort               | Ort an dem der Seitenbetreiber ansässig ist                                                                                                    |
| Nummer                        | Alphanummerische Angabe falls vorhanden                                                                                                    |
| Anzahl der Seiten             | Seitenzahl, kann übernommen werden aus einer pdf-Datei                                                                                                    |
| Auflage                       | Optionale Angabe einer Auflage                                                                                                    |
| ISSN                          | ( <i>International Standard Serial Number</i> ) Internationale<br>Standardnummer für fortlaufende Sammelwerke                                                                                                    |
|                               | Zur eindeutigen Identifikation von Zeitschriften und Schriftenreihen.<br>Das Pendant für Bücher ist "ISBN" und für digitale Objekte "DOI" <sup>4</sup>                                                                                              |
| Letztes<br>Zugriffsdatum/     | Datum an dem die Veröffentlichung letztmalig aufgerufen wurde /<br>Einstellungsdatum /                                                                                                    |
| Datum der letzten<br>Änderung | Datum der letzten Änderung                                                                                                    |
| URL                           | Adresse unter der der Artikel im Internet zu finden ist                                                                                                    |
| URN                           | (Uniform Resourc Name) Die URN wird benutzt um Ressourcen<br>eindeutige und dauerhaft gültige Namen zu geben⁵                                                                                                    |
| DOI                           | (Digital Object Identifier) Bezeichner für digitale Objekte. Ist ein<br>eindeutiger und dauerhafter Identifikator für digitale Objekte. Er wird<br>vor allem für Online-Artikel von wissenschaftlichen Fachzeitschriften<br>verwendet. <sup>6</sup> |

Außerdem müssen natürlich auch bei dem Internetartikel noch die Autoren zugewiesen werden und der Artikel kann einer Reihe zugeordnet werden. Als letzten Punkt unter den Basiseigenschaften gibt es hier den Punkt "Organisation zuweisen" damit ist die Organisation gemeint, die den Artikel herausgegeben hat. In der Regel wird das der Betreiber der Internetseite sein.

<sup>4</sup> Siehe <a href="http://de.wikipedia.org/wiki/ISSN">http://de.wikipedia.org/wiki/ISSN</a>; aufgerufen am 10.07.2012

<sup>5</sup> Siehe <a href="http://de.wikipedia.org/wiki/URN">http://de.wikipedia.org/wiki/URN</a>, aufgerufen am 10.07.2012

<sup>6</sup> Siehe <a href="http://de.wikipedia.org/wiki/Digital\_Object\_Identifier">http://de.wikipedia.org/wiki/Digital\_Object\_Identifier</a>, aufgerufen am 10.07.2012

Hinweis: Die Organisationen werden mit Hilfe des Contenttyps "Organisation" angelegt.

Es kann auch der Typ "SciInstitute" benutzt werden, wenn dieser besser passt, weil der Betreiber der Seite z.B. das eigene Institut ist.

#### Beispiel für die Ausgabe

F

 $\label{eq:second} Zweistein, Albert (2012): Internetveröffentlichung, Bremen) \,, \, www.beispielseite.de/mein\_Internetartikel$ 

#### 15.6.6 Arbeitspapiere (Working Paper)

Der Contenttyp "SciPublications/WorkingPaper" Wird für Arbeitspapiere benutzt. Im Grunde genommen wären Arbeitspapiere der "Grauen Literatur" zuzuordnen, da aber wissenschaftliche Institute häufig gesondert auf ihre Arbeitspapiere hinweisen möchten, wurde hierfür ein eigener Typ entwickelt.

| eci                   | ent          | ific           | :                           |                 |              |                                                              |                               | O Vorschau | Content center  | in Portal | () Hilfe | n Anna Muste |
|-----------------------|--------------|----------------|-----------------------------|-----------------|--------------|--------------------------------------------------------------|-------------------------------|------------|-----------------|-----------|----------|--------------|
| Zusammenfassung       | Verfassen    | Sprachen       | Arbeitsablauf               | Veröffentlich   | en Histor    | ie                                                           |                               |            |                 |           |          |              |
| Content center > Cont | ent section: | publications = | Veröffentlichunge           | n > A rbeitspap | iere > Dokun | nent: Das 2.                                                 | Arbeitspapier des Jahres (de) | 8          |                 |           |          |              |
| Ihre zugeordi         | neten Au     | igaben         | Basiseigens                 | chaften         |              |                                                              |                               |            |                 |           |          |              |
| Name                  |              | 9              | Name der Publi              | kation (URL)    |              | ap-nr-2                                                      |                               |            |                 |           |          |              |
| Verfassen Aufgab      | e Aufga      | ibe            | Titel                       |                 |              | Das 2. Arb                                                   | eitspapier des Jahres         |            |                 |           |          |              |
| freigeb               | en absch     | nließen        | Jahr                        |                 |              | 2012                                                         |                               |            |                 |           |          |              |
| Locked                | Locked by    |                | Zusammenfass                | ung             |              | Hier finden sie eine Kurzzusammenfassung des Arbeitspapieres |                               |            |                 |           |          |              |
| → Alle meine Aufg     | aben zu die  | sem Punkt      | Weitere Angaben             |                 |              | unbekannt                                                    |                               |            |                 |           |          |              |
| freigeben             |              |                | Erscheinungsort             |                 |              | Bremen                                                       |                               |            |                 |           |          |              |
|                       |              |                | Nummer                      | mmer 1          |              |                                                              |                               |            |                 |           |          |              |
|                       |              |                | Anzahl der Seiten unbekannt |                 |              |                                                              |                               |            |                 |           |          |              |
| Authoring ste         | eps          |                | Begutachtet?                |                 |              | Nein                                                         |                               |            |                 |           |          |              |
| Particip              |              |                | Basiseigenscha              | ften bearbeiten |              |                                                              |                               |            |                 |           |          |              |
| Kategorie             | enschalten   |                |                             |                 |              |                                                              |                               |            |                 |           |          |              |
| Bild hinzi            | ufügen       |                | Autoren                     |                 |              |                                                              |                               |            |                 |           |          |              |
| Dateien a             | nfügen       |                | Name                        |                 | Herausgel    | ber?                                                         | Ver knüp fung I               | pearbeiten | Autor           | entfernen | Hoch     | Runter       |
| Weiterfüh             | irende Links |                | Anna Muster                 | Nein            |              |                                                              | Verknüpfung bearbeiten        |            | Autor entferner | 1         |          | down         |
| Ergänzen              | ide Notizen  |                | Berta Buster                | Nein            |              |                                                              | Verknüpfung bearbeiten        |            | Autor entferner | 1         | up       |              |
|                       |              |                | Autor hinzufüger            | n               |              |                                                              |                               |            |                 |           |          |              |
|                       |              |                |                             |                 |              |                                                              |                               |            |                 |           |          |              |
|                       |              |                | Reihe                       |                 |              |                                                              |                               |            |                 |           |          |              |
|                       |              |                | Keine Reihe zug             | eordnet         |              |                                                              |                               |            |                 |           |          |              |
|                       |              |                | Reihe hinzufüge             | n               |              |                                                              |                               |            |                 |           |          |              |
|                       |              |                |                             |                 |              |                                                              |                               |            |                 |           |          |              |
|                       |              |                | Organisatio                 | n               |              |                                                              |                               |            |                 |           |          |              |
|                       |              |                | Keine Organisati            | on zugewiesen   |              |                                                              |                               |            |                 |           |          |              |
|                       |              |                | Organisation zu             | weisen          |              |                                                              |                               |            |                 |           |          |              |

Abbildung 50: Arbeitspapier / Working Paper

#### Eigenschaften

Auch beim Arbeitspapier gibt es ergänzende Eigenschaften.

| Bezeichnung       | Erläuterung                                                                                                    |
|-------------------|----------------------------------------------------------------------------------------------------|
| Erscheinungsort   | Ort des Institutes welches das Arbeitspapier veröffentlicht.                                                   |
| Nummer            | Meistens werden die Arbeitspapiere fortlaufend nummeriert<br>(wobei die Zählung häufig jedes Jahr neu beginnt) |
| Anzahl der Seiten | Seitenumfang                                                                                                   |

Mit Autoren, Reihe und Organisation wird verfahren wie bereits beschrieben.

Hinweis: Häufig wird ein Arbeitspapier auch als pdf zum Herunterladen angeboten. Dieses sollte dann vorher als "File Storage Item" angelegt und hier über die weiterführenden Links verknüpft werden.

#### Beispiel für die Ausgabe

Muster, Anna; Buster, Berta (2012) Erstes Arbeitspapier des Jahres, Bremen: Institut der Wissenschaften (Nr. 1/2012)

#### 15.6.7 Graue Literatur (Grey Literature)

Im Grunde genommen fungiert der Typ "SciPublications/GreyLiterature" als Sammeltyp für alle Veröffentlichungen, die keinem anderen

|                                        |                                                                                                    | Willkommen Anna Muster                                         |
|----------------------------------------|----------------------------------------------------------------------------------------------------|----------------------------------------------------------------|
| ecienti                                | fic                                                                                                    | 🔎 Vorschau 📑 Content center 🏾 🎢 Mein Portal 🕜 Hille 🧰 Abmelden |
| Zusammenfassung Verfassen S            | prachen Arbeitsablauf Veröffentlichen Historie                                                                                                    |                                                                |
| Content center > Content section: publ | cations > Veröffentlichungen > Dokument: Graue Literatur (de)                                                                                                    |                                                                |
| Ihre zugeordneten Aufga                | ben Basiseigenschaften                                                                                                    |                                                                |
| Name                                   | Name der Publikation (URL)                                                                                                    | graue-literatur                                                |
| Verfassen Aufgabe Aufgabe              | Titel                                                                                                    | Graue Literatur                                                |
| freigeben abschließ                    | en Jahr                                                                                                    | unbekannt                                                      |
| Locked by                              | Zusammentassung                                                                                                    | unbekannt                                                      |
| уоц                                    | Erscheinungsort                                                                                                    | undekarnt                                                      |
| Alle meine Aufgaben zu diesem          | Punkt Nummer                                                                                                    | untekannt                                                      |
| treigeben                              | Anzahl der Seiten                                                                                                    | unbekannt                                                      |
|                                        | Erste Seite                                                                                                    | unbekannt                                                      |
|                                        | Letzte Seite                                                                                                    | unbekannt                                                      |
| Authoring steps                        | Basiseinenschaften bearbeiten                                                                                                    |                                                                |
| Basiseigenschaften                     |                                                                                                    |                                                                |
| Kategorien zuweisen                    | and the second second se |                                                                |
| Bild hinzufügen                        | Autoren                                                                                                    |                                                                |
| Dateien anfügen                        | Autor himufinen                                                                                                    |                                                                |
| Ernänzende Notizen                     | Autor mitzulugen                                                                                                    |                                                                |
| Ergenzende Notzen                      |                                                                                                    |                                                                |
|                                        | Reihe                                                                                                    |                                                                |
|                                        | Keine Reihe zugeordnet                                                                                                    |                                                                |
|                                        | Reihe hinzufügen                                                                                                    |                                                                |
|                                        |                                                                                                    |                                                                |
|                                        | Organisation                                                                                                    |                                                                |
|                                        | Keine Organisation zugewiesen                                                                                                    |                                                                |
|                                        |                                                                                                    |                                                                |

Abbildung 51: Graue Literatur / Grey Literature

Typen zugeordnet werden können. Als graue Literatur werden z.B. Diskussionspapiere oder Diplomarbeiten angelegt. Auch Projektberichte oder Stellungnahmen würden diesem Typen zugeordnet werden.

#### Eigenschaften

Folgend sind wieder die ergänzenden Eigenschaften zusammengefasst.

| Bezeichnung       | Erläuterung                                                   |
|-------------------|---------------------------------------------------------------|
| Erscheinungsort   | Der Ort in dem der Herausgeber ansässig ist                   |
| Nummer            | Nummerierung wenn vorhanden                                   |
| Anzahl der Seiten | Nummerische Angabe der gesamt Seitenzahl                      |
| Erste Seite       | nummerische Angabe der Seite, auf der die Publikation beginnt |
| Letzte Seite      | nummerische Angabe der Seite auf der die Publikation endet    |

Auch bei der grauen Literatur müssen natürlich noch die Autoren hinzugelinkt werden und ggf. Reihe und Organisation ergänzt werden, damit eine vollständige Ausgabe in einer Publikationsliste gewährleistet ist.

#### Beispiel für die Ausgabe

Muster, Anna (2012): Graue Literatur, Bremen 1.3

#### 15.6.8 Tagungsband (Proceedings)

Hinweis: Mit diesem Typ werden nur die Veröffentlichungen angelegt, die zu einer Tagung oder einer Konferenz entstanden sind. Nicht aber die einzelnen Beiträge in diesen Veröffentlichungen, diese werden mit dem Typ "InProceedings" (siehe nächstes Kapitel) angelegt und mit dem Tagungsband verlinkt.

|                                                |                                          |                |                                |          |                      |                 | Willkomme      | Anna Muster |
|------------------------------------------------|------------------------------------------|----------------|--------------------------------|----------|----------------------|-----------------|----------------|-------------|
| 0                                              |                                          |                | Ş                              | Vorschau | Content center       | Mein Portal     | <li>Hille</li> | Abm elden   |
| cientific                                      | 2                                        |                |                                |          |                      |                 |                |             |
| <b>C</b> MS                                    |                                          |                |                                |          |                      |                 |                |             |
|                                                |                                          |                |                                |          |                      |                 |                |             |
| Zusammenfassung Vertassen Sprachen             | Arbeitsablauf Veröffentlichen His        | istorie        |                                |          |                      |                 |                |             |
| Content center > Content section: publications | > Veröffentlichungen > Dokument: Tagungs | sband (de)     |                                |          |                      |                 |                |             |
|                                                |                                          |                |                                |          |                      |                 |                |             |
| Ihre zugeordneten Aufgaben                     | Basiseigenschaften                       |                |                                |          |                      |                 |                |             |
| Name                                           | Name der Publikation (URL)               | tagungsband    |                                |          |                      |                 |                |             |
| Verfassen Aufgabe Aufgabe                      | Titel                                    | Tagungsband    |                                |          |                      |                 |                |             |
| freigeben abschließen                          | Jahr                                     | 2012           |                                |          |                      |                 |                |             |
| Locked by                                      | Zusammenfassung                          | Dieser Tag     | ungsband enthält alle          | Beiträge | der Teilnehmer       | als Komplettv   | ersion         |             |
| уоц                                            |                                          |                |                                |          |                      |                 |                |             |
| ✦ Alle meine Aufgaben zu diesem Punkt          | Weitere Angaben                          | unbekannt      |                                |          |                      |                 |                |             |
| freigeben                                      | ISBN                                     | unbekannt      |                                |          |                      |                 |                |             |
|                                                | Band                                     | 1              |                                |          |                      |                 |                |             |
|                                                | Anzahl der Bände                         | 2              |                                |          |                      |                 |                |             |
| Authoring steps                                | Anzahl der Seiten                        | 190            |                                |          |                      |                 |                |             |
|                                                | Aunage                                   | 1              |                                | 1 (1)    |                      |                 |                |             |
| Basiseigenschaften                             | Name der Konferenz                       | Erste wissens  | schaftliche Tagung für Wissens | chattler |                      |                 |                |             |
| Rategorien zuweisen                            | Determination (Designation)              | Diemen         | 2                              |          |                      |                 |                |             |
| Dateien anfügen                                | Datum der Konferenz (Deginn)             | 1. Januar 201  | 2                              |          |                      |                 |                |             |
| Weiterführende Links                           | Datum der Könferenz (Ende)               | 3. Januar 201. | 2                              |          |                      |                 |                |             |
| Ergänzende Notizen                             | Basisergenschaften bearbeiten            |                |                                |          |                      |                 |                |             |
|                                                |                                          |                |                                |          |                      |                 |                |             |
|                                                | Autoren                                  |                |                                |          |                      |                 |                |             |
|                                                | Name Heraus                              | sgeber?        | Verknüpfung bear               | rbeiten  | Autor                | entfernen       | Hoch           | Runter      |
|                                                | Anna Muster Nein                         | N N            | Verknüpfung bearbeiten         |          | Autor entferner      | 1               |                |             |
|                                                | Autor hinzufügen                         |                |                                |          |                      |                 |                |             |
|                                                |                                          |                |                                |          |                      |                 |                |             |
|                                                | Reihe                                    |                |                                |          |                      |                 |                |             |
|                                                | Keine Reihe zugeordnet                   |                |                                |          |                      |                 |                |             |
|                                                | Reihe hinzufügen                         |                |                                |          |                      |                 |                |             |
|                                                |                                          |                |                                |          |                      |                 |                |             |
|                                                | Vortag                                   |                |                                |          |                      |                 |                |             |
|                                                | Tentag                                   | Vorlag         |                                |          |                      | Verlag optforpo |                |             |
|                                                | Mustenverlag Musterhum                   | veriag         |                                | V        | erlag entfernen      | veriag entrerne |                |             |
|                                                | Musicitie and an analysis                |                |                                |          | and g characteristic |                 |                |             |
|                                                | Verlag 200runen                          |                |                                |          |                      |                 |                |             |
|                                                |                                          |                |                                |          |                      |                 |                |             |
|                                                | Veranstalter der Konferenz               |                |                                |          |                      |                 |                |             |
|                                                |                                          | Veranstalt     | ter der Konferenz              |          |                      | E               | Intfernen      |             |
|                                                | Institut für Wissenschaft                |                |                                |          |                      | Entlemen        |                |             |
|                                                | Veranstalter der Konferenz zuweisen      |                |                                |          |                      |                 |                |             |
|                                                |                                          |                |                                |          |                      |                 |                |             |
|                                                | Beiträge                                 |                |                                |          |                      |                 |                |             |
|                                                | Keine Beiträge zugeordnet                |                |                                |          |                      |                 |                |             |
|                                                | Beitrag hinzufügen                       |                |                                |          |                      |                 |                |             |

Abbildung 52: Tagungsband

Die Eingaben für einen Tagungsband sind relativ umfangreich. Zusätzlich zu den allgemeinen Eigenschaften können bei einem Tagungsband noch folgende Ergänzungen vorgenommen werden.

#### Eigenschaften

| Bezeichnung                        | Erläuterung                                                           |
|------------------------------------|-----------------------------------------------------------------------|
| ISBN                               | Internationale Standard Buch Nummer                                   |
| Band                               | Angabe des Bandes falls vorhanden                                     |
| Anzahl der Bände                   | Angabe der gesamt erschienenen Bände                                  |
| Anzahl der Seiten                  | Seitenzahl gesamt                                                     |
| Auflage                            | Angabe der Auflage                                                    |
| Name der Konferenz                 | Name unter der die Tagung oder die Konferenz stattgefunden hat.       |
| Veranstaltungsort der<br>Konferenz | Ort an dem die Tagung oder die Konferenz stattgefunden hat.           |
| Datum der Konferenz<br>(Beginn)    | Nummerische Angabe des ersten Tages der Tagung oder der Konferenz     |
| Datum der Konferenz<br>(Ende)      | Nummerische Angabe des letzten Tages der Tagung oder der<br>Konferenz |

Autoren, Reihe, Verlag, Veranstalter der Konferenz und Beiträge sollten ebenfalls wie bereits beschrieben ergänzt werden.

#### Beispiel für die Ausgabe

Tagungsband (2012): Musterburg: Musterverlag Musterburg.

Hinweis: Die ergänzenden Eingaben werden erst in der Detailansicht der Veröffentlichung angezeigt. In der Listenansicht werden bei der Beispielkonfiguration nur der Titel, das Jahr, der Erscheinungsort und der Verlag ausgelesen.

# 15.6.9 Beitrag in einem Tagungsband (In Proceedings)

Der Publikationstyp "*SciPublications/InProceedings*" wird nur in Verbindung mit dem Typ "*SciPublications/Proceedings*" verwendet, da diese beiden Typen in der Ausgabe zu einer bibliographisch korrekten Angabe zusammengesetzt werden.

| Ecientifie                                                      | C                                                                    |                                                                                                    | ₽ Vorschau [           | Content center 🏾 🦌 Mein Portal | Willkommen Anna Muste |  |  |  |
|-----------------------------------------------------------------|----------------------------------------------------------------------|----------------------------------------------------------------------------------------------------|------------------------|--------------------------------|-----------------------|--|--|--|
| Zusammenfassung Verfassen Spracher                              | n Arbeitsablauf Veröff                                               | entlichen Historie                                                                                                    |                        |                                |                       |  |  |  |
| Content center > Content section: publications                  | > Veröffentlichungen > Dok                                           | ument: Betrag in einem Tagungsba                                                                                                    | nd (de)                |                                |                       |  |  |  |
| Inre zugeordneten Aufgaben                                      | Name der Publikation                                                 | beitrag-in-einem-tagungsband                                                                                                    |                        |                                |                       |  |  |  |
| Verfassen Aufgabe Aufgabe<br>freigeben abschließen<br>Locked by | (URL)     Titel     Beitrag in einem Tagungsband       Jahr     2012 |                                                                                                    |                        |                                |                       |  |  |  |
| Alle meine Aufgaben zu diesem Punkt                             |                                                                      | Dieser Beiträgen als Tagung vom 02. Februar in Bremen entstanden und zusammen mit den<br>anderen Beiträgen als Tagungshand veröffentlicht worden. |                        |                                |                       |  |  |  |
| freigeben                                                       | Weitere Angaben                                                      | Angaben unbekamt                                                                                                    |                        |                                |                       |  |  |  |
|                                                                 | Seiten von                                                           | 30                                                                                                    |                        |                                |                       |  |  |  |
| Authoring stops                                                 | Seiten bis 32                                                        |                                                                                                    |                        |                                |                       |  |  |  |
| Authorning steps                                                | Basiseigenschaften bea                                               | rbeiten                                                                                                    |                        |                                |                       |  |  |  |
| Basiseigenschaften<br>Kategorien zuweisen                       | Autoren                                                              |                                                                                                    |                        |                                |                       |  |  |  |
| Dateien anfügen                                                 | Name                                                                 | Herausgeber?                                                                                                    | Verknüpfung bearbeiten | Autor entfernen                | Hoch Runter           |  |  |  |
| Weiterführende Links                                            | Norbert Niem and                                                     | Nein                                                                                                    | Verknüpfung bearbeiten | Autor entfernen                |                       |  |  |  |
| Ergänzende Notizen                                              | Autor hinzufügen                                                     |                                                                                                    |                        |                                |                       |  |  |  |
|                                                                 |                                                                      |                                                                                                    |                        |                                |                       |  |  |  |
|                                                                 | Reihe                                                                |                                                                                                    |                        |                                |                       |  |  |  |
|                                                                 | Keine Reihe zugeordnet                                               |                                                                                                    |                        |                                |                       |  |  |  |
|                                                                 | Reihe hinzufügen                                                     |                                                                                                    |                        |                                |                       |  |  |  |
|                                                                 | Tagungsband                                                          |                                                                                                    |                        |                                |                       |  |  |  |
|                                                                 | Tagungsband auswählen                                                |                                                                                                    |                        |                                |                       |  |  |  |
|                                                                 | 89021 (tagungsbar                                                    | nd)                                                                                                    | Search Clear           |                                |                       |  |  |  |
|                                                                 | Save Cancel                                                          |                                                                                                    |                        |                                |                       |  |  |  |

Abbildung 53: Beitrag in einem Tagungsband

#### Eigenschaften

| Bezeichnung | Erläuterung                 |
|-------------|-----------------------------|
| Seiten von  | Erste Seite im Tagungsband  |
| Seiten bis  | Letzte Seite im Tagungsband |

Die Autoren die Reihe und der dazugehörige Tagungsband müssen anschließend ergänzt werden.

#### Beispiel für die Ausgabe

Niemand, Norbert (2012): Beitrag in einem Tagungsband. Tagungsband Musterburg: Musterverlag. , 30 - 32

#### 15.6.10 Gutachten (Expertise)

Der Publikationstyp "*SciPublications/Expertise*" findet für alle Gutachten Verwendung.

Unter den Begriff "Gutachten" lassen sich auch die Bezeichnungen "(Feld)Studie", "klinische Prüfung" oder "Compliance-Studie" fassen, wenn eine Arzneimittelbewerbung mit fachlichen Daten erfolgt, die den Eindruck vermittelt, sie seien in wissenschaftlicher Weise erhoben worden.  $^7$ 

|                                                |                                            |                                |                             |             |                 |               | Willkomme | n Anna Muste |
|------------------------------------------------|--------------------------------------------|--------------------------------|-----------------------------|-------------|-----------------|---------------|-----------|--------------|
| ecientific                                     | 2                                          |                                | کر                          | ◯ Vorschau  | Content center  | 🏠 Mein Portal | (?) Hilfe | n Abmelden   |
| Zus ammorfaceu na Marface an Earachan          | Arbeitesblauf Veröffentlig                 | han Llisteria                  |                             |             |                 |               |           |              |
| Zusammernassung verkassen Sprachen             | Albeitsabladi Velollentile                 | Historie                       | (d-)                        |             |                 |               |           |              |
| Content center > Content section: publications | > Dokument: Gutachten zur Bewe             | rtung wissenschartlicher Arbei | nen (de)                    |             |                 |               |           |              |
|                                                |                                            |                                |                             |             |                 |               |           |              |
| Ihre zugeordneten Aufgaben                     | Basiseigenschaften                         |                                |                             |             |                 |               |           |              |
| Name                                           | Name der Publikation (URL)                 | gutachten-zur-bewertung-w      | vissenschaftlicher-arbeiten |             |                 |               |           |              |
| Verfassen Aufgabe Aufgabe                      | Titel                                      | Gutachten zur Bewertung v      | wissenschaftlicher Arbeiten |             |                 |               |           |              |
| freigeben abschließen                          | Jahr                                       | 2012                           |                             |             |                 |               |           |              |
| Locked by<br>you                               | Zusammenfassung                            | dieses Gutachten wu            | ırde zur Überprüfung o      | der Qualit  | ät wissenschaft | licher Arbeit | en angefo | rdert .      |
| Alle meine Aufgaben zu diesem Punkt            | Weitere Angaben                            | unbekannt                      |                             |             |                 |               |           |              |
| freigeben                                      | Erscheinungsort                            | Bremen                         |                             |             |                 |               |           |              |
|                                                | Anzahl der Seiten                          | 45                             |                             |             |                 |               |           |              |
|                                                | Basiseigenschaften bearbeite               | n                              |                             |             |                 |               |           |              |
| Authoring stops                                |                                            |                                |                             |             |                 |               |           |              |
| Authorning steps                               | Autoren                                    |                                |                             |             |                 |               |           |              |
| Basiseigenschaften                             | Name                                       | Herausgeber?                   | Verknüpfung                 | bearbeiten  | Aut             | or entfernen  | Hoch      | Runter       |
| Kategorien zuweisen                            | Norbert Niem and                           | Nein                           | Verknüpfung bearbeiten      |             | Autor entfer    | nen           |           |              |
| Dateien anfigen                                | Autor hinzufigen                           |                                |                             |             |                 |               |           |              |
| Weiterführende Links                           | Autor mitzulugen                           |                                |                             |             |                 |               |           |              |
| Ergänzende Notizen                             |                                            |                                |                             |             |                 |               |           |              |
|                                                | Reihe                                      |                                |                             |             |                 |               |           |              |
|                                                | Keine Reihe zugeordnet                     |                                |                             |             |                 |               |           |              |
|                                                | Reihe hinzufügen                           |                                |                             |             |                 |               |           |              |
|                                                |                                            |                                |                             |             |                 |               |           |              |
|                                                | Organisation zuweise                       | n                              |                             |             |                 |               |           |              |
|                                                |                                            | Organisation                   |                             |             |                 | Entfernen     |           |              |
|                                                | Institut für Wissenschaft (de)             |                                |                             | Institut fü | rWissenschaft   |               |           |              |
|                                                | Organisation zuweisen                      |                                |                             |             |                 |               |           |              |
|                                                |                                            |                                |                             |             |                 |               |           |              |
|                                                | Auftrage bor autoria                       |                                |                             |             |                 |               |           |              |
|                                                | Autraggeber zuWelse                        |                                |                             |             |                 |               |           | _            |
|                                                | Long Mark Market States and a state of the | Auftr                          | raggeber                    |             |                 | E             | ntrernen  |              |
|                                                | institut für Wissenschäft (de)             |                                |                             |             |                 | Entremen      |           |              |
|                                                | Auftraggeber zuweisen                      |                                |                             |             |                 |               |           |              |

Abbildung 54: Gutachten

<sup>7</sup> Siehe

http://www.panthega.com/wissen/begriffserklaerung/gutachten. html; aufgerufen am 10.07.2012

#### Eigenschaften

Die ergänzenden Eigenschaften beschränken sich auf die folgenden zwei.

| Bezeichnung       | Erläuterung                       |
|-------------------|-----------------------------------|
| Erscheinungsort   | Wo ist das Gutachten erschienen   |
| Anzahl der Seiten | Nummerische Angabe der Seitenzahl |

Auch dem Gutachten sollte natürlich der Verfasser, also der Autor hinzugelinkt werden. Zudem besteht die Möglichkeit Das Gutachten mit einer Reihe, einer Organisation und ggf. einem Auftraggeber zu verknüpfen.

#### Beispiel für die Ausgabe

Niemand, Norbert (2012): Gutachten zur Bewertung wissenschaftlicher Arbeiten, Bremen,

#### 15.6.11 Rezension (Review)

Die Rezension dient dazu Beiträge zu beschreiben, zu analysieren und zu bewerten<sup>8</sup>. Der Publikationstyp *"SciPublications / Rewiew"* beschreibt also einen Betrag, der über einen anderen Beitrag verfasst wurde.

<sup>8</sup> Siehe <a href="http://de.wikipedia.org/wiki/Rezension">http://de.wikipedia.org/wiki/Rezension</a> aufgerufen am 11.07.2012

| cientifi                                     | с                                                        |               |                                         | 🔎 Vorschau   | Content center  | in Portal       | Willkomme | n Anna Muste |  |
|----------------------------------------------|----------------------------------------------------------|---------------|-----------------------------------------|--------------|-----------------|-----------------|-----------|--------------|--|
| usammenfassung Verfassen Sprache             | en Arbeitsablauf Veröffentlich                           | en Historie   |                                         |              |                 |                 |           |              |  |
| ontent center > Content section: publication | s > Veröffentlichungen > Dokument:<br>Basiseigenschaften | Rezension zu: | Anna Muster (2011), Über Beispiele (de) | )            |                 |                 |           |              |  |
| Inre zugeordneten Aufgaben                   | Name der Publikation (URL)                               | rezension-z   | u-anna-muster-2011-ueber-beispiele      |              |                 |                 |           |              |  |
| Name<br>Madage Autority Autority             | Titel                                                    | Rezension z   | zu: Anna Muster (2011), Über Beispiel   | le           |                 |                 |           |              |  |
| freigeben abschließen                        | Jahr                                                     | 2012          |                                         |              |                 |                 |           |              |  |
| Locked by                                    | Zusammenfassung                                          | Grundlege     | end lässt sich der Artikel              | von Frau Mus | ter als gelunge | ne Abhandlung   | bezeichn  | en .         |  |
| Alle meine Aufgaben zu diesem Punkt          | Weitere Angaben                                          | unbekannt     | unbekannt                               |              |                 |                 |           |              |  |
| freigeben                                    | Jahrgang                                                 | 2012          |                                         |              |                 |                 |           |              |  |
|                                              | Ausgabe                                                  | Ausgabe 1     |                                         |              |                 |                 |           |              |  |
|                                              | Erste Seite                                              | 5             |                                         |              |                 |                 |           |              |  |
| Authoring steps                              | Letzte Seite 5<br>Publikationsdatum 13. Januar 2012      |               |                                         |              |                 |                 |           |              |  |
| Authorning steps                             |                                                          |               |                                         |              |                 |                 |           |              |  |
| Basiseigenschaften                           | Begutachtet? Nein                                        |               |                                         |              |                 |                 |           |              |  |
| Kategorien zuweisen                          | Basiseigenschaften bearbeiten                            |               |                                         |              |                 |                 |           |              |  |
| Bild hinzufügen                              |                                                          |               |                                         |              |                 |                 |           |              |  |
| Weiterführende Links                         | Autoren                                                  |               |                                         |              |                 |                 |           |              |  |
| Ergänzende Notizen                           | Name Her                                                 | ausgeber?     | Verknüpfung bea                         | urbeiten     | Autor e         | ntfernen        | Hoch      | Runter       |  |
|                                              | John Doe Nein                                            |               | Verknüpfung bearbeiten                  |              | Autor entfermen |                 |           |              |  |
|                                              | Autor hinzufügen                                         |               |                                         |              |                 |                 |           |              |  |
|                                              |                                                          |               |                                         |              |                 |                 |           |              |  |
|                                              | Reihe                                                    |               |                                         |              |                 |                 |           |              |  |
|                                              | Keine Reihe zugeordnet                                   |               |                                         |              |                 |                 |           |              |  |
|                                              | Reihe hinzufügen                                         |               |                                         |              |                 |                 |           |              |  |
|                                              | Zeitschrift                                              |               |                                         |              |                 |                 |           |              |  |
|                                              |                                                          | Zeit          | schrift                                 |              | Zu              | ordnung entfern | en        |              |  |
|                                              | Exemplarische Monatsschrift                              |               |                                         | Zuord        | inung entfernen |                 |           |              |  |
|                                              | Diesen Artikel einer Zeitschrift                         | zuordnen      |                                         |              |                 |                 |           |              |  |
|                                              |                                                          |               |                                         |              |                 |                 |           |              |  |

Abbildung 55: Rezension / Review

#### Eigenschaften

Ergänzende Eingenschaften finden sie in der folgenden Tabelle.

| Bezeichnung       | Erläuterung                                                                              |
|-------------------|------------------------------------------------------------------------------------------|
| Jahrgang          | Nummerische Angabe des Jahrgangs der Zeitschrift in der die Rezension veröffentlicht ist |
| Ausgabe           | Nummerische Angabe der Ausgabe der Zeitschrift in der die Rezension veröffentlicht ist   |
| Erste Seite       | Nummerische Angabe der ersten Seite der Rezension                                        |
| Letzte Seite      | Nummerische Angabe der letzten Seite der Rezension                                       |
| Publikationsdatum | Erscheinungsdatum der Rezension                                                          |

Wie bereits in den vorher beschriebenen Publikationstypen müssen auch bei der Rezension noch Autor, Reihe und die Zeitschrift verlinkt werden, in der die Rezension erschienen ist.

#### Beispiel für die Ausgabe

Doe, John (2012): Rezension zu: Anna Muster (2011), Über Beispiele, In: Exemplarische Monatsschrift 2012: 1, 5 - 5

# Anlegen und bearbeiten von Projekten

Das Projekte Modul wurde speziell für die Verwaltung von wissenschaftlichen Projekten entwickelt. Mit ihm können Projekte in die Datenbank eingepflegt werden, nachträglich bearbeitet werden und gelöscht werden. Außerdem können die Projekte als Liste ausgegeben werden sortiert nach Gesamtliste oder auch sortiert nach der zugeordneten Abteilung. Zudem ist es möglich die dazugehörigen Veröffentlichungen über die Verknüpfungen zum Publikationsmodul direkt auslesen zu lassen.

Hinweis: Die beschriebenen Möglichkeiten beschreiben lediglich eine optionale Verwendung. Die Ausgaben und Sortierungen sind wie bei allen Elementen des Content-Management-Systems selbstverständlich auch hier konfigurierbar.

Zum Anlegen der Projekte wird in den meisten Fällen eine separate "Section" im Content-Center eingerichtet. Diese wird standardmäßig mit "Research" benannt.

Zum Anlegen von Projekten wird der Content-Typ "SciProject" verwendet.

| e              | cient                  | ific         |                  |                  |          |                 |                      | ₽ Vorschau     | Content center | Mein Portal | Willkomme | n Anna Muster |
|----------------|------------------------|--------------|------------------|------------------|----------|-----------------|----------------------|----------------|----------------|-------------|-----------|---------------|
| Zusammenfas    | sung Verfassen         | Sprachen     | Arbeitsablauf    | Veröffentlichen  | Historie |                 |                      |                |                |             |           |               |
| Content center | > Content section: re  | search > Pro | ojekte > Dokumen |                  |          | Content-Manage  |                      |                |                |             |           |               |
|                |                        |              | Rasiseigens      | chaften          |          |                 |                      |                |                |             |           |               |
| Authori        | ng steps               |              | URL              |                  | ZU       | m-praesentieren | -von-neuen-content-r | nanagementsv   | stemen         |             |           |               |
| Be             | asiseigenschaften      |              | Name             |                  | Zu       | m Präsentieren  | von neuen Content-M  | anagement- Svs | stemen         |             |           |               |
| Mi             | itglieder              |              | Zusatz           |                  | un       | bekannt         |                      |                |                |             |           |               |
| Be             | eschreibung            |              | Beginn des Pro   | iekts            | 20       | 12              |                      |                |                |             |           |               |
| Ka             | ategorien zuweisen     |              | Ende des Droie   | ktec             | 20       | 16              |                      |                |                |             |           |               |
| Bi             | ild hinzufügen         |              | Kurzbaschreibu   | 102              | 20       | CMS liegt dia 7 | ukunft               |                |                |             |           |               |
| Ur             | nterprojekte           |              | Kurzbeschreibt   | ing              |          | ICMS negrule 2  | ukumi                |                |                |             |           |               |
| Ot             | bergeordnete(s) Proje  | kt(e)        | Kontokto         |                  |          |                 |                      |                |                |             |           |               |
| Be             | eteiligte Organisation | en           | Kontakte         |                  |          |                 |                      |                |                |             |           |               |
| Be             | eteiligte Abteilungen  |              | Тур              |                  | Kontak   | te              |                      | Verknüpfung b  | earbeiten      | Action      | Hoch      | Runter        |
| Da             | ateien anfügen         |              | Kontakt !        | Muster_Anna-Kont | akt (de) |                 | Verknüpfung I        | bearbeiten     |                | Löschen     |           |               |
| Be             | eteiligte Institute    |              |                  |                  |          |                 |                      |                |                |             |           |               |
| W              | leiterführende Links   |              |                  |                  |          |                 |                      |                |                |             |           |               |
| Er             | rgänzende Notizen      |              |                  |                  |          |                 |                      |                |                |             |           |               |

Abbildung 56: Typ SciProject

### 16.1 Eigenschaften

Zu den Basiseigenschaften eines Projektes gehören folgende Angaben:

| Bezeichnung         | Erläuterung                                                                                                    |
|---------------------|----------------------------------------------------------------------------------------------------|
| URL                 | URL Fragment (taucht als Adresse im Browser auf und kann<br>ggf. gekürzt werden, wenn die automatisch vergebenen Adresse<br>zu lang ist)              |
| Name                | Der Titel des Projekts                                                                                                    |
| Zusatz              | Optional: Manche Projekte haben eine Abkürzung oder einen<br>prägnanten Arbeitstitel, der mit erscheinen soll, dieser kann hier<br>eingegeben werden. |
| Beginn des Projekts | Beginn der Projektlaufzeit                                                                                                    |
| Ende des Projekts   | Enddatum der Projektlaufzeit                                                                                                    |
| Kurzbeschreibung    | Ein kurzer aussagekräftiger Text, der das Projektvorhaben<br>beschreibt.                                                                              |

Nachdem die Basisangaben gemacht worden sind kann dem Projekt nun eine Kontaktperson zugelinkt werden. Unter Kontakte sollte die Person verlinkt werden, die für das Projekt als Ansprechpartner zur Verfügung steht.

Die weiteren Angaben die zu einem Projekt gemacht werden können sollen folgend ausführlicher beschrieben werden.

Hinweis: Die gewünschte Person muss als "*SciMember"* "*Person"* oder "*SciPublication/Author"* vorhanden und mit einem "*Contact"* Item verknüpft sein, damit man Name und Kontaktangaben ausgeben kann.

#### Mitglieder

Um die Mitarbeiter verlinken zu können müssen sie herausgesucht werden. Sie sind an zwei Stellen zu finden, im Ordner "Mitglieder" oder im Ordner "Externe Personen".

Die Mitglieder des Institutes, die an dem Projekt mitarbeiten werden über den *"SciMember"* Datensatz verknüpft. Bei Mitarbeitern, die nicht Mitglied des Institutes sind wird der Hilfstyp *"Person"* zur Verfügung gestellt. In dem Ordner *"*Externe" sollten alle Personen angelegt werden, die an einem Projekt mitarbeiten, aber nicht Mitglied des Institutes sind. Hinweis: Um Mitarbeiter mit einem Projekt verlinken zu können müssen sie zuvor angelegt worden sein.

Ob ein Mitglied "aktiv" oder "ehemalig" ist, ist unabhängig davon ob ein Mitglied aktiv am Projekt mitarbeitet. Die zweite Angabe ist die, die hier erwartet wird. Die Erste ist die Zuweisung der Kategorie für die Auflistung in einer Mitgliederliste.

#### Beschreibung

Die Projektbeschreibung kann lang und umfangreich ausfallen, mit genaueren Ergebnisberichten oder Zwischenergebnissen. Je nach Projekt kann diese Beschreibung immer wieder aktualisiert werden um den aktuellen Stand des Projektes darzustellen.

Umfangreiche Formatierungsmöglichkeiten ermöglichen eine übersichtliche Präsentation.

#### Kategorien zuweisen

Mit der Kategorie kann bestimmt werden, ob das Projekt z.B. zusätzlich auf Abteilungsseiten oder an anderer Stelle angezeigt werden soll.

Hinweis: Auf der persönlichen Homepage eines Mitgliedes wird das Projekt ausgelesen, wenn dieses als Mitglied hinzugefügt wurde.

#### Bild hinzufügen

Ein Bild zu dem Projekt, welches an dieser Stelle hochgeladen wird, wird in dem Beschreibungstext in der oberen rechten Ecke erscheinen.

> Hinweis: Die Position kann aber an der entsprechenden Stelle konfiguriert werden. (siehe Administration Guide)

#### Unterprojekte

Ē

Diese beiden nächsten Rubriken erlauben es Projekte als zusammengehörig zu deklarieren. Wenn ein großes Projekt z.B. Unterprojekte hat, dann kann man an dieser Stelle die Unterprojekte heraussuchen und dem Hauptprojekt hinzulinken.

In der Ausgabe bedeutet dies, dass auf der Beschreibungsseite des Projektes die entsprechenden Projekttitel mit Verlinkung angezeigt werden und man direkt zu der Beschreibung der Unterprojekte geleitet wird.

#### Übergeordnete(s) Projekt(e)

Sollte bei einem Unterprojekt das dazugehörige Hauptprojekt noch nicht verlinkt sein, bietet dieser Schritt die Möglichkeit diese Verlinkung nachzuholen.

Hinweis: Wie bereits bei anderen Content-Typen ist die Verlinkung bidirektional

In der Ausgabe wird sich dann eine Verlinkung zum Übergeordneten Projekt finden, über die man direkt zu der Beschreibung des Hauptprojektes gelangt.

#### **Beteiligte Organisationen**

Sollten an einem Projekt größere Organisationen beteiligt sein, besteht die Möglichkeit diese über den Tpy "SimpleOrganization" anzulegen und zu verwalten und an dieser Stelle ggf. zu verlinken.

Hinweis: Der Typ "SimpleOrganization" wird nicht standardmäßig mit installiert steht aber zum Nachinstallieren zur Verfügung.

#### **Beteiligte Abteilungen**

Wenn der Wunsch besteht die Projekte auch bei den Abteilungen auslesen zu lassen oder evtl. die Abteilung auch bei der Projektbeschreibung mit ausgeben zu lassen, dann können an dieser Stelle die Abteilungen hinzugelinkt werden, die an dem Projekt beteiligt sind.

| 5 |  |
|---|--|
|   |  |
|   |  |
|   |  |
|   |  |
|   |  |

F

Hinweis: Die Abteilungen müssen vorher als Typ "SciDepartment" angelegt worden sein.

Bei weniger umfangreichen Seiten könnte dies aber auch mit dem Kategoriensystem gemacht werden, dann würde die Zuordnung manuell und nicht automatisiert geschehen.

#### Dateien anfügen

Wie bei allen anderen Typen können hier Dateien direkt dem Typ zugeordnet hochgeladen werden.

#### **Beteiligte Institute**

Bei größeren Projekten besteht die Möglichkeit, das die Projektarbeit Institutsübergreifend stattfindet. Dieser Punkt bietet nun die Möglichkeit diese anderen Institute mit dem Projekt zu verlinken.

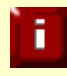

Hinweis: Die Institute müssen vorher als Typ "*SciInstitut"* angelegt worden sein.

#### Weiterführende Links

Dieser Punkt ermöglicht es Verknüpfungen zu externen Seiten oder zu internen Seiten vorzunehmen. Externe Seiten könnten zum Beispiel Seiten sein, die über das Projekt berichten usw. oder Partnerprojekte. Intern bietet sich die Möglichkeit an File Storage Items mit Projektmaterialien anzulegen, die dann an dieser Stelle mit dem Projekt verknüpft werden. Das können Projektflyer oder Ergebnisberichte oder auch Vorträge zum Projekt sein.

#### Ergänzende Notizen

Diese Rubrik bietet wie immer die Möglichkeit an weitere Informationen zum Projekt in der rechten Marginalspalte zur Verfügung zu stellen.

# Erstellen und Verwalten persönlicher Profilseiten

#### 17.1 Überblick

Dieses Modul bietet die Möglichkeit schnell und unkompliziert jedem Mitarbeiter eine persönliche Seite zu erstellen. Je nach Bedarf kann es sich dabei um eine kurze Einzelseite handeln, auf der lediglich die bereits in der Datenbank vorhandenen Informationen ausgelesen werden, oder um eine sehr umfangreiche Darstellung. Das folgende Schema zeigt die einzelnen Arbeitsschritte zum Erstellen eines Profils.

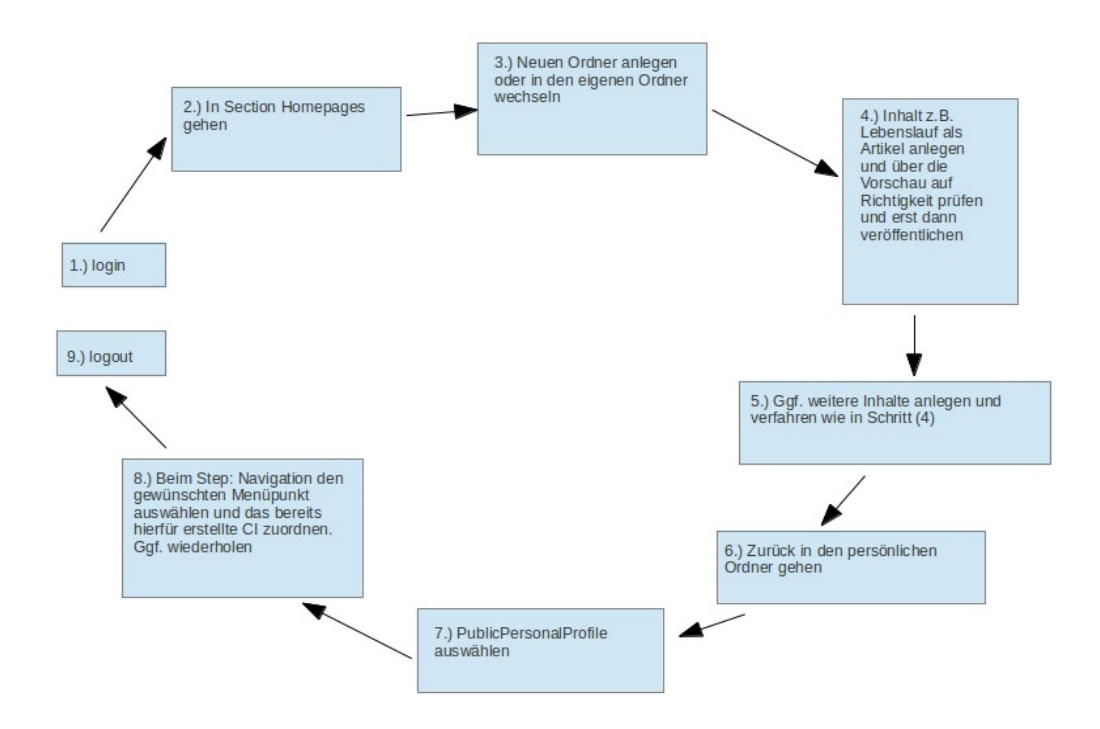

Abbildung 57: Erstellen einer perlönlichen Homepage

Beim Anlegen einer Benutzerhomepage wird zunächst ein Ordner erstellt in dem die Content-Items angelegt werden können. Anschließend werden die Items/Inhalte angelegt die man haben möchte (z.B. Lebenslauf, Lehre, usw.) und schließlich werden dem Profil über den Punkt "Navigation" diese Items zugeordnet.

| nome             | pages       | 5      |                |                            |                 |                |                          |                      |                        |              |
|------------------|-------------|--------|----------------|----------------------------|-----------------|----------------|--------------------------|----------------------|------------------------|--------------|
| Vavigation       | Suche       | Rollen | Arbeitsabläufe | Veröffentlichungszyklen    | Kategorien I    | Dokument Typen | Benutzerverwaltung       | Bald abgelaufen      | Berichte               |              |
| Ordne            | r durchs    | ehen   | In             | halt von / > benedixu      |                 |                |                          |                      |                        |              |
| Deciev           | o rzejebn   | _      |                | Name 🛆                     | Titel           | Тур            |                          | Creation Da          | te Last Modif          | ied Aktion   |
| AAaa             | Vorlagen    | 5      |                | projekte                   | Projekte        | Site P         | тоху                     | 11.09.2011           | 11.09.201              | Löschen      |
| bened            | ixU         |        |                | publikationen              | Publikationen   | Site F         | тоху                     | 11.09.2011           | L 11.09.201            | Löschen      |
| berning          | gerl        |        |                | Ulf-Benedix-profile        | Ulf Benedix (Pr | ofil) Public   | PersonalProfile          | 11.09.2011           | l 11.09.201            | Löschen      |
| dinge k<br>dombo | ieyl<br>isR |        | ► cc           | ppy or move checked items: | Kopieren        | Los            | rdner der Mitarbeiter    |                      |                        |              |
| dornC            |             |        | ► Ne           | euen Ordner erstellen      |                 |                |                          |                      |                        |              |
| dougla           | sM          |        | P Ak           | tuellen Ordner umbenenner  | 1               | / Ini          | nalt auswählen, zuerst ( | das PublicPersonalPi | rofile dem die Naviag  | ationspunkte |
| hamme            | erG         |        | Se Se          | t as home folder           |                 | zu             | geordnet werden und a    | anschließend Article | usw. für die Inhalte d | er Seite     |
| heinen           | nannA       |        | No.            | home folder selected       | /               |                |                          |                      |                        |              |
| heisigl          | J           |        | Ne Ne          | uer Inhalt Address         | •               | Anlegen        |                          |                      |                        |              |
| hickol           | 2           |        |                |                            |                 |                |                          |                      |                        |              |

Abbildung 58: Order des Mitarbeiters und Erstellen von neuen Inhalten

Daten wie z.B. Projekte oder Publikationen, die Institutsadresse, Sprechzeiten, oder ein Foto des Mitarbeiters sind häufig bereits vorhanden und können automatisiert ausgegeben werden. Für Publikationen und Projekte wählt man den Punkt (auto) in der Coicebox für das Menü, dann werden alle Publikationen und Projekte auf der Seite ausgegeben, bei denen der Mitarbeiter mit einem Personen-Item verlinkt ist.

Über den Punkt "Navigation" werden also die Menüpunkte für die persönlichen Homepages festgelegt. Ist ein Punkt dem Profil hinzugefügt und wurde dieses publiziert taucht es auch auf der persönlichen Seite des Mitarbeiters auf.

Der Pfad zu der Profilseite wird dann folgendermaßen lauten und kann beim "Contact" als Homepage angegeben werden.

#### /ccm/profiles/URL-FRAGMENT

#### 17.2 Profil anlegen

Für die persönlichen Mitarbeiterseiten wird häufig eine eigene Sektion erstellt. Diese könnte z.B. "Homepages" oder "Profilseiten" heißen. Wenn dies der Fall ist, muss man in die entsprechende "Section" wechseln um ein neues Profil an der richtigen Stelle zu erstellen.

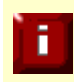

Hinweis: Es ist empfehlenswert für jeden Mitarbeiter einen Ordner zu erstellen, in dem die Inhalte gesammelt werden. Nun kann man in den Ordner wechseln und das Profil-Item anlegen.

| Ihre zug                                                                                                    | er  Conte                                                               | nt Section: homepages  | Anna Muster   Dokument: Anna Muster (Profil Basiseigenschaften                                  |
|----------------------------------------------------------------------------------------------------|-------------------------------------------------------------------------|------------------------|-------------------------------------------------------------------------------------------------|
| Name<br>Verfassen                                                                                                    | Aufgabe                                                                 | Aufgabe<br>abschließen | Titel der Seite: Anna Muster (Profil) Name (URL): anna-muster-profile Profil von Anna Muster -1 |
|                                                                                                    | freigeben<br>Locked by<br>you                                           |                        | URL-Fragment muster                                                                             |
| Alle mei<br>freigeben                                                                                                    | ne Aufgaben :                                                           | zu diesem Punkt        | Speichern Abbrechen                                                                             |
| Authorir<br>Basiseige<br>Navigation<br>Position<br>Schwerpu<br>Sonstiges<br>Kategorier<br>Bild hinzut<br>Weiterführ<br>Dateien au | ng steps<br>nschaften<br>n<br>nkte<br>n zuweisen<br>rügen<br>ende Links |                        |                                                                                                 |

Abbildung 59: Das PublicPersonalProfile (ppp)

Das Profil-Item holt sich die grundlegenden Daten der Person vom "SciMember" und die Kontaktangaben vom "Contact". Außerdem ist es möglich eine Adresse zu verlinken, diese kommt entsprechend von einem "Address-Item".

Folglich wählt man in dem nächsten Schritt den Inhalt "PublicPersonalProfile" aus und legt somit das Mitarbeiterprofil an. Wenn man nun "Profil von" ausklappt kann man den Datensatz der Person auswählen, für den eine Homepage erstellt werden soll und klickt auf "create".

### i

Hinweis: Ist der Name nicht zu finden, ist es möglich, dass der Stammdatensatz "SciMember" noch nicht erstellt wurde.

Für die einfachere Handhabung ist es sinnvoll den Ordner mit den Inhalten für die entsprechenden Mitarbeiter als "Homefolder" zu deklarieren.

#### 17.3 Content-Items für die Inhalte anlegen

Nachdem das Profil angelegt wurde, können nun die Inhalte erstellt werden. Die Reihenfolge ist hierbei allerdings unerheblich, man kann auch zuerst die Inhalte erstellen und anschließend das Profil anlegen und die Inhalte direkt zuweisen.

Um z.B. einen Lebenslauf zu erstellen wechselt man zurück in den Ordner des Mitarbeiters und wählt einen passenden Inhaltstyp aus. Wenn ein Lebenslauf ohne weitere Unterstrukturen angelegt werden soll, reicht beispielsweise ein Article. Wenn allerdings weitere Strukturen vorhanden sind, wie Lehre in fünf Bereichen, dann ist es ratsam einen Multipartarticle zu wählen. Man wählt also den "Neuen Inhalt", legt das Item an und gibt unter Haupttext den Inhalt ein. Die Content-Items werden erst angezeigt, wenn sie zum Einen veröffentlicht sind und zum Anderen über den Punkt "Navigation" einem Menüpunkt zugelinkt worden sind, dies wird im nächsten Abschnitt erklärt.

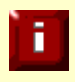

Hinweis: Welcher Datentyp sich für ihre Inhalte am besten eignet lesen sie bitte im Kapitel 18 nach.

#### 17.4 Content-Items ändern

Um ein bereits angelegtes CI zu ändern wählt man es zunächst aus und wählt dann den Reiter Arbeitsablauf und startet den Arbeitsablauf (Workflow). Anschließend kann man wieder auf den Reiter verfassen gehen und sich die Aufgabe reservieren. Nun ist das Content-Item vorbereitet um Änderungen vorzunehmen. Sind die gewünschten Änderungen vorgenommen, kann man die Aufgabe wieder abschließen und das Content-Item über den Reiter

"Veröffentlichen" erneut publizieren. Nun sind die Änderungen auf der Homepage sichtbar.

Siehe auch Kapitel 8

f

Hinweis: Natürlich kann man sich auch hier über die Vorschau vergewissern ob die Änderungen in gewünschter Form erscheinen werden.

#### 17.5 Content-Item dem Profil zuordnen

Wenn alle Content-Items erstellt sind, kann der neue Inhalt dem Profil zugeordnet werden. Dies tut man, indem man in das Profil wechselt und den Authoring steps folgend den Eintrag "Navigation"auswählt. In dieser Eingabemaske kann man nun über "Inhalt hinzufügen" die Menüpunkte auswählen. Wenn man nun also den erstellten Lebenslauf zuordnen möchte, wählt man den Navigationspunkt: Beruflich, klickt dann auf "search" und sucht in dem Verzeichnis des Mitarbeiters den angelegten Artikel (Lebenslauf, Cv, Beruflich, ...) aus und verlinkt ihn durch das abspeichern ("save") mit dem Profil.

Hinweis: Anders als sonst werden die Inhalte nicht über die Kategorien zu den Menüpunkten zugeordnet, sondern über den "Authoring Step"  $\rightarrow$  "Navigation".

Abschnitt V Referenz

## **Die Dokumententypen**

**1**8

Scientific CMS stellt eine große Anzahl von Dokumenttypen zur Verfügung. Einige Typen werden als zentral und für nahezu jede wissenschaftliche Webseite als relevant betrachtet und sind standardmäßig installiert. Andere werden nur für besondere Zwecke benötigt und werden vom Administrator nur bei Bedarf installiert.

Die Content-Typen sind im Content-Center noch in einer deutsch/englischen Mischform zu finden, ähnlich wie andere Begriffe in diesem Handbuch. In einer überarbeiteten Version sollen diese aber noch vereinheitlicht werden.

#### Bereits vorinstalliert sind die Typen:

- Address
- Article
- Bookmark
- Contact
- Event
- File Storage Item
- MultiPartArticle
- NewsItem
- Person
- PublicPersonalProfile
- SciMember
- SciProject

In den nachfolgenden Kapiteln werden alle Content-Typen und deren Verwendung beschrieben. Einige der Typen wurden bereits in vorangegangenen Kapiteln beschrieben, werden aber hier der Vollständigkeit halber mit erwähnt, was gewisse Wiederholungen zur Folge haben wird.

Vor Allem die Publikationstypen sind in dem Pulblikationsmodul bereits ausführlicher beschrieben. In den nachfolgenden Kapiteln werden alle Content-Typen und deren Verwendung beschrieben. Einige der Typen wurden bereits in vorangegangenen

Kapiteln beschrieben, werden aber hier der Vollständigkeit halber mit erwähnt, was gewisse Wiederholungen zur Folge haben wird.

Vor Allem die Publikationstypen sind in dem Publikationsmodul bereits ausführlich beschrieben.

- SciPublications/ArticleInCollectedVolume · SciPublications/Journal
- SciPublications/ArticleInJournal
- SciPublications/Author
- SciPublications/CollectedVolume
- SciPublications/Expertise
- SciPublications/GreyLiterature
- SciPublications/InProceedings
- SciPublications/InternetArticle
- SciPublications/WorkingPaper

- - SciPublications/Monograph
  - SciPublications/Proceedings
  - SciPublications/Publisher
  - SciPublications/Review
  - SciPublications/Series

#### Zusätzlich bereitgestellt werden:

- Agenda
- FAQ Item
- Form/ FormSection
- GlossaryItem
- Image
- InlineSite
- Job\_Info
- LegalNotice
- Minutes
- PressRelease
- SciDepartment
- SciInstitute
- Service
- XMLFeed

Diese Typen wurden teilweise bereits getestet und auch schon verwendet, teilweise aber auch noch nicht.

In den Beispielen und Erläuterungen dieses Handbuches wird auf die Typen "*SciDepartment*" und "*SciInstitute*" eingegangen.

In den Anwendungsbeispielen finden außerdem die Tpyen "FAQ-Item", "Form / FormSection" und "Image" Erwähnung.
## 18.1 Address

Dieser Dokumententyp verwaltet Adressen. Siehe auch Kapitel 14.6.

## 18.1.1 Verwendung

Der Content-Typ *"Address"* wird verwendet um Adressen, die auf der Seite verwendet bzw. benötigt werden anzulegen. So wird es z.B. eine oder auch mehrere Adressen des eigenen Institutes geben. Z.B. kann es einen allgemeinen Adressdatensatz geben und einen für die postalische Anschrift. Kooperationsinstitute können hier ebenfalls angelegt werden, oder wofür auch immer vollständige Adressen benötigt werden.

#### 18.1.2 Status

Der Dokumententyp ist standardmäßig in allen Installationen enthalten.

## 18.1.3 Eigenschaften

Es stehen folgende Basiseigenschaften zur Verfügung:

| Eigenschaft  | Einsatz                                                              | Hinweise                                                                                                    |
|--------------|----------------------------------------------------------------------|----------------------------------------------------------------------------------------------------|
| Name (URL)   | Letzter Teil der URL, unter der<br>der Beitrag im Web verfügbar ist. | Wird automatisch aus dem Titel<br>generiert und kann geändert werden.<br>Bei lagen Titeln sollte er gekürzt<br>werden. |
| Titel        | Der Titel fungiert als Überschrift<br>der Seite im Web               | Der Titel sollte kurz gehalten werden<br>und möglichst 500 Zeichen nicht<br>überschreiten.                             |
| Anschrift    | Eingabe der kompletten Adresse                                       | So wie die Adresse an dieser Stelle<br>eingegeben wird, wird sie auch auf<br>der Web-Site erscheinen                   |
| Postleitzahl | (Optional)                                                           | Wird momentan nicht ausgegeben                                                                                         |
| Stadt        | (Optional) Stadt in dem der<br>Adressat ansässig ist                 | Wird momentan nicht ausgegeben                                                                                         |
| Bundesland   | (Optional)                                                           | Wird momentan nicht ausgegeben                                                                                         |
| Land         | (Optional)                                                           | Wird momentan nicht ausgegeben                                                                                         |

Zusätzlich stehen folgende beigeordnete Eigenschaften zur Verfügung:

| Eigenschaft                   | Einsatz  | Hinweise                                                                 |
|-------------------------------|----------|--------------------------------------------------------------------------|
| Ein Bild mit Unterschrift     | Optional | Abhängig vom Design wird<br>dieses Bild in Listen als Logo<br>angezeigt. |
| Mehrere Dateianhänge          | Optional |                                                                          |
| Links zu verwandten<br>Seiten | Optional |                                                                          |
| Ergänzende Notizen            | Optional |                                                                          |

## 18.2 Artikel (Article)

Der Dokumententyp Artikel (engl. Article) ist vermutlich der am meisten genutzte oder sehr generisch einsetzbarer Dokumententyp.

## 18.2.1 Verwendung

Der Artikel repräsentiert einen Beitrag in seiner allgemeinsten Form. Alle Hauptinhalte der Web-Seite, die keine weitere Unterstruktur besitzen werden mit Hilfe dieses Content-Typs angelegt um Fließtexte darzustellen.

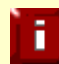

Für eine Seite mit umfangreicherem Text empfiehlt es sich den *"Multi-Part-Article"* zu verwenden.

## 18.2.2 Status

Der Dokumententyp ist standardmäßig in allen Installationen enthalten.

### 18.2.3 Eigenschaften

Es stehen folgende Basiseigenschaften zur Verfügung:

| Eigenschaft  | Einsatz                                                              | Hinweise                                                                                                    |
|--------------|----------------------------------------------------------------------|----------------------------------------------------------------------------------------------------|
| Name (URL)   | Letzter Teil der URL, unter der der<br>Beitrag im Web verfügbar ist. | Wird automatisch aus dem Titel<br>generiert und kann geändert<br>werden. Bei lagen Titeln sollte<br>er gekürzt werden. |
| Titel        | Titel des Beitrags                                                   | Der Titel sollte kurz gehalten<br>werden und möglichst 500<br>Zeichen nicht überschreiten.                             |
| Beschreibung | Kurze Beschreibung des Inhaltes<br>(Mission Statement)               | Unformatierter Text, der auch<br>bei Suchmaschinen indiziert<br>wird.                                                  |

Zusätzlich stehen folgende beigeordnete Eigenschaften zur Verfügung:

| Eigenschaft               | Einsatz                                                                                       | Hinweise                                                                 |
|---------------------------|-----------------------------------------------------------------------------------------------|--------------------------------------------------------------------------|
| Haupttext                 | Der eigentliche Fließtext des<br>Artikels                                                     | Formatierter Text                                                        |
| Ein Bild mit Unterschrift | Optional                                                                                      | Abhängig vom Design wird<br>dieses Bild in Listen als Logo<br>angezeigt. |
| Mehrere Dateianhänge      | Optional                                                                                      |                                                                          |
| Weiterführende Links      | Optional                                                                                      |                                                                          |
| Ergänzende Notizen        | Optional<br>Erscheinen nach der<br>derzeitigen Konfiguration in<br>der rechten Marginalspalte | Formatierter Text, der<br>komplett ausgegeben wird.                      |

## 18.3 Bookmark [Lesezeichen]

Dieser Dokumententyp setzt ein Lesezeichen zu einer anderen Seite. So kann eine Seite mit Verweisen erstellt werden.

## 18.3.1 Verwendung

Dieser Dokumententyp ist besonders geeignet für Linklisten

#### 18.3.2 Status

Der Dokumententyp ist standardmäßig in allen Installationen enthalten.

## 18.3.3 Eigenschaften

Es stehen folgende Basiseigenschaften zur Verfügung:

| Eigenschaft  | Einsatz                                                                 | Hinweise                                                                                                    |
|--------------|-------------------------------------------------------------------------|----------------------------------------------------------------------------------------------------|
| Name (URL)   | Letzter Teil der URL, unter<br>der der Beitrag im Web<br>verfügbar ist. | Wird automatisch aus dem<br>Titel generiert und kann<br>geändert werden. Bei lagen<br>Titeln sollte er gekürzt<br>werden. |
| Title        | Titel des Beitrags                                                      | Der Titel sollte kurz<br>gehalten werden und<br>möglichst 500 Zeichen<br>nicht überschreiten.                             |
| Description: | Eine Beschreibung zu dem<br>Lesezeichen.                                | Die Beschreibung sollte<br>den Hinweis enthalten<br>wohin das Lesezeichen<br>führt.                                       |
| URL          | Die Adresse zu dem das<br>Lesezeichen führt                             | Hier wird die Adresse des<br>Content-Items angegeben<br>zu dem das Lesezeichen<br>führen soll.                            |

Zusätzlich stehen folgende beigeordnete Eigenschaften zur Verfügung:

| Eigenschaft                | Einsatz  | Hinweise                                                                 |
|----------------------------|----------|--------------------------------------------------------------------------|
| Ein Bild mit Unterschrift  | Optional | Abhängig vom Design<br>wird dieses Bild in Listen<br>als Logo angezeigt. |
| Mehrere Dateianhänge       | Optional |                                                                          |
| Links zu verwandten Seiten | Optional |                                                                          |
| Ergänzende Notizen         | Optional |                                                                          |

## 18.4 Contact [Kontakt]

Dieser Dokumententyp übernimmt die Verwaltung der Kontaktangaben einer Person (siehe auch S. 107).

## 18.4.1 Verwendung

Der Dokumententyp *"Contact"* wird benutzt um Personenbezogene Angaben anzulegen und zu verwalten. Er wird nur in Verbindung mit einem Personenitem, (SciMember, Person, Author) also verknüpft benutzt.

## 18.4.2 Status

Der Dokumententyp ist standardmäßig in allen Installationen enthalten.

## 18.4.3 Eigenschaften

Es stehen folgende Basiseigenschaften zur Verfügung:

| Eigenschaft | Einsatz                     | Hinweise                     |
|-------------|-----------------------------|------------------------------|
| Name (URL)  | Letzter Teil der URL, unter | Wird automatisch aus dem     |
|             | der der Beitrag im Web      | Titel generiert und kann     |
|             | verfügbar ist.              | geändert werden. Bei lagen   |
|             | -                           | Titeln sollte er gekürzt     |
|             |                             | werden.                      |
| Titel       | Titel des Beitrags          | Der Titel ist in diesem Fall |
|             |                             | der Name der Person evtl.    |
|             |                             | mit dem Hinweis, dass es     |
|             |                             | sich um die                  |
|             |                             | Kontaktangaben handelt.      |

- Verknüpfung zum Personenitem (SciMember, Author, Person)
- Verknüpfung zu einem Adressdatensatz
- Hinzufügen der gewünschten Kontaktinformationen

Zusätzlich stehen folgende beigeordnete Eigenschaften zur Verfügung:

| Eigenschaft                | Einsatz  | Hinweise                                                                 |
|----------------------------|----------|--------------------------------------------------------------------------|
| Ein Bild mit Unterschrift  | Optional | Abhängig vom Design<br>wird dieses Bild in Listen<br>als Logo angezeigt. |
| Mehrere Dateianhänge       | Optional |                                                                          |
| Links zu verwandten Seiten | Optional |                                                                          |
| Ergänzende Notizen         | Optional |                                                                          |

## 18.5 Event [Veranstaltung]

Dieser Dokumententyp ist geeignet um Veranstaltungen anzulegen und darzustellen.

## 18.5.1 Verwendung

Bei Tagungen, Vorlesungen, Konferenzen oder sonstigen Veranstaltungen

#### 18.5.2 Status

Der Dokumententyp ist standardmäßig in allen Installationen enthalten.

## 18.5.3 Eigenschaften

Es stehen folgende Basiseigenschaften zur Verfügung:

| Eigenschaft     | Einsatz                                                                 | Hinweise                                                                                                    |
|-----------------|-------------------------------------------------------------------------|----------------------------------------------------------------------------------------------------|
| Name (URL)      | Letzter Teil der URL,<br>unter der der Beitrag im<br>Web verfügbar ist. | Wird automatisch aus dem Titel<br>generiert und kann geändert<br>werden. Bei lagen Titeln sollte er<br>gekürzt werden.                                                            |
| Titel           | Titel der Veranstaltung                                                 | Der Titel sollte kurz gehalten<br>werden und möglichst 500 Zeichen<br>nicht überschreiten.<br>Er kann als Ankündigung gelistet<br>werden und sollte somit<br>aussagekräftig sein. |
| Zusammenfassung | Optionale Kurzfassung                                                   | Es sollte darauf geachtet werden,<br>das inhaltlich weder Teile des Titels<br>noch des Haupttextes wiederholt<br>werden.                                                          |
| Beginn          | Tag und Uhrzeit des<br>Beginns der<br>Veranstaltung                     |                                                                                                    |
| Ende            | Tag und Uhrzeit des<br>Veranstaltungsendes                              |                                                                                                    |
| Termin Zusatz   | Optional zusätzliche<br>Angaben                                         | Hier können unterschiedliche<br>Anfangszeiten o.ä. vermerkt<br>werden.                                                                                                    |
| Ort             | Ort der Veranstaltung                                                   | Hier kann genau beschrieben<br>werden wo                                                                                                    |

| Eigenschaft               | Einsatz  | Hinweise                                                                 |
|---------------------------|----------|--------------------------------------------------------------------------|
| Ein Bild mit Unterschrift | Optional | Abhängig vom Design wird<br>dieses Bild in Listen als Logo<br>angezeigt. |
| Mehrere Dateianhänge      | Optional |                                                                          |
| Weiterführende Links      | Optional |                                                                          |
| Ergänzende Notizen        | Optional |                                                                          |

Optionale Eigenschaften stehen abhängig von der Konfiguration des Systems zur Verfügung. Sie können bei der Installation wahlweise aktiviert werden.

## 18.6 File Storage Item [Dateicontainer]

Dieser Dokumententyp bietet die Möglichkeit eine Datei hoch zu laden, z.B. Informationen, Downlaods, Referenzen usw. alle Formate sind zulässig. Die maximal zulässige Größe ist abhängig von der Konfiguration (weitere Informationen entnehmen sie bitte dem Administrationshandbuch).

## 18.6.1 Verwendung

Das FileStorageItem wird vorwiegend verwendet um Dateien [meistens pdf] in der Datenbank zu hinterlegen, um sie anschließend über die "weiterführenden Links" mit einem Dokument zu verknüpfen.

Eine andere Verwendung wäre z.B. das erstellen einer Liste mit herunterladbaren Dateien.

## 18.6.2 Status

Der Dokumententyp ist standardmäßig in allen Installationen enthalten.

## 18.6.3 Eigenschaften

Es stehen folgende Basiseigenschaften zur Verfügung:

| Eigenschaft  | Einsatz                     | Hinweise                   |
|--------------|-----------------------------|----------------------------|
| Titel        | Titel des Beitrags          | Der Titel sollte kurz      |
|              |                             | gehalten werden und        |
|              |                             | möglichst 500 Zeichen      |
|              |                             | nicht überschreiten.       |
| Name (URL)   | Letzter Teil der URL, untei | Wird automatisch aus dem   |
|              | der der Beitrag im Web      | Titel generiert und kann   |
|              | verfügbar ist.              | geändert werden. Bei lagen |
|              |                             | Titeln sollte er gekürzt   |
|              |                             | werden.                    |
| Description: | Eine Beschreibung zur       | Die Beschreibung sollte    |
|              | Datei.                      | den Hinweis enthalten was  |
|              |                             | sich in der Datei befindet |

Zusätzlich stehen folgende beigeordnete Eigenschaften zur Verfügung:

| Eigenschaft                | Einsatz  | Hinweise                                                                 |
|----------------------------|----------|--------------------------------------------------------------------------|
| Ein Bild mit Unterschrift  | Optional | Abhängig vom Design<br>wird dieses Bild in Listen<br>als Logo angezeigt. |
| Mehrere Dateianhänge       | Optional |                                                                          |
| Links zu verwandten Seiten | Optional |                                                                          |
| Ergänzende Notizen         | Optional |                                                                          |

## 18.7 MultiPartArticle (Mehrteiliger Artikel)

Dieser Dokumententyp (engl. Multipart Article oder mparticle) ist sehr ähnlich dem Artikel, aber er teilt sich in mehrere Teile auf, die automatisch untereinander verknüpft werden.

## 18.7.1 Verwendung

Dieser Dokumententyp ist besonders geeignet für längere Beiträge, die durch Zwischenüberschriften gegliedert sind.

Hinweis: Der *"Multi-Part-Article"* kann auch auf mehrere Seiten aufgeteilt werden, dann erscheinen je nach Konfiguration über dem Text Sprungmarken, die zu den Unterseiten springen.

#### 18.7.2 Status

Der Dokumententyp ist standardmäßig in allen Installationen enthalten.

## 18.7.3 Eigenschaften

Es stehen folgende Basiseigenschaften zur Verfügung:

| Figonechaft  | Fineatz                                                                                                 | Hipwoico                                                                                                    |
|--------------|----------------------------------------------------------------------------------------------------|----------------------------------------------------------------------------------------------------|
|              |                                                                                                    | Hillweise                                                                                                    |
| Name (URL)   | Letzter Teil der URL, unter der<br>der Beitrag im Web verfügbar<br>ist.                                 | Wird automatisch aus dem<br>Titel generiert und kann<br>geändert werden. Bei lagen<br>Titeln sollte er gekürzt<br>werden.                                                                            |
| Titel        | Titel des Beitrags                                                                                      | Der Titel sollte kurz<br>gehalten werden und<br>möglichst 500 Zeichen nicht<br>überschreiten.                                                                                                    |
| Beschreibung | Ein kurzer prägnanter Text, der<br>als Teaser für den Haupttext<br>benutzt wird. (Mission<br>Statement) | Unformatierter Text, der<br>auch bei Suchmaschinen<br>indiziert wird.<br>Es sollte darauf geachtet<br>werden, das inhaltlich weder<br>Teile des Titels noch des<br>Haupttextes wiederholt<br>werden. |
| Haupttext    | Hier steht der eigentliche<br>Fließtext des Artikels                                                    | Formatierter Text, der auf<br>der Web-Seite ausgegeben<br>wird.                                                                                                    |
| Sektionen    | Der Haupttext kann in<br>Abschnitte aufgeteilt werden,<br>die eigene Untertitel haben.                  | Die Untertitel bilden die<br>Unterüberschriften des<br>Textes.                                                                                                    |

| Eigenschaft                | Einsatz                   | Hinweise                   |
|----------------------------|---------------------------|----------------------------|
| Ein Bild mit Unterschrift  | Optional                  | Abhängig vom Design        |
|                            |                           | wird dieses Bild in Listen |
|                            |                           | als Logo angezeigt.        |
| Mehrere Dateianhänge       | Optional                  |                            |
| Links zu verwandten Seiten | Optional                  |                            |
| Ergänzende Notizen         | Optional                  | Formatierter Text, der     |
|                            | Erscheinen nach der       | komplett ausgegeben wird.  |
|                            | derzeitigen Konfiguration |                            |
|                            | in der rechten            |                            |
|                            | Marginalspalte            |                            |

Optionale Eigenschaften stehen abhängig von der Konfiguration des Systems zur Verfügung. Sie können bei der Installation wahlweise aktiviert werden.

## 18.8 NewsItem (Ankündigung)

Das *"NewsItem"* beinhaltet aktuelle Meldungen die an prominenter Stelle, z.B. in der Marginalspalte der Webseite angezeigt werden und nach einer bestimmten Zeit wieder ausgeblendet werden.

#### 18.8.1 Verwendung

Dieser Dokumententyp wird für Ankündigungen, Neuigkeiten und Meldungen aller Art verwendet.

Hinweis: Die Dauer der Anzeige ist konfigurierbar. Somit ist es möglich diesen Typ nach einer bestimmten Dauer (diese liegt standardmäßig im Moment bei drei Monaten) nicht mehr auf der Startseite anzeigen zu lassen, sondern nur noch z.B. im Archiv.

#### 18.8.2 Status

Der Dokumententyp ist standardmäßig in allen Installationen enthalten.

## 18.8.3 Eigenschaften

Es stehen folgende Basiseigenschaften zur Verfügung:

| Eigenschaft       | Einsatz                                                                                                 | Hinweise                                                                                                    |
|-------------------|----------------------------------------------------------------------------------------------------|----------------------------------------------------------------------------------------------------|
| Name (URL)        | Letzter Teil der URL, unter der<br>der Beitrag im Web verfügbar<br>ist.                                 | Wird automatisch aus dem<br>Titel generiert und kann<br>geändert werden. Bei lagen<br>Titeln sollte er gekürzt<br>werden.                                                                            |
| Titel             | Titel des Beitrags                                                                                      | Der Titel sollte kurz<br>gehalten werden und<br>möglichst 500 Zeichen nicht<br>überschreiten.                                                                                                    |
| Zusammenfassung   | Ein kurzer prägnanter Text, der<br>als Teaser für den Haupttext<br>benutzt wird. (Mission<br>Statement) | Unformatierter Text, der<br>auch bei Suchmaschinen<br>indiziert wird.<br>Es sollte darauf geachtet<br>werden, das inhaltlich weder<br>Teile des Titels noch des<br>Haupttextes wiederholt<br>werden. |
| Erscheinungsdatum | Das Datum von dem die<br>Meldung ist.                                                                   | Das Datum ab wann die<br>Meldung erscheinen soll<br>wird im Lebenszyklus<br>definiert.                                                                                                    |
| Haupttext         | Hier steht der eigentliche<br>Fließtext des Artikels                                                    | Formatierter Text, der auf<br>der Web-Seite ausgegeben<br>wird, nachdem die Meldung<br>angeklickt wurde<br>(Detailansicht)                                                                           |

| Eigenschaft                | Einsatz                   | Hinweise                   |
|----------------------------|---------------------------|----------------------------|
| Ein Bild mit Unterschrift  | Optional                  | Abhängig vom Design        |
|                            |                           | wird dieses Bild in Listen |
|                            |                           | als Logo angezeigt.        |
| Mehrere Dateianhänge       | Optional                  |                            |
| Links zu verwandten Seiten | Optional                  |                            |
| Ergänzende Notizen         | Optional                  | Formatierter Text, der     |
|                            | Erscheinen nach der       | komplett ausgegeben wird.  |
|                            | derzeitigen Konfiguration |                            |
|                            | in der rechten            |                            |
|                            | Marginalspalte            |                            |

Optionale Eigenschaften stehen abhängig von der Konfiguration des Systems zur Verfügung. Sie können bei der Installation wahlweise aktiviert werden.

## 18.9 Person

Dieser Dokumententyp verwaltet Personendaten von externen Personen. (siehe auch S. 103).

## 18.9.1 Verwendung

Der Content-Typ "*Person"* wird bei Personen benutzt, die kein Mitglied des Institutes sind, aber z.B. an einem Projekt mitarbeiten.

## 18.9.2 Status

Der Dokumententyp ist standardmäßig in allen Installationen enthalten.

## 18.9.3 Eigenschaften

Es stehen folgende Basiseigenschaften zur Verfügung:

| Bezeichnung  | Einsatz                                        | Hinweise                                                                                                    |
|--------------|------------------------------------------------|----------------------------------------------------------------------------------------------------|
| Nachname     | Familienname / Nachname<br>der externen Person | Eingabe wie es bei einem Projekt auch<br>ausgegeben werden soll, wenn der<br>vollständige Name dort auftauchen soll,<br>muss er hier auch eingetragen sein. |
| Vorname      | Vorname der externen<br>Person                 | Eingabe wie es bei einem Projekt auch<br>ausgegeben werden soll, wenn der<br>vollständige Name dort auftauchen soll,<br>muss er hier auch eingetragen sein. |
| Titel        | Eventuelle Titel                               | (z.B. Prof. Dr., etc.), die üblicherweise<br>dem Namen vorangestellt werden.                                                                                |
| Namensanhang | Titel, die an den Namen<br>angehängt werden,   | z.B. PhD., oder M.Sc.                                                                                                    |
| Geburtstag   | Optional, Geburtsdatum                         | (wird z.Zt. nicht ausgelesen)                                                                                                    |
| Geschlecht   | Optional, männlich oder<br>weiblich            | (wird z.Zt. nicht ausgelesen)                                                                                                    |
| Beschreibung | Ein kurzer beschreibender<br>Text              | (wird z.Zt. nicht ausgelesen)                                                                                                    |

• Verknüpfung zu einem anderen Personenitem (SciMember, Author, Person) wenn eine Person unter einem früheren Namen bereits angelegt worden ist.

| Eigenschaft                   | Einsatz              | Hinweise                                                                                                |
|-------------------------------|----------------------|----------------------------------------------------------------------------------------------------|
| Früherer Name                 | Bei Namensänderungen | z.B. durch Hochzeit, kann die<br>neue Person mit dem früheren<br>Personendatensatz verknüpft<br>werden. |
| Ein Bild mit Unterschrift     | Optional             | Abhängig vom Design wird<br>dieses Bild in Listen als Logo<br>angezeigt.                                |
| Mehrere Dateianhänge          | Optional             |                                                                                                    |
| Links zu verwandten<br>Seiten | Optional             |                                                                                                    |
| Ergänzende Notizen            | Optional             |                                                                                                    |

Optionale Eigenschaften stehen abhängig von der Konfiguration des Systems zur Verfügung. Sie können bei der Installation wahlweise aktiviert werden.

# 18.10 PublicPersonalProfil [Persönliches Profil]

Dieser Dokumententyp enthält den Namen und die URL einer persönlichen Mitarbeiterwebseite. Er ordnet außerdem die gewünschten Dokumente dem Profil zu.

## 18.10.1 Verwendung

Das *"PublicPersonalProfil"* wird ausschließlich verwendet um ein persönliches Mitarbeiter Profil zu erstellen. Mit Hilfe von Verknüpfungen zu anderen Typen und der Zuordnung von Items zu dem Menü wird so ein Mitarbeiterprofil erstellt.

## 18.10.2 Status

Der Dokumententyp ist standardmäßig in allen Installationen enthalten.

## 18.10.3 Eigenschaften

| Eigenschaft  | Einsatz                     | Hinweise                     |
|--------------|-----------------------------|------------------------------|
| Profil von   | Name des Profil Items       | Vollständiger Name des       |
|              |                             | Mitglieds ohne Titel         |
| URL Fragment | Letzter Teil der URL, unter | Wird automatisch aus dem     |
|              | der der Mitarbeiter im      | Titel generiert und kann     |
|              | WEB aufrufbar ist           | geändert werden.             |
| Navigation   | Optional - Zum Zuordnen     | Die Dokumente werden         |
|              | der gewünschten             | dem Profil zugewiesen        |
|              | Menüpunkte                  |                              |
| Position     | Optional – Die Position die | z.B. Sektretariat oder       |
|              | der Mitarbeiter innerhalb   | Abteilungsleitung            |
|              | des Institutes hat.         |                              |
| Schwerpunkte | Optional – Arbeits- oder    | Werden unter den             |
|              | Forschungsschwerpunkte      | allgemeinen Angaben          |
|              |                             | ausgegeben.                  |
| Sonstiges    | Optional - Sonstige         | Für Angaben die auf der 1.   |
|              | Angaben                     | Seite des Profils erscheinen |
|              |                             | sollen.                      |

Es stehen folgende Basiseigenschaften zur Verfügung:

Zusätzlich stehen folgende Eigenschaften zur Verfügung:

| Eigenschaft                | Einsatz  | Hinweise                                                                 |
|----------------------------|----------|--------------------------------------------------------------------------|
| Ein Bild mit Unterschrift  | Optional | Abhängig vom Design<br>wird dieses Bild in Listen<br>als Logo angezeigt. |
| Mehrere Dateianhänge       | Optional |                                                                          |
| Links zu verwandten Seiten | Optional |                                                                          |
| Ergänzende Notizen         | Optional |                                                                          |

## 18.11 SciMember [Personenstammdaten]

Dieser Dokumententyp beinhaltet den Namen eines Mitgliedes und seine direkt zum Namen gehörenden Daten, er ermöglicht die Verwaltung von Informationen über die Mitglieder einer wissenschaftlichen Einrichtung.

## 18.11.1 Verwendung

Das "*SciMember*" wird ausschließlich verwendet um die Stammdaten der Mitarbeiter anzulegen.

## 18.11.2 Status

Der Dokumententyp ist standardmäßig in allen Installationen enthalten.

## 18.11.3 Eigenschaften

| Eigenschaft  | Einsatz                                      | Hinweise                                                                        |
|--------------|----------------------------------------------|---------------------------------------------------------------------------------|
| Nachname     | Familienname / Nachname                      |                                                                                 |
|              | des Mitgliedes                               |                                                                                 |
| Vorname      | Der Vorname des Mitglieds                    |                                                                                 |
| Titel        | Eventuelle Titel                             | (z.B. Prof. Dr., etc.), die<br>üblicherweise dem Namen<br>vorangestellt werden. |
| Namensanhang | Titel, die an den Namen<br>angehängt werden, | z.B. PhD., oder M.Sc.                                                           |
| Geburtstag   | Optional, Geburtsdatum                       | wird z.Zt. nicht ausgelesen                                                     |
| Geschlecht   | Optional, männlich oder<br>weiblich          | wird z.Zt. nicht ausgelesen                                                     |

Es stehen folgende Basiseigenschaften zur Verfügung:

Zusätzlich stehen folgende Eigenschaften zur Verfügung:

| Eigenschaft                | Einsatz  | Hinweise                  |
|----------------------------|----------|---------------------------|
| Ein Bild mit Unterschrift  | Optional | Dieses Mitarbeiterfoto    |
|                            |          | wird auf der persönlichen |
|                            |          | Profilseite ausgelesen.   |
| Mehrere Dateianhänge       | Optional |                           |
| Links zu verwandten Seiten | Optional |                           |
| Ergänzende Notizen         | Optional |                           |

## 18.12 SciProject [Projekt]

Dieser Dokumententyp verwaltet Projektdaten. (siehe auch Kapitel "16")

## 18.12.1 Verwendung

Der "*SciProject*" Typ wird ausschließlich verwendet um Projekte mit all den dazugehörigen Daten anzulegen.

## 18.12.2 Status

Der Dokumententyp ist standardmäßig in allen Installationen enthalten.

## 18.12.3 Eigenschaften

Es stehen folgende Basiseigenschaften zur Verfügung:

| Eigenschaft         | Einsatz                                           | Hinweise                                                                                                    |
|---------------------|---------------------------------------------------|----------------------------------------------------------------------------------------------------|
| URL                 | URL Fragment                                      | taucht als Adresse im Browser auf und<br>kann ggf. gekürzt werden, wenn die<br>automatisch vergebenen Adresse zu<br>lang ist                   |
| Name                | Der Titel des Projekts                            |                                                                                                    |
| Zusatz              | Optional - Kürzel                                 | Manche Projekte haben eine<br>Abkürzung oder einen prägnanten<br>Arbeitstitel, der mit erscheinen soll,<br>dieser kann hier eingegeben werden. |
| Beginn des Projekts | Beginn der Projektlaufzeit                        |                                                                                                    |
| Ende des Projekts   | Enddatum der<br>Projektlaufzeit                   |                                                                                                    |
| Kurzbeschreibung    | Lead Text - "Mission<br>Statement"                | Ein kurzer aussagekräftiger Text, der<br>das Projektvorhaben beschreibt.                                                                       |
| Mitglieder          | <b>Verknüpfung</b> zu den<br>beteiligten Personen | Es können Mitarbeiten und externe<br>Personen verknüpft werden                                                                                 |
| Beschreibung        | Ausführliche<br>Projektbeschreibung               | Dies können auch Abschlussberichte sein.                                                                                                    |

Zusätzlich stehen folgende Eigenschaften zur Verfügung:

| Eigenschaft               | Einsatz                       | Hinweise                                                                                                    |
|---------------------------|-------------------------------|----------------------------------------------------------------------------------------------------|
| Ein Bild mit Unterschrift | Optional                      |                                                                                                    |
| Unterprojekte             | Optional- Verknüpfung         | Zugeordnete Projekte werden<br>in der Detailansicht zum<br>anklicken aufgelistet                              |
| Übergeordnete Projekte    | Optional- <b>Verknüpfung</b>  | Zugeordnete Projekte werden<br>in der Detailansicht zum<br>anklicken aufgelistet                              |
| Beteiligte Organisationen | Optional- Verknüpfung         |                                                                                                    |
| Beteiligte Abteilungen    | Optional - <b>Verknüpfung</b> | Wenn hier eine Zuordnung<br>erfolgt können die Projekte<br>auch nach Abteilung sortiert<br>ausgelesen werden. |
| Mehrere Dateianhänge      | Optional                      |                                                                                                    |
| Beteiligte Institute      | Optional- Verknüpfung         |                                                                                                    |
| Weiterführende Links      | Optional - Verknüpfung        |                                                                                                    |
| Ergänzende Notizen        | Optional                      |                                                                                                    |

## 18.13 SciPublications/ArticleInCollectedVolume [Artikel im Sammelband]

Dieser Dokumententyp gehört zu den Publikationstypen (siehe auch Kapitel: 15.6)

## 18.13.1 Verwendung

Der Contenttyp "*ArticleInCollectedVolume"* wird benutzt um einen Beitrag anzulegen, der in einem Sammelband erschienen ist.

#### 18.13.2 Status

Der Dokumententyp ist standardmäßig in allen Installationen enthalten.

## 18.13.3 Eigenschaften

Es stehen folgende Basiseigenschaften zur Verfügung:

| Eigenschaft     | Einsatz                                                                                                    | Hinweise                                                                                                    |
|-----------------|----------------------------------------------------------------------------------------------------|----------------------------------------------------------------------------------------------------|
| Name (URL)      | URL Fragment,                                                                                               | Unter dieser Adresse wird die<br>Publikation angesprochen                                                                                                    |
| Titel           | Der Titel der Publikation                                                                                   |                                                                                                    |
| Jahr            | Jahr der Veröffentlichung                                                                                   |                                                                                                    |
| Zusammenfassung | Zusammenfassung (Abstract)<br>des Inhaltes                                                                  | max. 4000 Zeichen (entspricht in etwa 2,5 Schreibmaschinenseiten)                                                                                                    |
| Weitere Angaben | Feld für sonstige Angaben                                                                                   | Angaben, nicht in andere Felder<br>passen. (z.B. (im Erscheinen)                                                                                                    |
| Begutachtet     | Optional - Ob die<br>Veröffentlichung begutachtet<br>wurde                                                  | wenn bei dieser Eigenschaft ein<br>"Häkchen" gesetzt wird, können<br>die Veröffentlichungen bei Bedarf<br>nach "begutachtet" und "nicht<br>begutachtet" unterschieden<br>werden |
| Erste Seite     | Seitenbereich, auf dem die<br>Publikation im zugehörigen<br>Sammelband (CollectedVolume)<br>erschienen ist. |                                                                                                    |
| Letzte Seite    | Seitenbereich, auf dem die<br>Publikation im zugehörigen<br>Sammelband (CollectedVolume)<br>erschienen ist. |                                                                                                    |
| Kapitel         | Kapitel des zugehörigen<br>Sammelbandes                                                                     |                                                                                                    |

| Eigenschaft               | Einsatz  | Hinweise                                                              |
|---------------------------|----------|-----------------------------------------------------------------------|
| Ein Bild mit Unterschrift | Optional | Abhängig vom Design wird dieses<br>Bild in Listen als Logo angezeigt. |
| Mehrere Dateianhänge      | Optional |                                                                       |
| Weiterführende Links      | Optional |                                                                       |
| Ergänzende Notizen        | Optional |                                                                       |

Optionale Eigenschaften stehen abhängig von der Konfiguration des Systems zur Verfügung. Sie können bei der Installation wahlweise aktiviert werden.

# 18.14 SciPublications/ArticleInJournal [Zeitschriftenartikel]

Dieser Dokumententyp gehört zu den Publikationstypen (siehe auch Kapitel: 15.6)

## 18.14.1 Verwendung

Der Contenttyp *"ArticleInJournal"* wird zum anlegen von Zeitschriftenartikeln verwendet.

#### 18.14.2 Status

Der Dokumententyp ist standardmäßig in allen Installationen enthalten.

## 18.14.3 Eigenschaften

| Eigenschaft     | Einsatz                                                              | Hinweise                                                                                                    |
|-----------------|----------------------------------------------------------------------|----------------------------------------------------------------------------------------------------|
| Name (URL)      | Letzter Teil der URL, unter der<br>der Beitrag im Web verfügbar ist. | Unter dieser Adresse wird die<br>Publikation angesprochen, wird<br>automatisch aus dem Titel<br>generiert und kann geändert<br>werden. Bei lagen Titeln sollte er<br>gekürzt werden. |
| Titel           | Der Titel der Publikation                                            | Der Titel sollte kurz gehalten<br>werden und möglichst 500<br>Zeichen nicht überschreiten.                                                                                           |
| Jahr            | Jahr der Veröffentlichung                                            |                                                                                                    |
| Zusammenfassung | Zusammenfassung (Abstract)<br>des Inhaltes                           | max. 4000 Zeichen (entspricht in<br>etwa 2,5<br>Schreibmaschinenseiten)                                                                                                    |
| Weitere Angaben | Feld für sonstige Angaben                                            | Angaben, nicht in andere Felder<br>passen. (z.B. (im Erscheinen)                                                                                                    |
| Jahrgang        | nummerische Angabe des<br>Jahrgangs                                  |                                                                                                    |
| Ausgabe         | nummerische Angabe der<br>Ausgabe                                    |                                                                                                    |
| Erste Seite     | nummerische Angabe der Seite,<br>auf der der Artikel beginnt         |                                                                                                    |
| Letzte Seite    | nummerische Angabe der Seite                                         |                                                                                                    |

Es stehen folgende Basiseigenschaften zur Verfügung:

|                   | auf der der Artikel endet                                                                         |                                                                                                    |
|-------------------|---------------------------------------------------------------------------------------------------|----------------------------------------------------------------------------------------------------|
| Publikationsdatum | optional, kann angegeben<br>werden, wenn eine genaue<br>Angabe auf der Website<br>gewünscht wird. |                                                                                                    |
| Begutachtet       | Optional - Ob die<br>Veröffentlichung begutachtet<br>wurde                                        | wenn bei dieser Eigenschaft ein<br>"Häkchen" gesetzt wird, können<br>die Veröffentlichungen bei Bedarf<br>nach "begutachtet" und "nicht<br>begutachtet" unterschieden<br>werden                                     |
| Autoren           | Verknüpfung – bidirektional                                                                       | Zu einem Personendatensatz, nur<br>wenn Autoren verlinkt sind,<br>werden sie in einer<br>Publikationsliste ausgelesen.                                                                                              |
| Reihe             | <b>Verknüpfung</b> zu einer<br>eigentständigen Reihe                                              | Jeder Publikationstyp kann einer<br>Reihe zugeordnet werden                                                                                                    |
| Zeitschrift       | Verknüpfung – bidirektional                                                                       | Über diese Verknüpfung wird der<br>Artikel der Zeitschrift (Journal)<br>zugeordnet, in der er erschienen<br>ist. Nur wenn diese Zuordnung<br>erfolgt ist, wird ein Verlag in einer<br>Publikationsliste ausgegeben. |

| Eigenschaft               | Einsatz  | Hinweise                                                              |
|---------------------------|----------|-----------------------------------------------------------------------|
| Ein Bild mit Unterschrift | Optional | Abhängig vom Design wird dieses Bild in<br>Listen als Logo angezeigt. |
| Mehrere Dateianhänge      | Optional |                                                                       |
| Weiterführende Links      | Optional |                                                                       |
| Ergänzende Notizen        | Optional |                                                                       |

Optionale Eigenschaften stehen abhängig von der Konfiguration des Systems zur Verfügung. Sie können bei der Installation wahlweise aktiviert werden.

# 18.15 SciPublications/CollectedVolume [Sammelband]

Dieser Dokumententyp gehört zu den Publikationstypen (siehe auch Kapitel: 15.6)

## 18.15.1 Verwendung

Der Contenttyp "*CollectedVolume"* wird zum anlegen von Sammelbänden verwendet.

## 18.15.2 Status

Der Dokumententyp ist standardmäßig in allen Installationen enthalten.

## 18.15.3 Eigenschaften

Es stehen folgende Eigenschaften zur Verfügung:

| Eigenschaft       | Einsatz                                                                                 | Hinweise                                                                                                    |
|-------------------|-----------------------------------------------------------------------------------------|----------------------------------------------------------------------------------------------------|
| Name (URL)        | URL Fragment,                                                                           | Unter dieser Adresse wird die<br>Publikation angesprochen                                                                                                    |
| Titel             | Der Titel der Publikation                                                               |                                                                                                    |
| Jahr              | Jahr der Veröffentlichung                                                               |                                                                                                    |
| Zusammenfassung   | Zusammenfassung (Abstract)<br>des Inhaltes                                              | max. 4000 Zeichen (entspricht in etwa 2,5 Schreibmaschinenseiten)                                                                                                    |
| Weitere Angaben   | Feld für sonstige Angaben                                                               | Angaben, nicht in andere Felder<br>passen. (z.B. (im Erscheinen))                                                                                                    |
| Begutachtet       | Optional - Ob die<br>Veröffentlichung begutachtet<br>wurde                              | wenn bei dieser Eigenschaft ein<br>"Häkchen" gesetzt wird, können die<br>Veröffentlichungen bei Bedarf nach<br>"begutachtet" und "nicht begutachtet"<br>unterschieden werden |
| ISBN              | Internationale Standard Buch<br>Nummer                                                  |                                                                                                    |
| Band              | Wenn es mehrere Bände gibt,<br>kann hier angegeben werden<br>um welchen es sich handelt |                                                                                                    |
| Anzahl der Bände  | Anzahl der Bände insgesamt                                                              |                                                                                                    |
| Anzahl der Seiten | Angabe wie viele Seiten das<br>Sammelband hat                                           |                                                                                                    |
| Auflage           | Um die wievielte Ausgabe es<br>sich handelt                                             |                                                                                                    |
| Autoren           | <b>Verknüpfung</b> mit den<br>Personendatensätzen der<br>Autoren.                       | Als Autoren können alle Personen<br>Contenttypen, auch aus anderen<br>Modulen, verwendet werden.                                                                             |
| Reihe             | Verknüpfung zu einer<br>eigenständig anlegten Reihe.                                    | Jeder Publikationstyp kann als Reihe deklariert werden.                                                                                                    |
| Verlag            | Verknüpfung mit dem Verlag<br>in dem der Sammelband<br>erschienen ist.                  |                                                                                                    |
| Artikel           | <b>Verknüpfung</b> zu mehreren<br>Artikeln                                              | Die " <i>ArticleInCollectedVolume</i> "<br>können dem Sammelband<br>zugeordnet werden.                                                                                       |

| Eigenschaft               | Einsatz  | Hinweise                                                              |
|---------------------------|----------|-----------------------------------------------------------------------|
| Ein Bild mit Unterschrift | Optional | Abhängig vom Design wird dieses Bild in<br>Listen als Logo angezeigt. |
| Mehrere Dateianhänge      | Optional |                                                                       |
| Weiterführende Links      | Optional |                                                                       |
| Ergänzende Notizen        | Optional |                                                                       |

## 18.16 SciPublications/Expertise [Gutachten]

Dieser Dokumententyp gehört zu den Publikationstypen (siehe auch Kapitel: 15.6)

## 18.16.1 Verwendung

Der Contenttyp *"Expertise"* wird zum anlegen von erstellten Gutachten verwendet.

#### 18.16.2 Status

Der Dokumententyp ist standardmäßig in allen Installationen enthalten.

#### 18.16.3 Eigenschaften

Es stehen folgende Basiseigenschaften zur Verfügung:

| Eigenschaft       | Einsatz                                           | Hinweise                                                                                                    |
|-------------------|---------------------------------------------------|----------------------------------------------------------------------------------------------------|
| Name (URL)        | URL Fragment,                                     | Unter dieser Adresse wird die<br>Publikation angesprochen                                                                                                    |
| Titel             | Der Titel der Publikation                         |                                                                                                    |
| Jahr              | Jahr der Veröffentlichung                         |                                                                                                    |
| Zusammenfassung   | Zusammenfassung (Abstract)<br>des Inhaltes        | max. 4000 Zeichen (entspricht in<br>etwa 2,5<br>Schreibmaschinenseiten)                                                                                                    |
| Weitere Angaben   | Feld für sonstige Angaben                         | Angaben, nicht in andere Felder<br>passen. (z.B. (im Erscheinen)                                                                                                    |
| Begutachtet       | Optional - Ob das Gutachten<br>begutachtet wurde  | wenn bei dieser Eigenschaft ein<br>"Häkchen" gesetzt wird, können<br>die Veröffentlichungen bei Bedarf<br>nach "begutachtet" und "nicht<br>begutachtet" unterschieden<br>werden |
| Erscheinungsort   | Optional - Ort wo das Gutachten<br>erschienen ist |                                                                                                    |
| Anzahl der Seiten | Optional - nummerische Angabe<br>der Seitenzahl   |                                                                                                    |

Zusätzlich stehen folgende beigeordnete Eigenschaften zur Verfügung:

| Eigenschaft               | Einsatz  | Hinweise                                                              |
|---------------------------|----------|-----------------------------------------------------------------------|
| Ein Bild mit Unterschrift | Optional | Abhängig vom Design wird dieses Bild in<br>Listen als Logo angezeigt. |
| Mehrere Dateianhänge      | Optional |                                                                       |
| Weiterführende Links      | Optional |                                                                       |
| Ergänzende Notizen        | Optional |                                                                       |

# 18.17 SciPublications/GreyLiterature [Graue Literatur]

Dieser Dokumententyp gehört zu den Publikationstypen (siehe auch Kapitel: 15.6)

## 18.17.1 Verwendung

Der Contenttyp "*GreyLiterature"* wird zum anlegen von Publikationen verwendet, die keinem der anderen Typen zugeordnet werden können. z.B. Diskussionspapiere, Diplomarbeiten, Forschungsberichte, Institutseigene Schriften usw.

## 18.17.2 Status

Der Dokumententyp ist standardmäßig in allen Installationen enthalten.

## 18.17.3 Eigenschaften

| Eigenschaft       | Einsatz                                                           | Hinweise                                                                                         |
|-------------------|-------------------------------------------------------------------|--------------------------------------------------------------------------------------------------|
| Name (URL)        | URL Fragment,                                                     | Unter dieser Adresse wird die<br>Publikation angesprochen                                        |
| Titel             | Der Titel der Publikation                                         |                                                                                                  |
| Jahr              | Jahr der Veröffentlichung                                         |                                                                                                  |
| Zusammenfassung   | Zusammenfassung (Abstract)<br>des Inhaltes                        | max. 4000 Zeichen (entspricht in etwa 2,5 Schreibmaschinenseiten)                                |
| Weitere Angaben   | Feld für sonstige Angaben                                         | Angaben, nicht in andere Felder<br>passen. (z.B. (im Erscheinen))                                |
| Erscheinungsort   | Der Ort in dem der<br>Herausgeber ansässig ist                    |                                                                                                  |
| Nummer            | Optional - nummerisch                                             |                                                                                                  |
| Anzahl der Seiten | Optional - nummerisch                                             | Seitenumfang                                                                                     |
| Erste Seite       | Optional - nummerisch                                             | Angabe der Seite auf der die<br>Publikation beginnt                                              |
| Letzte Seite      | Optional - nummerisch                                             | Angabe der Seite auf der die<br>Publikation endet                                                |
| Autoren           | <b>Verknüpfung</b> mit den<br>Personendatensätzen der<br>Autoren. | Als Autoren können alle Personen<br>Contenttypen, auch aus anderen<br>Modulen, verwendet werden. |

Es stehen folgende Eigenschaften zur Verfügung:

| Reihe        | <b>Verknüpfung</b> zu einer<br>eigenständig anlegten Reihe. | Jeder Publikationstyp kann als Reihe deklariert werden. |
|--------------|-------------------------------------------------------------|---------------------------------------------------------|
| Organisation | <b>Verknüpfung</b> mit einer<br>Organisation                |                                                         |

| Eigenschaft               | Einsatz  | Hinweise                                                              |
|---------------------------|----------|-----------------------------------------------------------------------|
| Ein Bild mit Unterschrift | Optional | Abhängig vom Design wird dieses Bild in<br>Listen als Logo angezeigt. |
| Mehrere Dateianhänge      | Optional |                                                                       |
| Weiterführende Links      | Optional |                                                                       |
| Ergänzende Notizen        | Optional |                                                                       |

Optionale Eigenschaften stehen abhängig von der Konfiguration des Systems zur Verfügung. Sie können bei der Installation wahlweise aktiviert werden.
# 18.18 SciPublications/InProceedings [Beitrag in einem Tagungsband]

Dieser Dokumententyp gehört zu den Publikationstypen (siehe auch Kapitel: 15.6)

#### 18.18.1 Verwendung

Der Contenttyp "InProceedings" wird zum anlegen von Beiträgen verwendet, die in einem Tagungsband zusammengefasst wurden.

#### 18.18.2 Status

Der Dokumententyp ist standardmäßig in allen Installationen enthalten.

## 18.18.3 Eigenschaften

Es stehen folgende Eigenschaften zur Verfügung:

| Eigenschaft     | Einsatz                                                           | Hinweise                                                                                                    |
|-----------------|-------------------------------------------------------------------|----------------------------------------------------------------------------------------------------|
| Name (URL)      | URL Fragment,                                                     | Unter dieser Adresse wird die<br>Publikation angesprochen                                                                                                    |
| Titel           | Der Titel der Publikation                                         |                                                                                                    |
| Jahr            | Jahr der Veröffentlichung                                         |                                                                                                    |
| Zusammenfassung | Zusammenfassung (Abstract)<br>des Inhaltes                        | max. 4000 Zeichen (entspricht in etwa 2,5 Schreibmaschinenseiten)                                                                                                    |
| Weitere Angaben | Feld für sonstige Angaben                                         | Angaben, nicht in andere Felder<br>passen. (z.B. (im Erscheinen))                                                                                                    |
| Erste Seite     | Optional - nummerisch                                             | Angabe der Seite auf der der Beitrag<br>beginnt                                                                                                    |
| Letzte Seite    | Optional - nummerisch                                             | Angabe der Seite auf der der Beitrag<br>endet                                                                                                    |
| Autoren         | <b>Verknüpfung</b> mit den<br>Personendatensätzen der<br>Autoren. | Als Autoren können alle Personen<br>Contenttypen, auch aus anderen<br>Modulen, verwendet werden.                                                                                              |
| Reihe           | <b>Verknüpfung</b> zu einer<br>eigenständig anlegten Reihe.       | Jeder Publikationstyp kann als Reihe deklariert werden.                                                                                                    |
| Tagungsband     | <b>Verknüpfung</b> mit dem<br>Tagungsband                         | Die Verknüpfung ist bidirektional, d.h.<br>Die einzelnen Beiträge werden beim<br>Tagungsband als Verlinkung<br>angezeigt und andersherum, die<br>Verlinkung kann in beiden Items<br>erfolgen. |

| Eigenschaft               | Einsatz  | Hinweise                                                              |
|---------------------------|----------|-----------------------------------------------------------------------|
| Ein Bild mit Unterschrift | Optional | Abhängig vom Design wird dieses Bild in<br>Listen als Logo angezeigt. |
| Mehrere Dateianhänge      | Optional |                                                                       |
| Weiterführende Links      | Optional |                                                                       |
| Ergänzende Notizen        | Optional |                                                                       |

Optionale Eigenschaften stehen abhängig von der Konfiguration des Systems zur Verfügung. Sie können bei der Installation wahlweise aktiviert werden.

## 18.19 SciPublications/InternetArticle [Internet Artikel]

Dieser Dokumententyp gehört zu den Publikationstypen (siehe auch Kapitel: 15.6)

#### 18.19.1 Verwendung

Der Contenttyp "*InternetArticle"* wird verwendet um Beiträge, die im Internet veröffentlicht wurden in der Datenbank anzulegen.

#### 18.19.2 Status

Der Dokumententyp ist standardmäßig in allen Installationen enthalten.

## 18.19.3 Eigenschaften

Es stehen folgende Basiseigenschaften zur Verfügung:

| Figenschaft                   | Finsatz                                                                                                    | Hinweise                                                                                                    |
|-------------------------------|----------------------------------------------------------------------------------------------------|----------------------------------------------------------------------------------------------------|
| Name (IIRI )                  |                                                                                                    | Linter diasor Adresse wird die                                                                                                    |
|                               | one magment,                                                                                               | Publikation angesprochen                                                                                                    |
| Titel                         | Der Titel der Publikation                                                                                  |                                                                                                    |
| Jahr                          | Jahr der Veröffentlichung                                                                                  |                                                                                                    |
| Zusammenfassung               | Zusammenfassung (Abstract)<br>des Inhaltes                                                                 | max. 4000 Zeichen (entspricht in<br>etwa 2,5<br>Schreibmaschinenseiten)                                                                                                    |
| Weitere Angaben               | Feld für sonstige Angaben                                                                                  | Angaben, nicht in andere Felder<br>passen. (z.B. (im Erscheinen)                                                                                                    |
| Erscheinungsort               | Ort an dem der Seitenbetreiber<br>ansässig ist                                                             |                                                                                                    |
| Nummer                        | Optional - Alphanummerische<br>Angabe                                                                      |                                                                                                    |
| Anzahl der Seiten             | Optional - Seitenzahl                                                                                      |                                                                                                    |
| Auflage                       | Optional - Angabe einer Auflage                                                                            |                                                                                                    |
| ISSN                          | (International Standard Serial<br>Number) Internationale<br>Standardnummer für fortlaufende<br>Sammelwerke | Zur eindeutigen Identifikation von<br>Zeitschriften und Schriftenreihen.<br>Das Pendant für Bücher ist<br>"ISBN" und für digitale Objekte<br>"DOI"9                                        |
| Letztes                       | Datum an dem die                                                                                           |                                                                                                    |
| Zugriffsdatum/                | Veroffentlichung letztmalig                                                                                |                                                                                                    |
| Datum der letzten<br>Änderung | Einstellungsdatum /                                                                                        |                                                                                                    |
| URL                           | Adresse unter der der Artikel im<br>Internet zu finden ist                                                 |                                                                                                    |
| URN                           | (Uniform Resourc Name)                                                                                     | Die URN wird benutzt um<br>Ressourcen eindeutige und<br>dauerhaft gültige Namen zu<br>geben <sup>10</sup>                                                                                  |
| DOI                           | (Digital Object Identifier)<br>Bezeichner für digitale Objekte.                                            | Ist ein eindeutiger und dauerhafter<br>Identifikator für digitale Objekte.<br>Er wird vor allem für Online-Artikel<br>von wissenschaftlichen<br>Fachzeitschriften verwendet. <sup>11</sup> |
| Autoren                       | <b>Verknüpfung</b> mit den<br>Personendatensätzen der<br>Autoren.                                          | Als Autoren können alle Personen<br>Contenttypen, auch aus anderen<br>Modulen, verwendet werden.                                                                                           |

<sup>9</sup> Siehe <a href="http://de.wikipedia.org/wiki/ISSN">http://de.wikipedia.org/wiki/ISSN</a>; aufgerufen am 10.07.2012

<sup>10</sup> Siehe http://de.wikipedia.org/wiki/URN, aufgerufen am 10.07.2012

<sup>11</sup> Siehe <a href="http://de.wikipedia.org/wiki/Digital\_Object\_Identifier">http://de.wikipedia.org/wiki/Digital\_Object\_Identifier</a>, aufgerufen am 10.07.2012

| Reihe        | <b>Verknüpfung</b> zu einer<br>eigenständig anlegten Reihe. | Jeder Publikationstyp kann als<br>Reihe deklariert werden. |
|--------------|-------------------------------------------------------------|------------------------------------------------------------|
| Organisation | Optional- Verknüpfung                                       |                                                            |

| Eigenschaft               | Einsatz  | Hinweise                                                              |
|---------------------------|----------|-----------------------------------------------------------------------|
| Ein Bild mit Unterschrift | Optional | Abhängig vom Design wird dieses Bild in<br>Listen als Logo angezeigt. |
| Mehrere Dateianhänge      | Optional |                                                                       |
| Weiterführende Links      | Optional |                                                                       |
| Ergänzende Notizen        | Optional |                                                                       |

Optionale Eigenschaften stehen abhängig von der Konfiguration des Systems zur Verfügung. Sie können bei der Installation wahlweise aktiviert werden.

# **18.20** *SciPublications/WorkingPaper* [*Arbeitspapier*]

Dieser Dokumententyp gehört zu den Publikationstypen (siehe auch Kapitel: 15.6)

# 18.20.1 Verwendung

Der Contenttyp "*WorkingPaper"* wird verwendet um Arbeitspapiere in der Datenbank anzulegen.

## 18.20.2 Status

Der Dokumententyp ist standardmäßig in allen Installationen enthalten.

# 18.20.3 Eigenschaften

| Eigenschaft     | Einsatz                                                           | Hinweise                                                                                                    |
|-----------------|-------------------------------------------------------------------|----------------------------------------------------------------------------------------------------|
| Name (URL)      | URL Fragment,                                                     | Unter dieser Adresse wird die<br>Publikation angesprochen                                                            |
| Titel           | Der Titel der Publikation                                         |                                                                                                    |
| Jahr            | Jahr der Veröffentlichung                                         |                                                                                                    |
| Zusammenfassung | Zusammenfassung (Abstract)<br>des Inhaltes                        | max. 4000 Zeichen (entspricht in<br>etwa 2,5<br>Schreibmaschinenseiten)                                              |
| Weitere Angaben | Feld für sonstige Angaben                                         | Angaben, nicht in andere Felder<br>passen. (z.B. (im Erscheinen)                                                     |
| Erscheinungsort | Ort des Institutes welches das<br>Arbeitspapier veröffentlicht.   |                                                                                                    |
| Nummer          | Optional - Alphanummerische<br>Angabe                             | Meistens werden die<br>Arbeitspapiere fortlaufend<br>nummeriert (wobei die Zählung<br>häufig jedes Jahr neu beginnt) |
| Autoren         | <b>Verknüpfung</b> mit den<br>Personendatensätzen der<br>Autoren. | Als Autoren können alle Personen<br>Contenttypen, auch aus anderen<br>Modulen, verwendet werden.                     |
| Reihe           | <b>Verknüpfung</b> zu einer<br>eigenständig anlegten Reihe.       | Jeder Publikationstyp kann als<br>Reihe deklariert werden.                                                           |
| Organisation    | Optional- Verknüpfung                                             |                                                                                                    |

Es stehen folgende Basiseigenschaften zur Verfügung:

| Eigenschaft               | Einsatz  | Hinweise                                                              |
|---------------------------|----------|-----------------------------------------------------------------------|
| Ein Bild mit Unterschrift | Optional | Abhängig vom Design wird dieses Bild in<br>Listen als Logo angezeigt. |
| Mehrere Dateianhänge      | Optional |                                                                       |
| Weiterführende Links      | Optional |                                                                       |
| Ergänzende Notizen        | Optional |                                                                       |

Optionale Eigenschaften stehen abhängig von der Konfiguration des Systems zur Verfügung. Sie können bei der Installation wahlweise aktiviert werden.

# 18.21 SciPublications/Author [Autor]

Dieser Dokumententyp verwaltet Personendaten von externen Personen, die an Veröffentlichungen beteiligt sind. (siehe auch S. 103).

# 18.21.1 Verwendung

Der Content-Typ "*Author"* wird bei Personen benutzt, die kein Mitglied des Institutes sind, aber an einer Veröffentlichung als Autor mitgewirkt haben.

## 18.21.2 Status

Der Dokumententyp ist standardmäßig in allen Installationen enthalten und gehört zu den Publikationstypen.

# 18.21.3 Eigenschaften

| Eigenschaft  | Einsatz                                                | Hinweise                                                                        |
|--------------|--------------------------------------------------------|---------------------------------------------------------------------------------|
| Nachname     | Familienname / Nachname des Autoren                    |                                                                                 |
| Vorname      | Der Vorname des Autoren                                |                                                                                 |
| Titel        | Eventuelle Titel                                       | (z.B. Prof. Dr., etc.), die<br>üblicherweise dem Namen<br>vorangestellt werden. |
| Namensanhang | Titel, die an den Namen angehängt<br>werden,           | z.B. PhD., oder M.Sc.                                                           |
| Geburtstag   | Optional, Geburtsdatum                                 | wird z.Zt. nicht ausgelesen                                                     |
| Geschlecht   | Optional, männlich oder weiblich                       | wird z.Zt. nicht ausgelesen                                                     |
| Beschreibung | Optional - Ein kurzer beschreibender<br>Text           | wird z.Zt. nicht ausgelesen                                                     |
| Kontakt      | Optional – <b>Verknüpfung</b> zu einem<br>Kontakt-Item | z.B. Angaben zur<br>Erreichbarkeit des Autoen                                   |

Es stehen folgende Basiseigenschaften zur Verfügung:

Zusätzlich stehen folgende beigeordnete Eigenschaften zur Verfügung:

| Eigenschaft                | Einsatz  | Hinweise                                                              |
|----------------------------|----------|-----------------------------------------------------------------------|
| Ein Bild mit Unterschrift  | Optional | Abhängig vom Design wird dieses Bild in<br>Listen als Logo angezeigt. |
| Mehrere Dateianhänge       | Optional |                                                                       |
| Links zu verwandten Seiten | Optional |                                                                       |
| Ergänzende Notizen         | Optional |                                                                       |

Optionale Eigenschaften stehen abhängig von der Konfiguration des Systems zur Verfügung. Sie können bei der Installation wahlweise aktiviert werden.

# 18.22 SciPublications/Journal [Zeitschrift]

Dieser Dokumententyp gehört zu den Publikationstypen (siehe auch Kapitel: 15.6)

# 18.22.1 Verwendung

Der Contenttyp *"Journal"* wird verwendet um Zeitschriften anzulegen, die mit Artikeln verknüpft werden können, man kann diesen Typ aber auch eigenständig verwenden, um Zeitschriften zu verwalten.

# 18.22.2 Status

Der Dokumententyp ist standardmäßig in allen Installationen enthalten.

# 18.22.3 Eigenschaften

| Eigenschaft                           | Einsatz                                                                                                    | Hinweise                                                                                                  |
|---------------------------------------|----------------------------------------------------------------------------------------------------|----------------------------------------------------------------------------------------------------|
| Name (URL)                            | URL Fragment                                                                                               | Unter dieser Adresse wird die<br>Zeitschrift angesprochen                                                 |
| Titel                                 | Name der Zeitschrift                                                                                       | So wie sie hier eingegeben wird,<br>wird sie auch in der zitierweise<br>der Publikationsliste ausgegeben. |
| ISSN                                  | (International Standard Serial<br>Number) Internationale<br>Standardnummer für fortlaufende<br>Sammelwerke | Zur eindeutigen Identifikation von Zeitschriften und Schriftenreihen                                      |
| Erstes<br>Erscheinungsjahr            | Optional – nummerisch                                                                                      | Jahr der ersten Ausgabe                                                                                   |
| Letztes Jahr der<br>Veröffentlichung  | Optional - nummerisch                                                                                      | Jahr der letzten Ausgabe, wenn<br>die Zeitschrift nicht mehr publiziert<br>wird.                          |
| Kurze Beschreibung<br>der Zeitschrift | Optional - Kurzer prägnanter<br>Fließtext ohne Formatierung                                                |                                                                                                    |
| Artikel                               | Optional- Verknüpfung<br>(bidirektional)                                                                   | Hier werden die Artikel verknüpft,<br>die in der Zeitschrift erschienen<br>sind.                          |

Es stehen folgende Basiseigenschaften zur Verfügung:

Zusätzlich stehen folgende beigeordnete Eigenschaften zur Verfügung:

| Eigenschaft               | Einsatz  | Hinweise                                                              |
|---------------------------|----------|-----------------------------------------------------------------------|
| Ein Bild mit Unterschrift | Optional | Abhängig vom Design wird dieses Bild in<br>Listen als Logo angezeigt. |
| Mehrere Dateianhänge      | Optional |                                                                       |
| Weiterführende Links      | Optional |                                                                       |
| Ergänzende Notizen        | Optional |                                                                       |

Optionale Eigenschaften stehen abhängig von der Konfiguration des Systems zur Verfügung. Sie können bei der Installation wahlweise aktiviert werden.

## 18.23 SciPublications/Monograph [Monographie]

Dieser Dokumententyp gehört zu den Publikationstypen (siehe auch Kapitel: 15.6)

## 18.23.1 Verwendung

Der Contenttyp "Monograph" wird für das klassische Buch verwendet. Es gibt einen Autoren, der ein Buch veröffentlicht.

## 18.23.2 Status

Der Dokumententyp ist standardmäßig in allen Installationen enthalten.

# 18.23.3 Eigenschaften

Es stehen folgende Eigenschaften zur Verfügung:

| Eigenschaft     | Einsatz                                                    | Hinweise                                                                                                    |
|-----------------|------------------------------------------------------------|----------------------------------------------------------------------------------------------------|
| Name (URL)      | URL Fragment,                                              | Unter dieser Adresse wird die<br>Publikation angesprochen                                                                                                    |
| Titel           | Der Titel der Publikation                                  |                                                                                                    |
| Jahr            | Jahr der Veröffentlichung                                  |                                                                                                    |
| Zusammenfassung | Zusammenfassung (Abstract)<br>des Inhaltes                 | max. 4000 Zeichen (entspricht in etwa 2,5 Schreibmaschinenseiten)                                                                                                    |
| Weitere Angaben | Feld für sonstige Angaben                                  | Angaben, nicht in andere Felder<br>passen. (z.B. (im Erscheinen))                                                                                                    |
| Begutachtet     | Optional - Ob die<br>Veröffentlichung begutachtet<br>wurde | wenn bei dieser Eigenschaft ein<br>"Häkchen" gesetzt wird, können die<br>Veröffentlichungen bei Bedarf nach<br>"begutachtet" und "nicht begutachtet"<br>unterschieden werden |
| ISBN            | Internationale Standard Buch<br>Nummer                     |                                                                                                    |

| Band              | Wenn es mehrere Bände gibt,<br>kann hier angegeben werden<br>um welchen es sich handelt |                                                                                                  |
|-------------------|-----------------------------------------------------------------------------------------|--------------------------------------------------------------------------------------------------|
| Anzahl der Bände  | Anzahl der Bände insgesamt                                                              |                                                                                                  |
| Anzahl der Seiten | Angabe wie viele Seiten das<br>Sammelband hat                                           |                                                                                                  |
| Auflage           | Um die wievielte Ausgabe es<br>sich handelt                                             |                                                                                                  |
| Autoren           | <b>Verknüpfung</b> mit den<br>Personendatensätzen der<br>Autoren.                       | Als Autoren können alle Personen<br>Contenttypen, auch aus anderen<br>Modulen, verwendet werden. |
| Reihe             | <b>Verknüpfung</b> zu einer<br>eigenständig anlegten Reihe.                             | Jeder Publikationstyp kann als Reihe deklariert werden.                                          |
| Verlag            | <b>Verknüpfung</b> mit dem Verlag<br>in dem die Monographie<br>erschienen ist.          |                                                                                                  |

| Eigenschaft               | Einsatz  | Hinweise                                                              |
|---------------------------|----------|-----------------------------------------------------------------------|
| Ein Bild mit Unterschrift | Optional | Abhängig vom Design wird dieses Bild in<br>Listen als Logo angezeigt. |
| Mehrere Dateianhänge      | Optional |                                                                       |
| Weiterführende Links      | Optional |                                                                       |
| Ergänzende Notizen        | Optional |                                                                       |

Optionale Eigenschaften stehen abhängig von der Konfiguration des Systems zur Verfügung. Sie können bei der Installation wahlweise aktiviert werden.

#### SciPublications/Proceedings 18.24 [Tagungsband]

Dieser Dokumententyp gehört zu den Publikationstypen (siehe auch Kapitel: 15.6)

#### Verwendung 18.24.1

Der Contenttyp "Proceedings" wird zum anlegen von Tagungsbänden verwendet.

Hinweis: Die Beiträge, die in dem Tagungsband enthalten sind werden mit Hilfe des Typs "InProceedings" angelegt und mit dem Tagungsband verknüpft.

#### 18.24.2 Status

F.

Der Dokumententyp ist standardmäßig in allen Installationen enthalten.

#### **Eigenschaften** 18.24.3

Es stehen folgende Eigenschaften zur Verfügung:

| Eigenschaft       | Einsatz                                            | Hinweise                                                          |
|-------------------|----------------------------------------------------|-------------------------------------------------------------------|
| Name (URL)        | URL Fragment,                                      | Unter dieser Adresse wird die<br>Publikation angesprochen         |
| Titel             | Der Titel der Publikation                          |                                                                   |
| Jahr              | Jahr der Veröffentlichung                          |                                                                   |
| Zusammenfassung   | Zusammenfassung (Abstract)<br>des Inhaltes         | max. 4000 Zeichen (entspricht in etwa 2,5 Schreibmaschinenseiten) |
| Weitere Angaben   | Feld für sonstige Angaben                          | Angaben, nicht in andere Felder<br>passen. (z.B. (im Erscheinen)) |
| ISBN              | Optional - Internationale<br>Standard Buch Nummer  |                                                                   |
| Band              | Optional - Angabe des<br>Bandes falls vorhanden    |                                                                   |
| Anzahl der Bände  | Optional - Angabe der gesamt<br>erschienenen Bände |                                                                   |
| Anzahl der Seiten | Optional – nummerisch<br>Seitenzahl gesamt         |                                                                   |
| Auflage           | Optional - Angabe der Auflage                      |                                                                   |

| Name der Konferenz                 | Optional - Name der<br>Veranstaltung                                                | Name unter der die Tagung oder die<br>Konferenz stattgefunden hat.                                                                                                    |
|------------------------------------|-------------------------------------------------------------------------------------|----------------------------------------------------------------------------------------------------|
| Veranstaltungsort<br>der Konferenz | Optional - Ort der<br>Veranstaltung                                                 |                                                                                                    |
| Datum der<br>Konferenz (Beginn)    | Optional - Nummerische<br>Angabe des ersten Tages der<br>Tagung oder der Konferenz  |                                                                                                    |
| Datum der<br>Konferenz (Ende)      | Optional - Nummerische<br>Angabe des letzten Tages der<br>Tagung oder der Konferenz |                                                                                                    |
| Autoren                            | <b>Verknüpfung</b> mit den<br>Personendatensätzen der<br>Autoren.                   | Als Autoren können alle Personen<br>Contenttypen, auch aus anderen<br>Modulen, verwendet werden.                                                                                              |
| Reihe                              | <b>Verknüpfung</b> zu einer<br>eigenständig anlegten Reihe.                         | Jeder Publikationstyp kann als Reihe deklariert werden.                                                                                                    |
| Tagungsband                        | <b>Verknüpfung</b> mit dem<br>Tagungsband                                           | Die Verknüpfung ist bidirektional, d.h.<br>Die einzelnen Beiträge werden beim<br>Tagungsband als Verlinkung<br>angezeigt und andersherum, die<br>Verlinkung kann in beiden Items<br>erfolgen. |

| Eigenschaft               | Einsatz  | Hinweise                                                              |
|---------------------------|----------|-----------------------------------------------------------------------|
| Ein Bild mit Unterschrift | Optional | Abhängig vom Design wird dieses Bild in<br>Listen als Logo angezeigt. |
| Mehrere Dateianhänge      | Optional |                                                                       |
| Weiterführende Links      | Optional |                                                                       |
| Ergänzende Notizen        | Optional |                                                                       |

Optionale Eigenschaften stehen abhängig von der Konfiguration des Systems zur Verfügung. Sie können bei der Installation wahlweise aktiviert werden.

# 18.25 SciPublications/Publisher [Verlag]

Dieser Dokumententyp gehört zu den Publikationstypen (siehe auch Kapitel: 15.6)

# 18.25.1 Verwendung

Der Content-Typ *"Publisher"* wird verwendet um Verlage in der Datenbank anzulegen, die dann mit allen Veröffentlichungen verknüpft werden können, die von einem Verlag herausgegeben worden sind.

## 18.25.2 Status

Der Dokumententyp ist standardmäßig in allen Installationen enthalten und gehört zu den Publikationstypen.

# 18.25.3 Eigenschaften

| Eigenschaft          | Einsatz                                                | Hinweise                                                                                                    |
|----------------------|--------------------------------------------------------|----------------------------------------------------------------------------------------------------|
| URL                  | URL Fragment,                                          | Unter diesem kann der Verlag<br>angesprochen werden                                                                              |
| Name                 | z.B. Musterverlag Alpha Frankfurt a.M.                 | Hier muss der Verlag so<br>eingetragen sein, wie er hinter<br>der Publikation auftauchen<br>soll.                                |
| Zusatz               | Optional - Ergänzung zum Namen                         | Wird z.Zt. nicht ausgegeben<br>Kann verwendet werden für<br>(Imprint <sup>12</sup> , oder evtl. vorherige<br>Verlagsbezeichnung) |
| Name des<br>Verlages | z.B. Alphaverlag                                       | Name unter dem der Verlag<br>bekannt ist.                                                                                        |
| Sitz des Verlages    | z.B. Frankfurt am Main                                 | Hier muss der Ort stehen, wie<br>er in der Zitierweise richtig<br>ausgegeben werden soll.                                        |
| Kontakt              | Optional - <b>Verknüpfung</b> zu einem<br>Kontakt-Item | Dies kann ein Ansprechpartner<br>beim Verlag sein.                                                                               |

Es stehen folgende Basiseigenschaften zur Verfügung:

<sup>12</sup> Ein **Imprint** ist im Verlagswesen eine Wortmarke, die im Buchhandel wie ein Verlag gehandhabt wird. Hinter ihr steht jedoch ein anders benanntes Verlagsunternehmen, <u>http://de.wikipedia.org/wiki/Imprint</u> (26.10.2012)

| Eigenschaft                | Einsatz  | Hinweise                                                              |
|----------------------------|----------|-----------------------------------------------------------------------|
| Ein Bild mit Unterschrift  | Optional | Abhängig vom Design wird dieses Bild in<br>Listen als Logo angezeigt. |
| Mehrere Dateianhänge       | Optional |                                                                       |
| Links zu verwandten Seiten | Optional |                                                                       |
| Ergänzende Notizen         | Optional |                                                                       |

Optionale Eigenschaften stehen abhängig von der Konfiguration des Systems zur Verfügung. Sie können bei der Installation wahlweise aktiviert werden.

# 18.26 SciPublications/Review [Rezension]

Dieser Dokumententyp gehört zu den Publikationstypen (siehe auch Kapitel: 15.6)

# 18.26.1 Verwendung

Der Content-Typ *"Review"* wird verwendet um Rezensionen anzulegen und zu verwalten.

## 18.26.2 Status

Der Dokumententyp ist standardmäßig in allen Installationen enthalten und gehört zu den Publikationstypen.

## 18.26.3 Eigenschaften

| Eigenschaft       | Einsatz                                                          | Hinweise                                                                           |
|-------------------|------------------------------------------------------------------|------------------------------------------------------------------------------------|
| Name (URL)        | URL Fragment,                                                    | Unter dieser Adresse wird die<br>Publikation angesprochen                          |
| Titel             | Der Titel der Publikation                                        |                                                                                    |
| Jahr              | Jahr der Veröffentlichung                                        |                                                                                    |
| Zusammenfassung   | Zusammenfassung (Abstract) des<br>Inhaltes                       | max. 4000 Zeichen (entspricht<br>in etwa 2,5<br>Schreibmaschinenseiten)            |
| Weitere Angaben   | Feld für sonstige Angaben                                        | Angaben, nicht in andere<br>Felder passen. (z.B. (im<br>Erscheinen))               |
| Jahrgang          | Optional - nummerisch                                            | Angabe des Jahrgangs der<br>Zeitschrift in der die Rezension<br>veröffentlicht ist |
| Ausgabe           | Optional - nummerisch                                            | Angabe der Ausgabe der<br>Zeitschrift in der die Rezension<br>veröffentlicht ist   |
| Erste Seite       | Optional - nummerische Angabe der<br>ersten Seite der Rezension  |                                                                                    |
| Letzte Seite      | Optional - Nummerische Angabe der<br>letzten Seite der Rezension |                                                                                    |
| Publikationsdatum | Erscheinungsdatum der Rezension                                  |                                                                                    |

Es stehen folgende Basiseigenschaften zur Verfügung:

| Autoren     | <b>Verknüpfung</b> mit den<br>Personendatensätzen der Autoren.                | Als Autoren können alle<br>Personen Contenttypen, auch<br>aus anderen Modulen,<br>verwendet werden. |
|-------------|-------------------------------------------------------------------------------|----------------------------------------------------------------------------------------------------|
| Reihe       | <b>Verknüpfung</b> zu einer eigenständig anlegten Reihe.                      | Jeder Publikationstyp kann als<br>Reihe deklariert werden.                                          |
| Zeitschrift | <b>Verknüpfung</b> zu der Zeitschrift in der<br>die Rezension erschienen ist. |                                                                                                    |

| Eigenschaft               | Einsatz  | Hinweise                                                              |
|---------------------------|----------|-----------------------------------------------------------------------|
| Ein Bild mit Unterschrift | Optional | Abhängig vom Design wird dieses Bild in<br>Listen als Logo angezeigt. |
| Mehrere Dateianhänge      | Optional |                                                                       |
| Weiterführende Links      | Optional |                                                                       |
| Ergänzende Notizen        | Optional |                                                                       |

Optionale Eigenschaften stehen abhängig von der Konfiguration des Systems zur Verfügung. Sie können bei der Installation wahlweise aktiviert werden.

# 18.27 SciPublications/Series [Reihe]

Dieser Dokumententyp gehört zu den Publikationstypen (siehe auch Kapitel: 15.6)

# 18.27.1 Verwendung

Der Content-Typ *"Series"* wird verwendet um angelegte Publikationen zu einer Reihe zusammenzufassen. Hierfür wird die Reihe mit diesem Typ angelegt und ihr dann alle anderen Content-Items zugeordnet, die innerhalb dieser Reihe erschienen sind.

# 18.27.2 Status

Der Dokumententyp ist standardmäßig in allen Installationen enthalten und gehört zu den Publikationstypen.

# 18.27.3 Eigenschaften

| Eigenschaft  | Einsatz                                                                         | Hinweise                                                                |
|--------------|---------------------------------------------------------------------------------|-------------------------------------------------------------------------|
| Name (URL)   | URL Fragment,                                                                   | Unter dieser Adresse wird die<br>Publikation angesprochen               |
| Titel        | Der Titel der Publikation                                                       |                                                                         |
| Beschreibung | Zusammenfassung (Abstract) des<br>Inhaltes                                      | max. 4000 Zeichen (entspricht<br>in etwa 2,5<br>Schreibmaschinenseiten) |
| Herausgeber  | Optional - <b>Verknüpfung</b> mit den<br>Personendatensätzen der<br>Herausgeber |                                                                         |
| Bände        | Optional <b>- Verknüpfung</b> zu einem<br>eigenständig anlegten Band.           | Sofern die Reihe aus mehreren<br>Bänden besteht.                        |

Es stehen folgende Basiseigenschaften zur Verfügung:

Zusätzlich stehen folgende beigeordnete Eigenschaften zur Verfügung:

| Eigenschaft               | Einsatz  | Hinweise                                                              |
|---------------------------|----------|-----------------------------------------------------------------------|
| Ein Bild mit Unterschrift | Optional | Abhängig vom Design wird dieses Bild in<br>Listen als Logo angezeigt. |
| Mehrere Dateianhänge      | Optional |                                                                       |
| Weiterführende Links      | Optional |                                                                       |
| Ergänzende Notizen        | Optional |                                                                       |

Optionale Eigenschaften stehen abhängig von der Konfiguration des Systems zur Verfügung. Sie können bei der Installation wahlweise aktiviert werden.

# 18.28 Agenda []

Dieser Dokumententyp

## 18.28.1 Verwendung

Der Contenttyp "Agenda" wird zum Erstellen einer Online-Agenda verwendet.

## 18.28.2 Status

Der Dokumententyp ist nicht standardmäßig in der Installation enthalten.

# 18.28.3 Eigenschaften

Es stehen folgende Basiseigenschaften zur Verfügung:

| Eigenschaft                 | Einsatz       | Hinweise |
|-----------------------------|---------------|----------|
| Name (URL)                  | URL Fragment, |          |
| Titel                       | Der Titel     |          |
| Veröffentlichungsdatu<br>m  |               |          |
| Agenda-Datum<br>Agenda-Zeit |               |          |
| Ort                         |               |          |
| Anwesende                   |               |          |
| Subject Item                |               |          |
| Kontakt                     |               |          |
| Beschreibung                |               |          |
| Erstellungsdatum            |               |          |

Zusätzlich stehen folgende beigeordnete Eigenschaften zur Verfügung:

| Eigenschaft               | Einsatz  | Hinweise                                                              |
|---------------------------|----------|-----------------------------------------------------------------------|
| Haupttext                 |          |                                                                       |
| Ein Bild mit Unterschrift | Optional | Abhängig vom Design wird dieses Bild in<br>Listen als Logo angezeigt. |
| Mehrere Dateianhänge      | Optional |                                                                       |
| Weiterführende Links      | Optional |                                                                       |
| Ergänzende Notizen        | Optional |                                                                       |

Optionale Eigenschaften stehen abhängig von der Konfiguration des Systems zur Verfügung. Sie können bei der Installation wahlweise aktiviert werden.

# 18.29 FAQ - Item [häufig gestellte Fragen]

Dieser Dokumententyp sammelt und verwaltet Fragen und Antworten (Frequently asked questions).

# 18.29.1 Verwendung

Der Contenttyp ",FAQ-Item" wird zum Erstellen einer Liste von Fragen und Antworten benutzt, die es dem Leser vereinfachen sollen häufige .

# 18.29.2 Status

Der Dokumententyp ist nicht standardmäßig in der Installation enthalten.

# 18.29.3 Eigenschaften

Es stehen folgende Basiseigenschaften zur Verfügung:

| Eigenschaft  | Einsatz                                   | Hinweise |
|--------------|-------------------------------------------|----------|
| Titel        | URL Fragment,                             |          |
| Name (URL)   | Der Titel                                 |          |
| Question     | Frage                                     |          |
| Answer       | Antwort                                   |          |
| Section Name | Zur Zusammenfassung von<br>Fragekomplexen |          |

Zusätzlich stehen folgende beigeordnete Eigenschaften zur Verfügung:

| Eigenschaft               | Einsatz  | Hinweise                                                              |
|---------------------------|----------|-----------------------------------------------------------------------|
| Ein Bild mit Unterschrift | Optional | Abhängig vom Design wird dieses Bild in<br>Listen als Logo angezeigt. |
| Mehrere Dateianhänge      | Optional |                                                                       |
| Weiterführende Links      | Optional |                                                                       |
| Ergänzende Notizen        | Optional |                                                                       |

Optionale Eigenschaften stehen abhängig von der Konfiguration des Systems zur Verfügung. Sie können bei der Installation wahlweise aktiviert werden.

# 18.30 Form / FormSection [Formular / Teilformular]

Diese Dokumententypen bieten die Möglichkeit ein Formular zu erstellen oder einen wiederverwendbaren Teil eines Formulars zu entwickeln.

## 18.30.1 Verwendung

Das Formular wird z.B. verwendet um eine Kontaktmöglichkeit für Besucher zu bieten oder eine Dateneingabe zu ermöglichen um einen Newsletter zu bestellen usw.

## 18.30.2 Status

Der Dokumententyp ist standardmäßig in allen Installationen enthalten.

# 18.30.3 Eigenschaften

Es stehen folgende Basiseigenschaften zur Verfügung:

| Eigenschaft  | Einsatz                                                              | Hinweise                                                                                                    |
|--------------|----------------------------------------------------------------------|----------------------------------------------------------------------------------------------------|
| Titel        | Titel des Beitrags                                                   | Der Titel sollte kurz gehalten werden<br>und möglichst 500 Zeichen nicht<br>überschreiten.                             |
| Name (URL)   | Letzter Teil der URL, unter der<br>der Beitrag im Web verfügbar ist. | Wird automatisch aus dem Titel<br>generiert und kann geändert werden.<br>Bei lagen Titeln sollte er gekürzt<br>werden. |
| Description: | Eine Beschreibung zur Datei.                                         | Die Beschreibung sollte den Hinweis<br>enthalten was sich in der Datei befindet                                        |

Zusätzlich stehen folgende beigeordnete Eigenschaften zur Verfügung:

| Eigenschaft               | Einsatz  | Hinweise                                                                 |
|---------------------------|----------|--------------------------------------------------------------------------|
| Ein Bild mit Unterschrift | Optional | Abhängig vom Design wird<br>dieses Bild in Listen als Logo<br>angezeigt. |
| Mehrere Dateianhänge      | Optional |                                                                          |
| Weiterführende Links      | Optional |                                                                          |
| Ergänzende Notizen        | Optional |                                                                          |

Optionale Eigenschaften stehen abhängig von der Konfiguration des Systems zur Verfügung. Sie können bei der Installation wahlweise aktiviert werden.

# 18.31 Glossary [Wortliste - Glossar]

Dieser Dokumententyp sammelt und verwaltet Wörter

# 18.31.1 Verwendung

Der Contenttyp "*Glossary*" wird zum Erstellen einer Liste von Begriffen verwendet, um z.B. ein Glossar zu erstellen.

## 18.31.2 Status

Der Dokumententyp ist nicht standardmäßig in der Installation enthalten.

## 18.31.3 Eigenschaften

Es stehen folgende Basiseigenschaften zur Verfügung:

| Eigenschaft | Einsatz       | Hinweise |
|-------------|---------------|----------|
| Titel       | URL Fragment, |          |
| Name (URL)  | Der Titel     |          |
| Begriff     |               |          |
| Definition  |               |          |

Es stehen keine beigeordnete Eigenschaften zur Verfügung:

Optionale Eigenschaften stehen abhängig von der Konfiguration des Systems zur Verfügung. Sie können bei der Installation wahlweise aktiviert werden.

# 18.32 Image [Bild]

Diese Dokumententypen verwaltet Bilder und dazugehörige Informationen. Er wurde zur Katalogisierung von Bildern entwickelt und enthält viele Felder zur Bildbestimmung.

# 18.32.1 Verwendung

Mit Hilfe des "Image" Typs lassen sich Bildergalerien erzeugen.

# 18.32.2 Status

Der Dokumententyp ist nicht im Standardumfang enthalten, kann aber nachinstalliert werden.

# 18.32.3 Eigenschaften

Es stehen folgende Basiseigenschaften zur Verfügung:

| Eigenschaft  | Einsatz                     | Hinweise                   |
|--------------|-----------------------------|----------------------------|
| Titel        | Titel des Bildes            | Der genaue Name des        |
|              |                             | Bildes (500 Zeichen).      |
| Name (URL)   | Letzter Teil der URL, unter | Wird automatisch aus dem   |
|              | der das Bild im Web         | Titel generiert und kann   |
|              | verfügbar ist.              | geändert werden. Bei lagen |
|              |                             | Titeln sollte er gekürzt   |
|              |                             | werden.                    |
| Description: | Eine kurze                  |                            |
|              | Bildbeschreibung            |                            |

Zu den Bildeigenschaften gehören außerdem die Angaben:

- Künstler
- Veröffentlichungsdatum
- Quelle
- Art des Objektes
- Copyright
- Standort
- Lizenz
- Material

- Technik
- Ort der Entstehung
- Größe des Originals

Die Angaben zum Bild sind alle optional.

Zusätzlich stehen folgende beigeordnete Eigenschaften zur Verfügung:

| Eigenschaft             | Einsatz                   | Hinweise                 |
|-------------------------|---------------------------|--------------------------|
| Bilder mit Unterschrift | Optional, um weitere      | Abhängig vom Design      |
|                         | Ansichten des selben      | werden diese Bilder in   |
|                         | Bildes zu hinterlegen und | Form einer Bildergalerie |
|                         | anzuzeigen                | angezeigt.               |
| Mehrere Dateianhänge    | Optional                  |                          |
| Links zu verwandten     | Optional                  |                          |
| Seiten                  |                           |                          |
| Ergänzende Notizen      | Optional                  |                          |

Optionale Eigenschaften stehen abhängig von der Konfiguration des Systems zur Verfügung. Sie können bei der Installation wahlweise aktiviert werden.

# 18.33 LegalNotice [Rechtlicher Hinweis]

Dieser Dokumententyp

# 18.33.1 Verwendung

Der Contenttyp "LegalNotice"

## 18.33.2 Status

Der Dokumententyp ist nicht standardmäßig in der Installation enthalten.

# 18.33.3 Eigenschaften

Es stehen folgende Basiseigenschaften zur Verfügung:

| Eigenschaft | Einsatz | Hinweise |
|-------------|---------|----------|
| Name        |         |          |
| Titel       |         |          |
|             |         |          |
|             |         |          |

Es stehen keine / folgende beigeordnete Eigenschaften zur Verfügung: ???

Optionale Eigenschaften stehen abhängig von der Konfiguration des Systems zur Verfügung. Sie können bei der Installation wahlweise aktiviert werden.

# 18.34 Job\_Info [...]

Dieser Dokumententyp

# 18.34.1 Verwendung

Der Contenttyp "Job\_Info" wird

#### 18.34.2 Status

Der Dokumententyp ist nicht standardmäßig in der Installation enthalten.

#### 18.34.3 Eigenschaften

Es stehen folgende Basiseigenschaften zur Verfügung:

| Eigenschaft | Einsatz | Hinweise |
|-------------|---------|----------|
| Name        |         |          |
| Titel       |         |          |
|             |         |          |
|             |         |          |

Es stehen keine / folgendebeigeordnete Eigenschaften zur Verfügung: ???

Optionale Eigenschaften stehen abhängig von der Konfiguration des Systems zur Verfügung. Sie können bei der Installation wahlweise aktiviert werden.

# 18.35 InlineSite [Innerhalb einer Seite]

Dieser Dokumententyp erlaubt es innerhalb einer Seite ein Fenster zu öffnen in dem weitere Inhalte erscheinen.

# 18.35.1 Verwendung

Der Contenttyp *"InlineSite"* wird zum Erstellen eines Fensters innerhalb einer Website verwendet. Auf diese Weise kann man einen Inhalt im Inhalt erzeugen.

# 18.35.2 Status

Der Dokumententyp ist nicht standardmäßig in der Installation enthalten.

# 18.35.3 Eigenschaften

Es stehen folgende Basiseigenschaften zur Verfügung:

| Eigenschaft | Einsatz | Hinweise |
|-------------|---------|----------|
| Name        |         |          |
| Titel       |         |          |
|             |         |          |
|             |         |          |

Es stehen keine / folgendebeigeordnete Eigenschaften zur Verfügung: ???

Optionale Eigenschaften stehen abhängig von der Konfiguration des Systems zur Verfügung. Sie können bei der Installation wahlweise aktiviert werden.

# 18.36 Institute [Institut]

Dieser Dokumententyp ist ein Stammdatensatz für ein Institut. (siehe auch S. 103).

# 18.36.1 Verwendung

Der Institute Typ wir dann verwendet, wenn in dem Inhaltsbereich einer Kategorie noch weitere Tabs dargestellt werden sollen.

# 18.36.2 Status

Der Dokumententyp ist standardmäßig in allen Installationen enthalten und gehört zu den Publikationstypen.

# 18.36.3 Eigenschaften

Es stehen folgende Basiseigenschaften zur Verfügung:

| Bezeichnung      | Erläuterung                                |  |
|------------------|--------------------------------------------|--|
| URL              | URL Fragment                               |  |
| Name             | Name des Instituts                         |  |
| Zusatz           | Optional, Namenszusatz                     |  |
| Kurzbeschreibung | Optional, Kurze Beschreibung des Instituts |  |

• Verknüpfung zu einem Kontakt-Item

Zusätzlich stehen folgende beigeordnete Eigenschaften zur Verfügung:

| Eigenschaft                   | Einsatz  | Hinweise                                                                    |
|-------------------------------|----------|-----------------------------------------------------------------------------|
| Mitglieder                    |          |                                                                             |
| Beschreibung                  |          |                                                                             |
| Ein Bild mit Unterschrift     | Optional | Abhängig vom Design<br>wird dieses Bild in<br>Listen als Logo<br>angezeigt. |
| Mehrere Dateianhänge          | Optional |                                                                             |
| Abteilungen                   |          |                                                                             |
| Projekte                      |          |                                                                             |
| Links zu verwandten<br>Seiten | Optional |                                                                             |
| Ergänzende Notizen            | Optional |                                                                             |

Optionale Eigenschaften stehen abhängig von der Konfiguration des Systems zur Verfügung. Sie können bei der Installation wahlweise aktiviert werden.

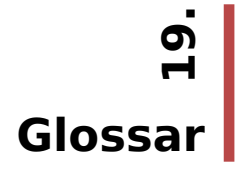

#### Administrator

Person(en), die die Funktionen und Einstellungen des Content-Management-Systems einrichten, aufrechterhalten und anpassen. Administratoren definieren Rollen, richten User ein, vergeben Rechte und installieren Content-Typen, Templates, Arbeitsabläufe und Lebenszyklen.

#### Arbeitsablauf

Synonym → Workflow

#### Attribute

Die Attribute sind Felder eines Dokumentes, die individuelle Inhalte ergänzen.

Siehe auch  $\rightarrow$  Authoring Steps / beigeordnete Eigenschaften

#### Aufgaben

Die Aufgaben geben dem Benutzer den Hinweis, welche Bearbeitungsschritte für das Content-Item vorgesehen sind und welche bereits erledigt sind. Sie zeigen dem Benutzer außerdem welche Dokumente durch welche Aufgabe zu bearbeiten sind.

#### **Authoring Steps**

Bearbeitungsschritte zum Hinzufügen von Attributen zu einem Content-Item.

#### Bearbeiterrolle

Definition der Berechtigung eines Benutzers innerhalb des Content-Centers. Dem User wird z.B. die Rolle des Autoren zugewiesen. Das Content-Management-System beinhaltet die Rollen: Autor, Editor, Publisher und Manager.

Der Administrator kann weitere Rollen definieren.

#### Beigeordnete Eigenschaften

Siehe auch Authoring Steps

Die beigeordneten Eigenschaften sind Attribute die einem Item zusätzlich zu den Basiseigenschaften ergänzt werden können.

#### Benachrichtigungen

Das Benachrichtigungssystem des Content-Management-System benachrichtigt User, wenn neue Aufgaben anstehen, oder Inhalte veröffentlicht wurden.

#### Benutzer

Synonym → Nutzer oder User

Üblicherweise die Person, welche die Anwendung nutzt. Auch Mitarbeiter, die bestimmten Aufgaben und Rollen zugewiesen wurden. Ein spezieller User mit Administrationsrechten ist der Side-Wide-Admin

#### Benutzername

Ein Kürzel welches zum Einloggen benutzt wird. Es wird beim Anlegen eines neuen Benutzers vergeben.

#### Beschreibung

Synonym  $\rightarrow$  Lead-Text / Kurztext

Ein kurzes "Mission Statement" zu einem Dokument. Wird standardmäßig auf der Webseite nach dem Titel ausgegeben.

#### **Content Section**

Synonym  $\rightarrow$  Section oder Sektion

Eigenständige Organisationseinheit für Inhalte die als Untersiete fungieren.

Unterschiedliche Sektionen können unterschiedliche Administatoren, Benutzer, Beobachter, Arbeitsabläufe, Kategorien und Content-Typen haben.
#### **Content-Center**

Portal für das Content-Management-System.

Eine graphische Benutzeroberfläche zur Bearbeitung von Sektionen, öffentlichen Seiten und Content-Items.

#### **Content-Item**

Synonym  $\rightarrow$  Dokument

Ein Dokument, dem über verschiedene Arbeitsschritte Inhalte eingegeben werden. Ein Content-Item hat einen eigenen Arbeitsablauf, einen eigenen Lebenszyklus und ein eigenes Template, welche beim Anlegen durch den Benutzer bestimmt werden können.

### Content-Management-System

(Inhaltsverwaltungssystem)

Eine Software, die es Administratoren und Benutzern ermöglicht gemeinschaftlich Inhalte zu erstellen, zu organisieren und zu Bearbeiten um sie auf einer Webseite anzeigen zu können.

### Content-Typ

Synonym  $\rightarrow$  Dokumententyp

Der Typ eines Dokumentes. Er bestimmt, welche Attribute definiert sind. Der zu verarbeitende Inhalt bestimmt, welcher Typ für die Eingabe verwendet wird. Administratoren können neue Contenttypen entwickeln.

# Dateicontainer

Synonym  $\rightarrow$  File Storage Item (File Storage Item)

siehe auch  $\rightarrow$  Content-Typ / Dokumententyp

# Direkte Veröffentlichung

Siehe auch → Arbeitsablauf / Workflow

Die direkte Veröffentlichung ist ein spezieller Arbeitsablauf, er erlaubt das direkte publizieren eines Content-Items.

### Dokument

Synonym  $\rightarrow$  Content-Item, Item

### Dokumententypen

Synonym  $\rightarrow$  Content-Typ

### End-Datum

Das End-Datum zeigt an, wann ein Content-Item von der Sichtbaren Oberfläche entfernt werden soll.

### File Storage Item (fsi)

Synonym  $\rightarrow$  Dateicontainer

#### History

Das Content-Management-System verfügt über eine Historie, wo verschiedene Versionen eines Items archiviert werden. Über die sog. Roleback-Funktion ist es möglich zu einem älteren Stand desselben Items zurück zu gehen.

#### Home-Folder

Der Ordner, der angezeigt wird, wenn sich ein Benutzer im Content-Center anmeldet wird als Home-Folder bezeichnet. Er kann vom Benutzer selbst definiert werden.

#### **Index Element**

Das Index-Element ist ein Content-Item, welches auf der Webseite unter der zugeordneten Kategorie vollständig angezeigt wird. Alle weiteren Dokumente, die der selben Kategorie zugeordnet sind, werden nur als Objektliste angezeigt, also mit Überschrift und evtl. dem Lead-Text.

### Index-Item

Synonym  $\rightarrow$  Index-Element

#### ltem

Synonym  $\rightarrow$  Content-Item, Dokument

### Item-Search-Widget

Such-Dialog

### Kategorien

Die Kategorien werden zum Organisieren und Anordnen von Inhalten auf der Webseite benötigt.

### Kurztext

Synonym  $\rightarrow$  Lead-Text / Beschreibung

# Lead-Text

Synonym → Kurztext / Beschreibung

# Lebenszyklus

Synonym  $\rightarrow$  Lifecyle

# Lifecycle

Definiert das Startdatum und Enddatum eines Content-Items. Der standardmäßige Lebenszyklus veröffentlicht die Items sofort ohne ein Fälligkeits- oder Ablaufdatum. Die Administratoren können die Lebenszyklen definieren.

### login

Über einen Login-Bildschirm hat der Benutzer die Möglichkeit sich mit seinen Login-Daten im Content-Center anzumelden. Dies sind z.B. Benutzername und Passwort oder Email und Passwort, die Abfrage ist vom Administrator konfigurierbar.

# Mehrteiliger Artikel

Synonym → Multi-Part-Artikel

siehe Content-Typ / Dokumententyp

# Modul

Multi-Part-Artikel

NavigationspunktNutzer

Objektliste

Profil

PublicPersonalProfile (PPP)

# Publizieren

Synonym  $\rightarrow$  veröffentlichen

# Redaktionssystem

# Republizieren

wiederveröffentlichen

Roleback

Section

Sektion

# Semantisch

Nach typischen Inhalten strukturiert

Server

Side-wide Admin

# Start-Date

Das Anfangsdatum zeigt an, wann das Content-item auf der sichtbaren Oberfläche angezeigt werden soll.

# Template(s)

Titel

# Trusted user

URL

# User(s)

Synonym  $\rightarrow$  Benutzer

# Veröffentlichen

Synonym  $\rightarrow$  publizieren

# Webmaster

# Workflow

Synonym → Arbeitsablauf

# xihna